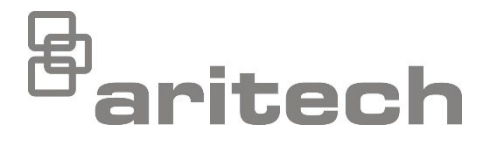

# Návod na inštaláciu, rad 1X-F

P/N 501-415024-1-60 • ISS 21MAR23

| Copyright                    | © 2023 Carrier. Všetky práva vyhradené.                                                                                                    |
|------------------------------|----------------------------------------------------------------------------------------------------|
| Obchodné známky a<br>patenty | CleanMe a názov a logo Rad 1X-F sú obchodné známky spoločnosti<br>Carrier.                                                                                                   |
|                              | Ostatné obchodné názvy použité v tomto dokumente môžu byť<br>ochrannými známkami alebo registrovanými ochrannými známkami<br>výrobcov alebo predajcov príslušných produktov. |
| Výrobca                      | Carrier Manufacturing Poland Spółka Z o.o.<br>UI. Kolejowa 24. 39-100 Ropczyce, Poľsko                                                                                       |
|                              | Autorizované zastúpenie výrobcu v EU:<br>Carrier Fire & Security B.V., Kelvinstraat 7, 6003 DH Weert,<br>Holandsko.                                                          |
| Verzia                       | REV 06. Tento dokument je určený pre ústredne Rad 1X-F s<br>firmvérom verzie 2,3 a novšej.                                                                                   |
| Zhoda                        | C C C C C                                                                                                    |
|                              |                                                                                                    |

predpisy smernice 2014/30/EU.

Smernice Európskej únie

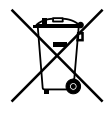

2012/19/EU (smernica WEEE): Produkty označené týmto symbolom nie je možné v Európskej únií likvidovať ako netriedený komunálny odpad. Na zaistenie riadnej recyklácie vráťte tento produkt svojmu miestnemu dodávateľovi pri nákupe zodpovedajúceho nového vybavenia, alebo ho odovzdajte na likvidáciu na určených zberných miestach. Viac informácií nájdete na stránkach: <u>recyclethis.info</u>.

2014/30/EU (smernica EMC). Týmto spoločnosť Carrier vyhlasuje, že toto zariadenie spĺňa základné požiadavky a ďalšie príslušné

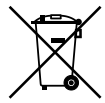

2006/66/EC (smernica o batériách): Tento produkt obsahuje batériu, ktorú nie je možné v Európskej Únii likvidovať ako netriedený komunálny odpad. Konkrétne informácie o batérii nájdete v dokumentácii k produktu. Batéria je označená týmto symbolom, ktorý môže obsahovať písmena označujúce kadmium (Cd), olovo (Pb) alebo ortuť (Hg). Aby ste umožnili náležitú recykláciu, vráťte batériu vášmu dodávateľovi alebo na určené zberné miesto. Viac informácií nájdete na stránkach: <u>recyclethis.info</u>.

Kontaktné informácie a produktová dokumentácia Kontaktné informácie alebo aktuálnu produktovú dokumentáciu na stiahnutie nájdete na webovej lokalite <u>firesecurityproducts.com</u>.

# Obsah

Dôležité informácie ii

- Kapitola 1Regulačné informácie 1Sortiment výrobkov 2Kompatibilita produktu 2Prevádzkové režimy 3
- Kapitola 2Inštalácia 5Usporiadanie skrine 6Inštalácia skrine 8Pripojenia 10
- Kapitola 3Konfigurácia a uvedenie do prevádzky 27<br/>Používateľské rozhranie 29<br/>Používateľské režimy 32<br/>Prehľad konfigurácie 34<br/>Základná konfigurácia 38<br/>Rozšírená konfigurácia 49<br/>Konfigurácia rozširovacích dosiek 64<br/>Konfigurácia požiarnej siete a opakovačov 67<br/>Uvedenie do prevádzky 75
- Kapitola 4Údržba 79Údržba požiarneho poplachového systému 80Údržba batérií 81
- Kapitola 5Technické údaje83Špecifikácie zóny84Špecifikácie vstupu a výstupu86Špecifikácie napájania87Mechanické údaje a špecifikácia prostredia89Špecifikácia požiarnej siete89Výkresy a rozmery skrine90
- Dodatok A Predvoľby konfigurácie 95 Predvoľby prevádzkového režimu 96 Predvoľby rozširovacej dosky 102
- Dodatok B Informácie o predpisoch 107

Register 111

# Dôležité informácie

Jedná sa o východiskové nastavenie pre Rad 1X-F konvenčné požiarne poplachové ústredne. Pred inštaláciou a používaním produktu si prečítajte tieto pokyny a celú súvisiacu dokumentáciu.

## Kompatibilita softvéru

Informácie v tomto dokumente sú určené pre ústredne s firmvérom verzie 2,3 a novšej. Nie je určený ako sprievodca inštaláciou, konfiguráciou alebo prevádzkou ústrední so staršími verziami softvéru. V časti "Informácie o softvéri, konfigurácii a sériovom čísle" na strane 62 nájdete postup kontroly verzie softvéru ústredne.

### V Obmedzenie zodpovednosti

V maximálnom rozsahu platných zákonov nie je spoločnosť Carrier zodpovedná za akékoľvek ušlé zisky či obchodné príležitosti, neschopnosť používať výrobok, prerušenie obchodnej činnosti, stratu údajov, ani žiadne iné nepriame, osobitné, náhodné či vyplývajúce poškodenia v akomkoľvek zmysle zodpovednosti či už na základe zmluvy, prečinu, nedbalosti, právnej zodpovednosti výrobcu za výrobok či v inom zmysle. Pretože niektoré jurisdikcie neumožňujú výnimku alebo obmedzenie zodpovednosti pre vyplývajúce alebo náhodné poškodenia, vyššie uvedené obmedzenie sa vás nemusí nutne týkať. V akomkoľvek prípade celková zodpovednosť spoločnosti Carrier neprekročí nákupnú cenu výrobku. Vyššie uvedené obmedzenie bude uplatnené v maximálnej miere umožnenej platnými zákonmi bez ohľadu na to, či spoločnosť Carrier bola upovedomená o možnosti takých škôd a bez ohľadu na to, či náhrada povedie k náprave pôvodného účelu.

Inštalácia v súlade s touto príručkou, príslušnými predpismi a pokynmi kompetentného úradu je povinná.

Aj keď boli pri príprave tejto príručky vykonané všetky opatrenia na zaistenie presnosti jej obsahu, spoločnosť Carrier nepreberá žiadnu zodpovednosť za chyby alebo opomenutia.

Upozornenia a zrieknutia sa zodpovednosti k produktom

TIETO PRODUKTY SÚ URČENÉ NA PREDAJ A INŠTALÁCIU KVALIFIKOVANÝMI ODBORNÍKMI. SPOLOČNOSŤ CARRIER FIRE & SECURITY B.V. NEMÔŽE POSKYTNÚŤ ŽIADNU ZÁRUKU, ŽE AKÁKOĽVEK OSOBA ALEBO SUBJEKT, KTORÝ KUPUJE JEJ PRODUKTY, VRÁTANE AKÉHOKOĽVEK "AUTORIZOVANÉHO DÍLERA" ALEBO "AUTORIZOVANÉHO PREDAJCU", JE RIADNE VYŠKOLENÝ ALEBO SKÚSENÝ NA SPRÁVNE NAINŠTALOVANIE PROTIPOŽIARNYCH A BEZPEČNOSTNÝCH PRODUKTOV.

Ďalšie informácie o zrieknutiach sa zodpovednosti zo záruky a bezpečnostných informáciách k produktom nájdete na stránke <u>https://firesecurityproducts.com/</u> policy/product-warning/ alebo nasnímaním tohto kódu QR:

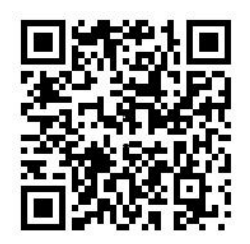

### Výstražné správy

Výstražné správy upozorňujú na podmienky alebo postupy, ktoré môžu mať neželané následky. Výstražné správy použité v tomto dokumente sú uvedené a popísané nižšie.

**VAROVANIE:** Varovné správy upozorňujú na riziká, ktoré môžu mať za následok zranenie alebo smrť. Informujú, aké činnosti je potrebné vykonať, prípadne ktorým sa vyhnúť, aby ste predišli zraneniu či smrti.

**Upozornenie:** Správy s upozornením hovoria o možnom poškodení zariadenia. Informujú, aké činnosti je potrebné vykonať, prípadne ktorým sa vyhnúť, aby ste predišli poškodeniu.

**Poznámka:** Poznámky informujú o možnej strate času alebo námahy. Popisujú, ako sa vyhnúť tejto strate. Poznámky sa používajú taktiež na zdôraznenie dôležitých informácií, ktoré je potrebné si prečítať.

# Symboly výrobku

Na výrobku sa nachádzajú nasledujúce symboly.

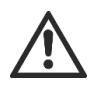

Tento symbol znamená, že pri prevádzke alebo údržbe zariadenia alebo ovládacieho prvku v blízkosti miesta symbolu, je potrebná zvýšená opatrnosť.

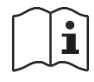

Tento symbol znamená, že pri prevádzke alebo údržbe zariadenia alebo ovládacieho prvku v blízkosti miesta symbolu, je potrebné nahliadnuť do návodu na inštaláciu.

# Kapitola 1 Regulačné informácie

### Obsah

Táto kapitola poskytuje úvod k vašim ústredniam a dostupným prevádzkovým režimom.

### Obsah

Sortiment výrobkov 2 Kompatibilita produktu 2 Prevádzkové režimy 3

# Sortiment výrobkov

Produkt Rad 1X-F obsahuje nižšie uvedené modely.

| Model | Popis                                                      |
|-------|------------------------------------------------------------|
| 1X-F2 | 2-zónová konvenčná požiarna poplachová ústredňa            |
| 1X-F4 | 4-zónová konvenčná požiarna poplachová ústredňa s prenosom |
| 1X-F8 | 8-zónová konvenčná požiarna poplachová ústredňa s prenosom |

Všetky modely boli navrhnuté v súlade s normami EN 54-2, EN 54-4, BS 5839-1, NBN S 21-100 a NEN 2535. Ďalšie informácie získate v časti Dodatok B "Informácie o predpisoch" na strane 107.

# Kompatibilita produktu

Produkty kompatibilné s týmito ústredňami sú uvedené v zozname kompatibilných produktov. Kompatibilita je garantovaná iba pri produktoch uvedených v zozname kompatibilných produktov.

Aktuálny zoznam kompatibilných produktov si môžete stiahnuť z webovej lokality <u>firesecurityproducts.com</u>.

# Prevádzkové režimy

Podporované prevádzkové režimy sú uvedené v tabuľke nižšie Východiskový prevádzkový režime je EN 54-2 (s vypnutým monitorovaním EN 54-13).

| Prevádzkový režim         | K dispozícii možnosť<br>EN 54-13 [1] | Región                      |
|---------------------------|--------------------------------------|-----------------------------|
| EN 54-2 (východiskový)    | Áno                                  | Európska únia               |
| EN 54-2 Evakuácia         | Áno                                  | Európska únia (Španielsko)  |
| EN 54-2 Scandinavia       | Áno                                  | Európska Únia (Škandinávia) |
| BS 5839-1 (Bez 2. úrovne) | Nie                                  | Anglicko                    |
| BS 5839-1 (s 2. úrovňou)  | Nie                                  | Anglicko                    |
| NBN S 21-100              | Áno                                  | Belgicko                    |
| NEN 2535 [2]              | Áno                                  | Holandsko                   |

Tabuľka 1: Prevádzkové režimy

[1] Monitorovanie EN 54-13 vyžaduje kompatibilné obvody systému a zariadenia a technik ju musí v konfigurácii ústredne povoliť.

[2] Vyžaduje nainštalovanú rozširovaciu dosku 2010-1-SB (nie v dodávke).

Kapitola 1: Regulačné informácie

# Kapitola 2 Inštalácia

### Obsah

Táto kapitola vysvetľuje ako nainštalovať vašu základňu a ako pripojiť zóny, zariadenia požiarneho systému a napájanie.

**Poznámka:** Tento produkt musí nainštalovať a udržovať kvalifikovaná osoba pod podmienkou dodržania normy CEN/TS 54-14 (alebo príslušnej národnej normy) a všetkých ostatných platných nariadení.

### Obsah

Usporiadanie skrine 6 Usporiadanie skrine pre 2- a 4-zónové ústredne 6 Usporiadanie skrine pri 8-zónových ústredniach 7 Inštalácia skrine 8 Príprava skrinky 8 Kam nainštalovať skriňu 8 Pripevnenie skrine na stenu 9 Pripojenia 10 Odporúčané káble 10 Prehľad pripojenia požiarneho systému 11 Pripojenie zón a zónových zariadení 13 Pripojenie vstupov 15 Pripojenie monitorovaných výstupov 17 Pripojenie sieťového napájacieho zdroja 21 Výber 115 alebo 230 V prevádzky 22 Pripojenie batérií 23 Napájanie prídavného zariadenia (24 V pomocný jednosm. výstup) 24 Pripojenie poplachových a poruchových relé 24 Pripojenie rozširovacích dosiek 24 Pripojenie požiarnej siete 25

# Usporiadanie skrine

# Usporiadanie skrine pre 2- a 4-zónové ústredne

Obrázok 1: Usporiadanie skrine pre 2- a 4- -zónové ústredne

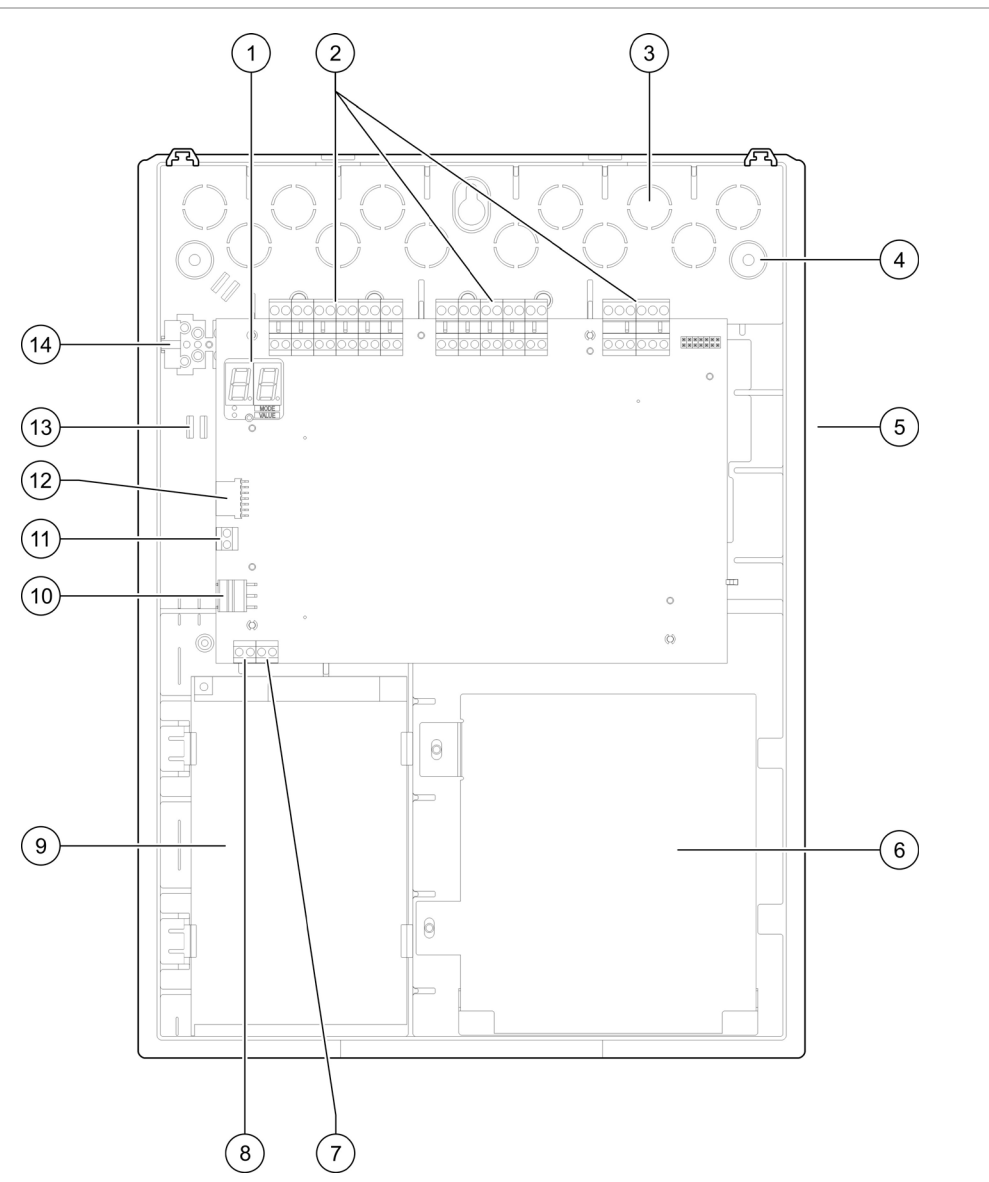

- 1. 7-segmentový displej
- 2. Zónové konektory a konektory požiarneho systému
- 3. Vylomenia na káble
- 4. Vylomenia na montážne skrutky
- 5. Konektor sieťovej karty (na zadnej strane DPS)
- 6. Oblasť batérie
- 7. Konektor kľúča

- 8. Konektor počítadla poplachov
- 9. Jednotka napájacieho zdroja
- 10. Konektor napájacieho zdroja
- 11. Konektor batérie
- 12. Konektor rozširovacej dosky
- 13. Držiak káblov
- 14. Poistková svorkovnica

**Poznámka:** Iba vybrané regionálne modely majú konektor kľúča a konektor počítadla poplachov.

### Usporiadanie skrine pri 8-zónových ústredniach

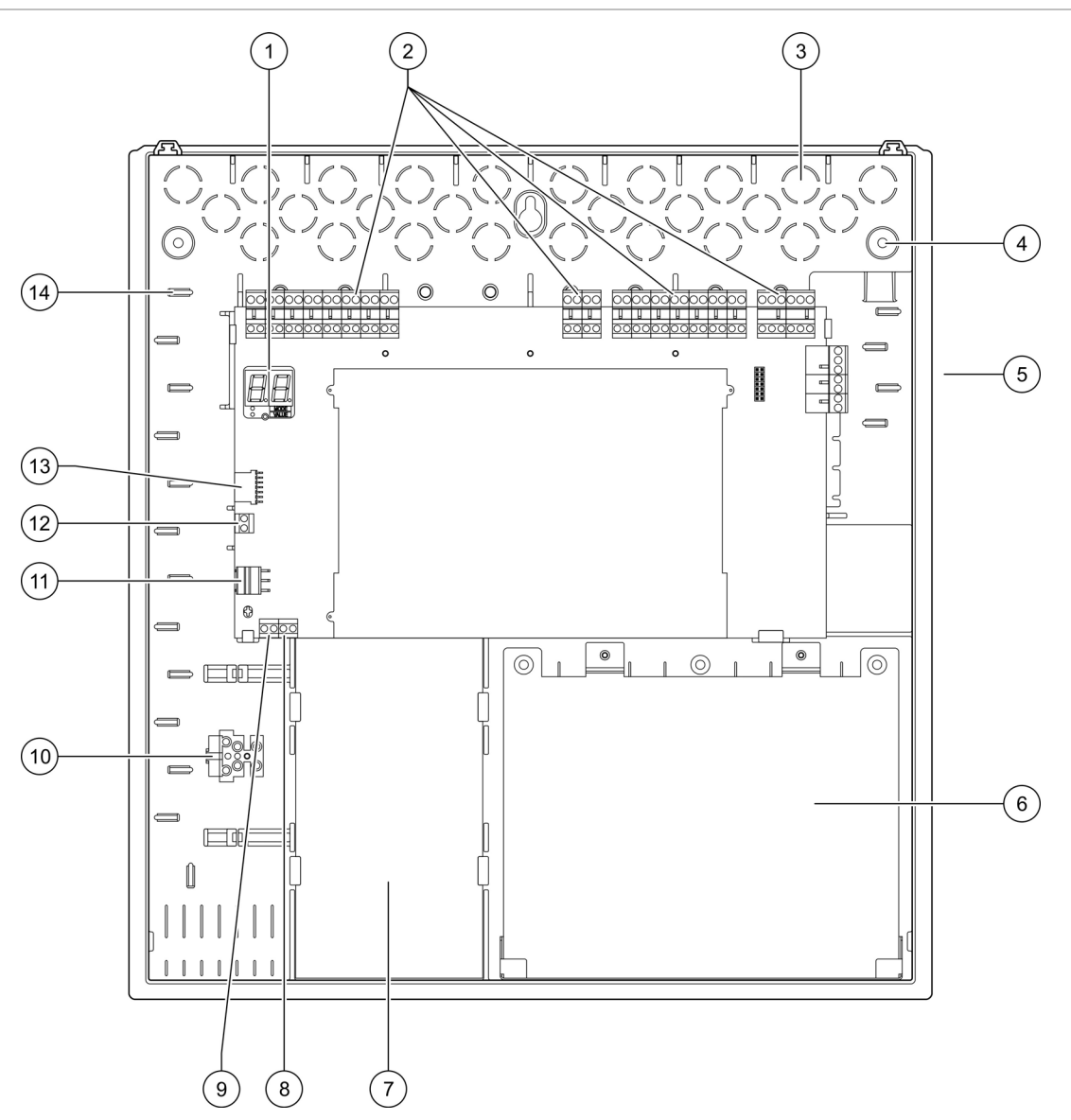

Obrázok 2: Usporiadanie skrine pri 8-zónových ústredniach

- 1. 7-segmentový displej
- 2. Zónové konektory a konektory systému
- 3. Vylomenia na káble
- 4. Vylomenia na montážne skrutky
- 5. Konektor sieťovej karty (na zadnej strane DPS)
- 6. Oblasť batérie
- 7. Jednotka napájacieho zdroja

- 8. Konektor kľúča
- 9. Konektor počítadla poplachov
- 10. Poistková svorkovnica
- 11. Konektor napájacieho zdroja
- 12. Konektor batérie
- 13. Konektor rozširovacej dosky
- 14. Držiak káblov

**Poznámka:** Iba vybrané regionálne modely majú konektor kľúča a konektor počítadla poplachov.

# Inštalácia skrine

## Príprava skrinky

Pred namontovaním skrinky odstráňte predný kryt a podľa potreby vytiahnite výrezy pre káble z hornej, dolnej a zadnej časti skrinky.

## Kam nainštalovať skriňu

Presvedčite sa, že v mieste inštalácie nie je žiadny stavebný prach a sutina a že v ňom nedochádza k mimoriadnym zmenám teploty a vlhkosti. (Ďalšie informácie o špecifikáciách prevádzkovej teploty a relatívnej vlhkosti nájdete v časti Kapitola 5 "Technické údaje" na strane 83.)

Ponechajte dosť voľného priestoru na podlahe a na stene, aby pri inštalácii a obsluhe panelu nič neprekážalo. Skriňa by mala byť namontovaná tak, aby používateľské rozhranie bolo na úrovni očí.

Pri montovaní a inštalovaní ústredne majte na pamäti predpisy a kódy platné na vašom trhu alebo oblasti.

### Pripevnenie skrine na stenu

Požiadavky na nylonové hmoždinky a skrutky sú zobrazené v nasledujúcej tabuľke.

| Model                  | Skrutky      | Hmoždinky   |
|------------------------|--------------|-------------|
| 2- a 4-zónové ústredne | M4 × 30 (4X) | Ø 6 mm (4X) |
| Osemzónová ústredňa    | M4 × 30 (5X) | Ø 6 mm (5X) |

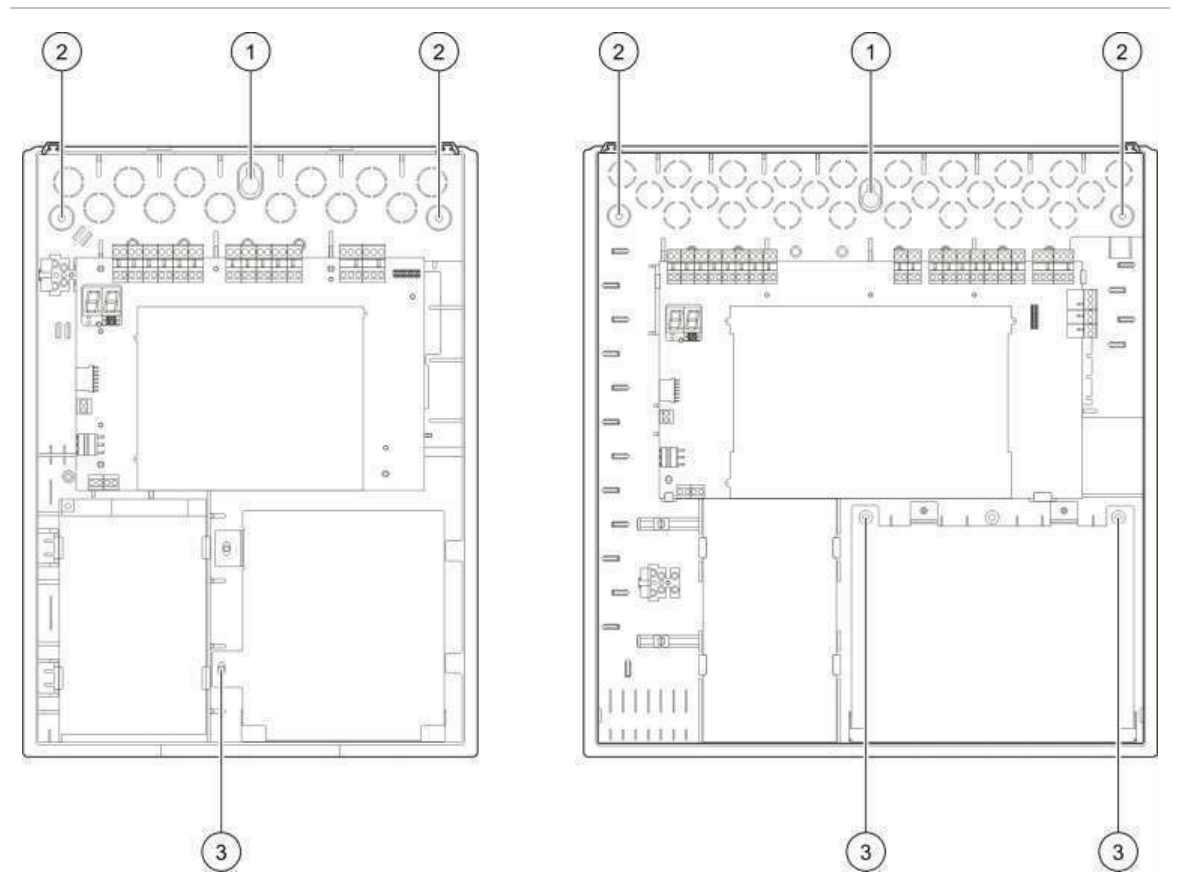

### Obrázok 3: Umiestnenie montážnych otvorov

### Pripevnenie ústredne na stenu:

- 1. Skrinku použite ako šablónu a označte na stene body na vŕtanie.
- 2. Vyvŕtajte požadované otvory a do každého vložte 6 mm hmoždinku.
- 3. Do polovice vložte skrutku (1) a zaveste na ňu skriňu.
- 4. Vložte skrutky (2) a dotiahnite.
- 5. Vložte skrutky (3) a dotiahnite.
- 6. Dotiahnite skrutku (1).

# Pripojenia

**VAROVANIE:** Nebezpečenstvo usmrtenia elektrickým prúdom. Aby ste sa vyhli zraneniu alebo smrti osôb úrazom elektrickým prúdom, ústredňu ani systém nepripájajte kým je ústredňa pripojená k zdroju napájania.

# Odporúčané káble

Káble odporúčané pre optimálny výkon systému sú uvedené v tabuľke nižšie.

| Kábel                                                      | Popis kábla                                                         | Maximálna dĺžka kábla |
|------------------------------------------------------------|---------------------------------------------------------------------|-----------------------|
| Sieťový napájací kábel                                     | 3 x 1,5 mm²                                                         | -                     |
| Vstup, výstup, prídavný 24 V,<br>relé, rozširovacia doska  | 12 až 26 AWG (3,31 až 0,13 mm²)<br>Točený párový (max. 40 Ω/500 nF) | 2 km                  |
| Obehový kábel zóny (zmiešaná<br>zóna)                      | 12 až 26 AWG (3,31 až 0,13 mm²)<br>Točený párový (max. 40 Ω/500 nF) | 2 km                  |
| Obehový kábel zóny<br>(automatické alebo manuálne<br>zóny) | 12 až 26 AWG (3,31 až 0,13 mm²)<br>Točený párový (max. 55 Ω/500 nF) | 2 km                  |
| Kábel požiarnej siete                                      | Krútený pár, Cat5<br>12 až 26 AWG (3,31 až 0,13 mm²)                | 1,2 km                |

Tabuľka 2: Odporúčané káble

**Poznámka:** Ostatné typy káblov môžete použiť podľa špecifických podmienok EMI a testovania inštalácie.

Pre zabezpečenie čistých a bezpečných pripojení skrine ústredne použite 20 mm káblové prechodky. Všetky káble by mali viesť cez vedenia kábla v plášti skrine, aby sa eliminoval pohyb.

## Prehľad pripojenia požiarneho systému

Štandard EN 54-13, BS 5839-1 a iskrovo bezpečné pripojenie požiarneho systému je znázornené na nasledujúcich obrázkoch.

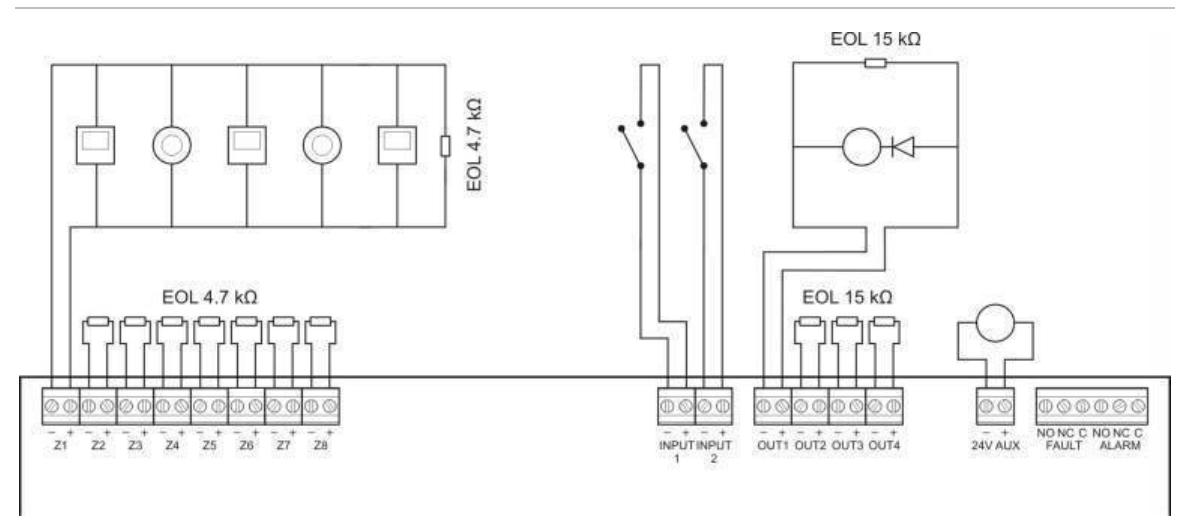

Obrázok 4: Pripojenia štandardného požiarneho systému (nevyžaduje normu EN 54-13)

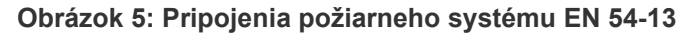

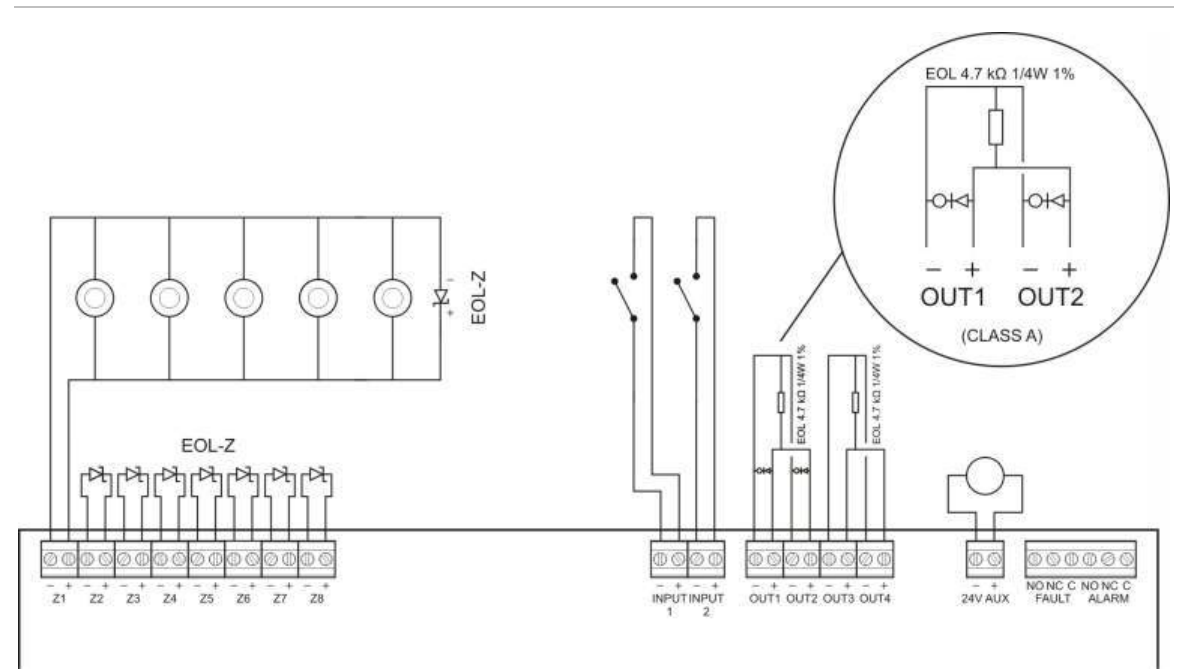

#### Obrázok 6: Pripojenia požiarneho systému BS 5839-1

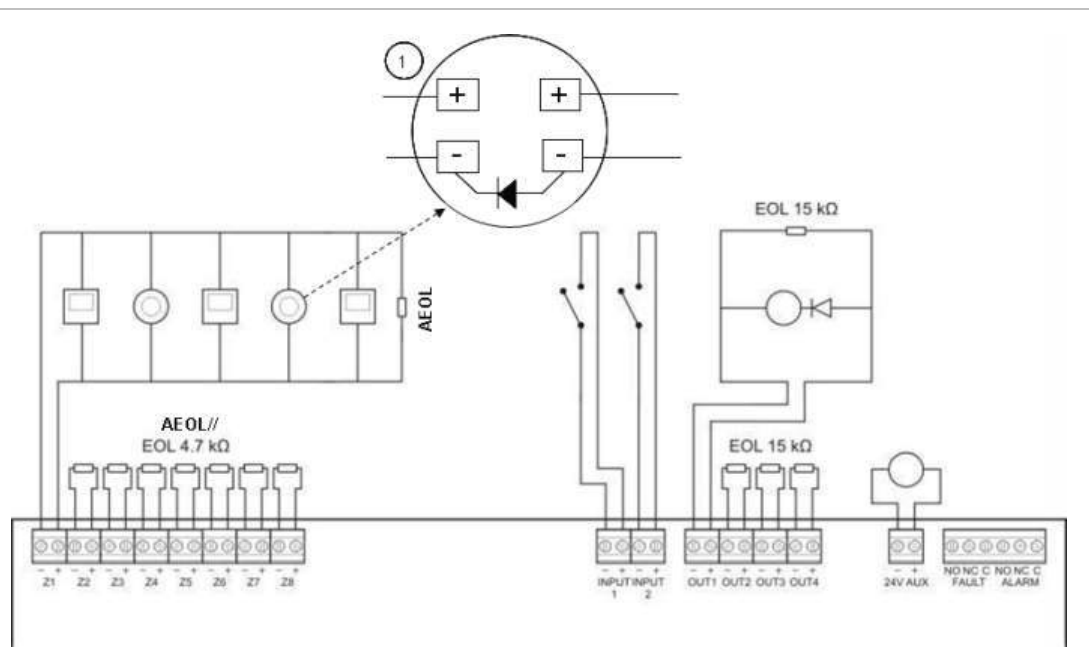

1. Dióda musí byť pripojená k pätici detektora. (Podrobnosti nájdete v inštalačnom manuáli detektora).

Obrázok 7: lskrovo bezpečné pripojenia požiarneho systému

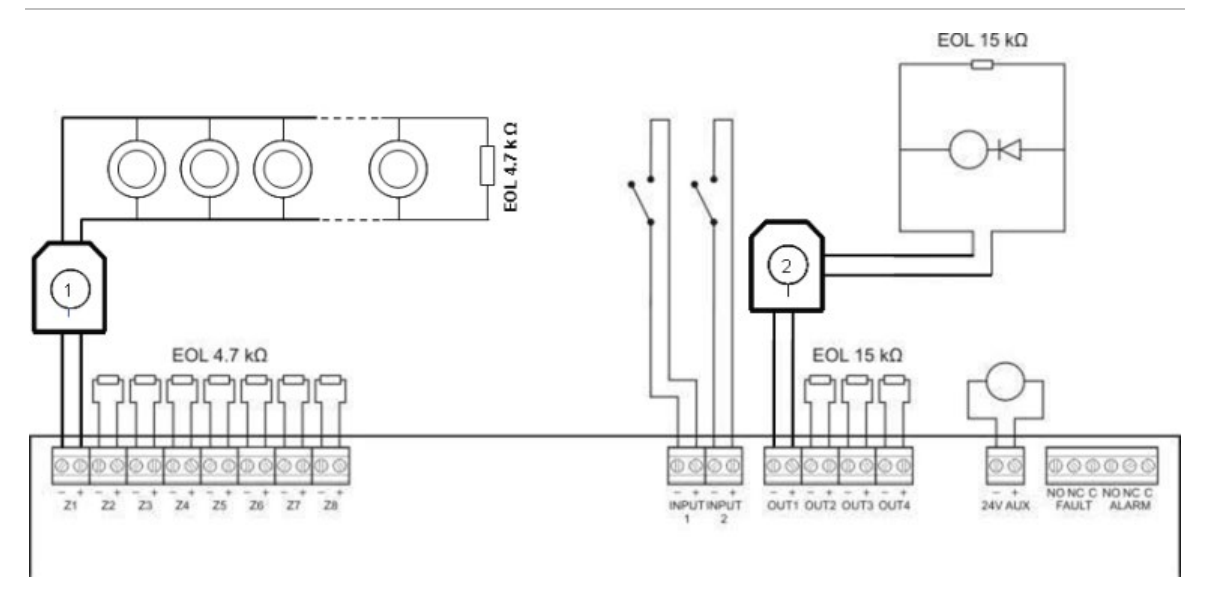

- 1. Galvanické oddelenie pre iskrovo bezpečné konvenčné detektory.
- 2. Galvanické oddelenie pre iskrovo bezpečné zariadenia na hlásenie požiaru.

# Pripojenie zón a zónových zariadení

### Pripojenie zón

Vodiče zóny pripojte tak, ako je to zobrazené na Obrázok 4, Obrázok 5, Obrázok 6 a Obrázok 7 vyššie. Odpor vedenia je zobrazený v tabuľke Tabuľka 3 nižšie.

| rabarna er eaper re | odonna              |                               |  |  |  |
|---------------------|---------------------|-------------------------------|--|--|--|
| Typ zóny            | Odpor vedenia       | Odpor vedenia                 |  |  |  |
|                     | Štandard a BS5839-1 | EN 54-13 a iskrová bezpečnosť |  |  |  |
| Zmiešaná            | 40 Ω max.           | Nepodporované [1]             |  |  |  |
| Automatická         | 55 Ω max.           | 50 Ω max.                     |  |  |  |
| Manuálne            | 55 Ω max.           | 50 Ω max.                     |  |  |  |

Tabuľka 3: Odpor vedenia

[1] Inštalácia v zmiešaných zónach nie je podľa smernice EN 54-13 alebo pri iskrovo bezpečnej konfigurácii povolená.

### Meranie odporu vedenia:

- 1. Na konci vedenia zóny vyvolajte skrat.
- 2. Pomocou univerzálneho meracieho prístroja odmerajte odpor medzi kladným a záporným vedením.

**Poznámka:** Východiskové nastavenia detekcie zóny pre každý prevádzkový režim nájdete v Dodatok A "Predvoľby konfigurácie" 95. Ak chcete detekciu zóny zmeniť, viď "Rozšírená konfigurácia" na strane 49.

### Zakončenie zón

Zakončenie zóny je povinné vždy bez ohľadu na to, či sa zóna využíva alebo nie. Typ ukončenia závisí od inštalácie, ako je to znázornené v tabuľke Tabuľka 4 nižšie.

Tabuľka 4: Zakončenia zóny

| Typ inštalácie                     | Zakončenie zóny                                    |
|------------------------------------|----------------------------------------------------|
| Štandardné a iskrovo bezpečné zóny | 4,7 kΩ ukončovací rezistor                         |
| Zóny podľa normy EN 54-13          | Ukončovacie zariadenie EOL-Z (citlivé na polaritu) |
| Zóny BS 5839-1                     | Aktívne ukončovacie zariadenie [1]                 |

[1] Pri inštaláciách podľa normy BS 5839-1 musí byť nainštalované aktívne ukončovacie zariadenie (namiesto ukončovacieho odporu).

**Poznámka:** Nepoužívané zóny musia byť zakončené aktívnym ukončovacím zariadením alebo musia byť konfigurované ako pasívne ukončenie a zakončené 4,7 k $\Omega$ , 5%,1/4 W ukončovacím rezistorom.

### Pripojenie detektorov

Vodiče zóny pripojte tak, ako je to zobrazené na Obrázok 4, Obrázok 5, Obrázok 6 a Obrázok 7 od strany 11.

Panel podporuje konvenčné detektory. Aby ste zaistili optimálnu prevádzku, použite detektor zo zoznamu kompatibilných zariadení. Viac informácií o požiarnych detektoroch nájdete v časti Kapitola 5 "Technické údaje" na strane 83.

### Pripojenie manuálnych hlásičov požiaru

Tlačidlové hlásiče požiaru pripojte paralelne, ako je to zobrazené na Obrázok 4, Obrázok 5, Obrázok 6 a Obrázok 7 od strany 11. Každý obvod zóny podporuje až 32 manuálnych hlásičov požiarov.

Manuálne hlásiče požiarov majú odpor nainštalovaný v radách s normálne otvoreným (NO) kontaktom, aby neprišlo k zoskratovaniu a aby umožnili základni identifikovať pôvod poplachu (automatický alebo manuálny). Všimnite si, že mnohé z hlásičov TLAČ v zozname kompatibilných zariadení už tento odpor obsahujú.

Požadovaný odpor bude závisieť od typu zóny tak, ako je to zobrazené Tabuľka 5 nižšie.

| Typ zóny | Odpor manuálneho hlásiča požiaru [1] |                |                  |  |
|----------|--------------------------------------|----------------|------------------|--|
|          | Štandardný/BS 5839-1                 | EN 54-13       | lskrovo bezpečný |  |
| Zmiešaná | 100 Ω                                | Nepodporuje sa | Nepodporuje sa   |  |
| Manuálne | 100 až 680 Ω                         | 100 až 470 Ω   | 250 až 560 Ω     |  |

### Tabuľka 5: Odpory hlásičov TLAČ

[1] Odpor musí byť menovitý na minimálne 1 W.

**Poznámka:** Východiskové nastavenia detekcie zóny pre každý prevádzkový režim nájdete v Dodatok A "Predvoľby konfigurácie" 95. Ak chcete detekciu zóny zmeniť, viď "Rozšírená konfigurácia" na strane 49.

### Pripojenie vstupov

### Funkčnosť vstupu

Každá ústredňa má dva vstupy, označené ako INPUT1 a INPUT2. Tieto obvody sú pripojené ako normálne otvorené a aktivované po uzatvorení.

Obidva vstupy sú konfigurovateľné "Konfigurácia vstupov"na strane 58. Predvolená funkcia každého vstupu sa definuje v prevádzkovom režime ústredne a v konfigurácii podľa normy EN 54-13. Pozrite si časť Tabuľka 6 nižšie.

|                             | 1 1 13                                        |                                                           |
|-----------------------------|-----------------------------------------------|-----------------------------------------------------------|
| Prevádzkový režim           | INPUT1                                        | INPUT2                                                    |
| EN 54-2 [1]                 | Diaľkový reset                                | Vypnutie oneskorení                                       |
| EN 54-2 Evacuation [1]      | Diaľkový reset                                | Vypnutie oneskorení                                       |
| EN 54-2 Scandinavia [1]     | Predĺžené oneskorenie<br>prenosu [2]          | Vypnutie oneskorení                                       |
| BS 5839-1 [1]               | Zmena triedy                                  | Vypnutie oneskorení                                       |
| NBN S 21-100 [1]            | Diaľkový reset                                | Vypnutie oneskorení                                       |
| NEN 2535 (EN 54-13 vypnutá) | Oneskorenie potlačenia<br>prenosu             | Vypnutie oneskorení                                       |
| NEN 2535 (EN 54-13 zapnutá) | Potvrdenie prenosu (typ 1,<br>100 sekúnd) [3] | Monitorovanie prerušeného<br>výstupu signalizácie poruchy |

Tabuľka 6: Predvolená funkčnosť vstupov pre vstupy 1 a 2

[1] Pri zapnutí normy EN 54-13 sa funkcia vstupu nezmení.

[2] Diaľkový reset pre 2-zónové ústredne fungujúce v režime EN 54-2 Scandinavia.

[3] Monitorovaný vstup (skratované alebo prerušené vedenie).

### Pripojenie nemonitorovaných vstupov

Prepínače nemonitorovaných vstupov pripojte k vstupu INPUT1 a INPUT2 tak, ako je to zobrazené v časti Obrázok 4 alebo Obrázok 5 strane 11. Nominálne hodnoty odporu (vrátane odporu kábla) sú uvedené nižšie.

| Tabuľka <sup>*</sup> | 7: Nominálne | hodnoty | odporu | pre nemonitorované | vstupv |
|----------------------|--------------|---------|--------|--------------------|--------|
| i ao anta            |              | nounory | Capora |                    | Totapy |

| Funkcia vstupu                 | Aktivovaný             | Kľud   |
|--------------------------------|------------------------|--------|
| Príkaz diaľkového resetu       | zmena > 9 kΩ až ≤ 9 kΩ | -      |
| Predĺžené oneskorenie prenosu  | ≤ 9 kΩ                 | > 9 kΩ |
| Oneskorenie potlačenia prenosu | ≤ 9 kΩ                 | > 9 kΩ |
| Zmena triedy                   | ≤ 9 kΩ                 | > 9 kΩ |
| Vypnutie oneskorení            | ≤ 9 kΩ                 | > 9 kΩ |
| FBF (sirény vyradené) [1]      | ≤ 9 kΩ                 | > 9 kΩ |

[1] Ústredne na privolanie miestneho hasičského zboru.

### Pripojenie monitorovaných vstupov

Prepínače monitorovaného vstupu pripojte k vstupom INPUT1 a INPUT2 tak, ako je to zobrazené v tabuľke Obrázok 8 nižšie.

Obrázok 8: Pripojenie monitorovaných vstupov

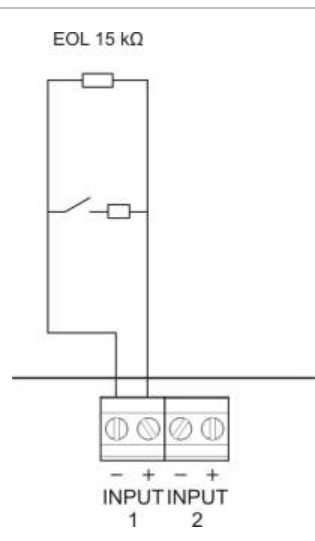

Nominálne hodnoty odporu (vrátane odporu kábla) sú uvedené v tabuľke Tabuľka 8 nižšie.

| Tabuľka 8: | Nominálne | hodnoty | odporu | pre | monitorované | stupy    |
|------------|-----------|---------|--------|-----|--------------|----------|
| ruburnu o. | Hommunic  | nounoty | oupoid | PIC | monitorovant | , volupy |

| Funkcia vstupu                            | Vstup | Hodnota [1]      | Štát            |
|-------------------------------------------|-------|------------------|-----------------|
| Potvrdenie prenosu (typ 1, 100<br>sekúnd) | 1     | ≤ 220 Ω          | Skrat           |
|                                           |       | > 220 Ω až 8 kΩ  | Aktívny [2]     |
|                                           |       | > 8 kΩ až 10 kΩ  | Porucha [3]     |
|                                           |       | > 10 kΩ až 20 kΩ | Kľud            |
|                                           |       | > 20 kΩ          | Prerušený obvod |

[1] Hodnoty medzi každým stavom sa môžu meniť v závislosti od povolenej odchýlky.

[2] Podľa normy EN 54-13 musí byť aktívna impedancia 220 Ω až 3,9 kΩ.

[3] Porucha vysokej impedancie.

# Tabuľka 9: Nominálne hodnoty odporu pre prerušené vstupy monitorovania "výstupy upozornenia na poruchu"

| Funkcia vstupu                                               | Kľud   | Porucha<br>(prerušenie) |
|--------------------------------------------------------------|--------|-------------------------|
| Výstup signalizácie poruchy: Monitorovanie prerušenia obvodu | ≤ 9 kΩ | > 9 kΩ                  |

[1] Aby bolo možné monitorovať prerušenie obvodu výstupu signalizácie chyby so vstupom, musí byť nainštalovaná doska 2010-FS EOL. Pozri časť "Pripojenie výstupu signalizácie chyby" na strane 20.

### Pripojenie monitorovaných výstupov

Ústredne majú tieto monitorované výstupy:

- 2-zónové ústredne majú dva výstupy, označené OUT1 a OUT2.
- 4- a 8-zónové ústredne majú štyri výstupy, označené OUT1, OUT2, OUT3 a OUT4.

Výstupy sú monitorované kvôli skratovaniu a prerušeniu obvodu.

### Trieda výstupu

Výstupy ústredne je možné nakonfigurovať na prevádzku triedy A alebo triedy B v závislosti od požadovaného režimu monitorovania. Východiskové nastavenie výstupov je Trieda B.

| Trieda výstupu           | Monitorovanie EN 54-13 | Popis                                                       |
|--------------------------|------------------------|-------------------------------------------------------------|
| Trieda B<br>(predvolené) | Vyradenie              | Pre inštalácie, ktoré nevyžadujú zhodu s<br>normou EN 54-13 |
| Trieda A                 | Aktivovaný             | Pre inštalácie, ktoré vyžadujú zhodu s<br>normou EN 54-13   |

Tabuľka 10: Triedy výstupu a monitorovanie podľa normy EN 54-13

Viac informácií získate v časti "Režim monitorovania EN 54-13" na strane 41.

### Funkčnosť výstupu

Funkciu každého výstupu definuje prevádzkový režim ústredne a konfigurácia triedy výstupu (predvolená je trieda B). Všetky výstupy sú chránené pred preťažením.

| Prevádzkový režim   | OUT1                | OUT2                | OUT3                    | OUT4                 |
|---------------------|---------------------|---------------------|-------------------------|----------------------|
| EN 54-2             | Sirény              | Sirény              | Sirény                  | Prenos               |
| EN 54-2 Evakuácia   | Sirény              | Sirény              | Sirény                  | Sirény               |
| EN 54-2 Scandinavia | Sirény              | Sirény              | Sirény                  | Prenos               |
| BS 5839-1           | Sirény              | Sirény              | Sirény                  | Sirény               |
| NBN S 21-100        | Evakuačné<br>sirény | Evakuačné<br>sirény | Výstražné<br>sirény     | Výstražné sirény     |
| NEN 2535            | Sirény              | Sirény              | Prenos<br>(automatické) | Prenos<br>(manuálne) |

Tabuľka 11: Funkcia výstupu triedy B (predvolené)

| Prevádzkový režim   | OUT1/OUT2        | OUT3/OUT4        |
|---------------------|------------------|------------------|
| EN 54-2             | Sirény           | Prenos           |
| EN 54-2 Evakuácia   | Sirény           | Sirény           |
| EN 54-2 Scandinavia | Sirény           | Prenos           |
| NBN S 21-100        | Evakuačné sirény | Výstražné sirény |
| NEN 2535            | Sirény           | Prenos           |

#### Tabuľka 12: Funkcia výstupu triedy A (v zhode s normou EN 54-13)

### Zakončenie výstupu

Zakončenie výstupu je povinné vždy bez ohľadu na to, či sa výstup využíva alebo nie. Typ ukončenia závisí od triedy výstupu, ako je to znázornené v tabuľke Tabuľka 13 nižšie.

Tabuľka 13: Ukončenie požadované pre triedy výstupu

| Trieda výstupu           | Zakončenie výstupu                                                                                                    |  |  |
|--------------------------|----------------------------------------------------------------------------------------------------|--|--|
| Trieda B<br>(predvolené) | Každý výstup vyžaduje 15 kΩ ukončovací rezistor kvôli zakončeniu. Ak sa<br>výstup nepoužíva, medzi nepoužívané výstupné svorky je potrebné<br>nainštalovať ukončovací odpor (pozri te si časť Obrázok 4 na strane 11).                      |  |  |
| Trieda A<br>(EN 54-13)   | Každý výstup vyžaduje ukončovací odpor 4,7 kΩ, 1/4W, 1%. Ak sa výstupná<br>skupina (OUT1/2, OUT3/4) nepoužíva, medzi nepoužívané výstupné svorky<br>je potrebné nainštalovať ukončovací odpor (pozri te si časť Obrázok 5 na<br>strane 11). |  |  |

Podrobnosti o hodnotách napätia a prúdu nájdete v časti "Špecifikácie vstupu a výstupu" na strane 86.

### Polarita výstupu

Všetky výstupy sú citlivé na polaritu. Dodržiavajte polaritu alebo nainštalujte diódu 1N4007 alebo ekvivalentnú, aby ste sa vyhli problémom s invertovanou aktiváciou.

# Pripojenie sirén alebo iných hlásiacich zariadení k monitorovaným výstupom

V závislosti od prevádzkového režimu môžete pripojiť až štyri obvody sirén alebo hlásiacich zariadení. Pozri časť Tabuľka 11 na strane 17.

### Pripojenie zariadenia prenosu k monitorovaným výstupom

Zariadenie prenosu pripojte tak, ako je to zobrazené v tabuľke Tabuľka 14 nižšie.

| Prevádzkový režim   | Trieda výstupu        | Prenos (automatické) | Prenos (manuálne) |
|---------------------|-----------------------|----------------------|-------------------|
| EN 54-2             | Trieda B (predvolené) | OUT4                 | OUT4              |
| EN 54-2 Scandinavia | Trieda A (EN 54-13)   | OUT3, OUT4           | OUT3, OUT4        |
| NEN 2535            | Trieda B (predvolené) | OUT3                 | OUT4              |
|                     | Trieda A (EN 54-13)   | OUT3, OUT4           | OUT3, OUT4        |

#### Tabuľka 14: Pripojenie zariadenia prenosu

**Poznámka:** Prenos v prevádzkových režimoch EN 54-2 nerozlišuje medzi automatickými a manuálnymi poplachmi. Ak je táto funkcia potrebná, nainštalujte rozširovaciu dosku 2010-1-SB a pre každý typ poplachu použite samostatný vstup.

### Pripojenie výstupu signalizácie chyby k externému zariadeniu

**Upozornenie:** Toto pripojenie je povinné, aby sa dodržala norma EN 54-2, časť 8.9 (Zariadenia na prenos signalizácie požiaru a signalizácie porúch).

**Poznámka:** Táto funkcia je k dispozícii iba v režime NEN 2535 s monitorovanou rozširovaciou doskou 2010-1-SB nakonfigurovanou na predvoľby 32 alebo 35. Pozrite si časť "Predvoľby rozširovacej dosky" na strane 102.

Externé zariadenie pripojte k výstupu OUT3 na monitorovanej doske 2010-1-SB. Vedenie musí viesť späť do ústredne do používateľom monitorovanej dosky 2010-FS-EOL pripojenej k vstupu INPUT2, ako je to znázornené nižšie.

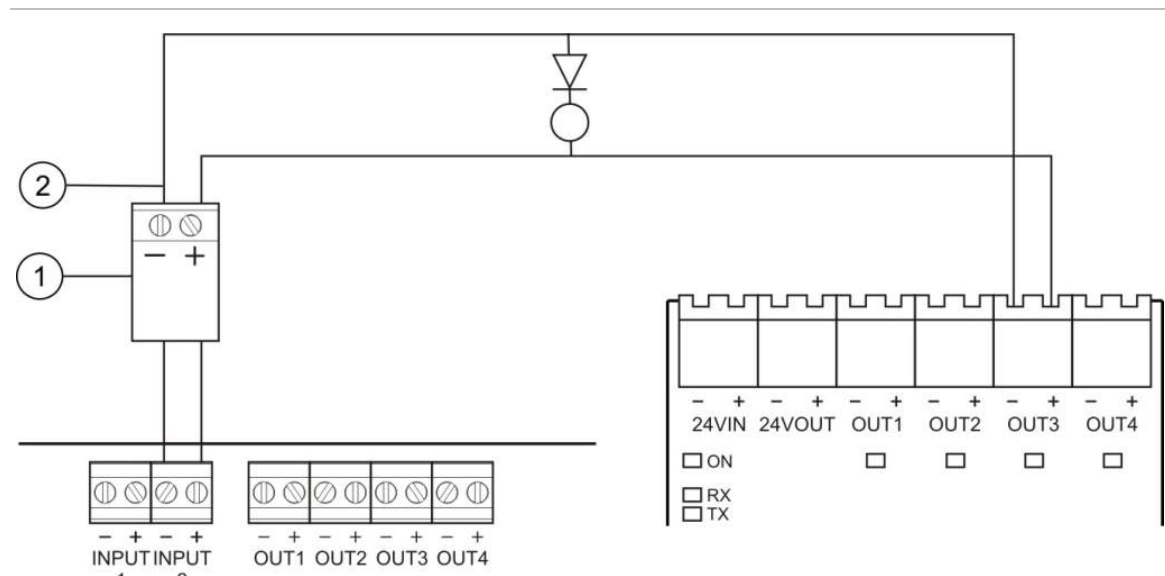

Obrázok 9: Pripojenie k výstupu signalizácie chyby

- 1. Používateľská doska 2010-FS-EOL
- 2. Konektory DPS na ústredni
- 3. Konektory rozširovacej dosky 2010-1-SB

# Pripojenie sieťového napájacieho zdroja

**Poznámka:** Aby ste sa vyhli utvoreniu elektrického oblúku, sieťový napájací zdroj pripojte pred pripojením batérií.

Ústredňa môže byť poháňaná napätím 110 V/60 Hz alebo 230 V/50 Hz (+10 % −15 %).

Napájanie zo siete by sa malo privádzať priamo zo samostatného ističa na rozvodnej doske dodávky elektriny v budove. Tento obvod by mal byť jasne označený, mal by mať dvojpólové odpájacie zariadenie a mal by sa používať výlučne pre zariadenia hlásenia požiaru.

Všetky hlavné káble veďte cez príslušné maskovanie káblov a pripojte ich k poistkovej svorkovnici tak, ako je to zobrazené v Obrázok 10 na strane21.

Napájacie káble veďte oddelene od ostatnej kabeláže, aby ste sa vyhli potenciálnym skratom a rušeniam. Napájacie káble vždy pripevnite k skrini, aby sa zabránilo ich pohybu.

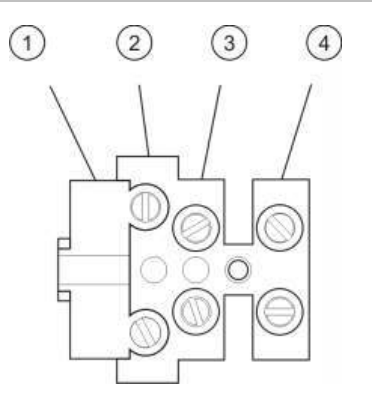

Obrázok 10: Pripojenie sieťového napájacieho zdroja

- 1 Poistka napájania zo siete
- 2. Fázový vodič
- 3. Uzemnenie
- 4. Nulový vodič

Špecifikáciu poistky nájdete v časti Kapitola 5 "Technické údaje" na strane 83.

# Výber 115 alebo 230 V prevádzky

**VAROVANIE:** Nebezpečenstvo usmrtenia elektrickým prúdom. Aby ste sa vyhli zraneniu alebo usmrteniu osôb elektrickým prúdom, pred montážou alebo demontážou zariadenia odpojte všetky napájacie zdroje a nechajte vybiť všetku nahromadenú energiu.

Prepnutie prúdu 115 alebo 230 V stried. prevádzky je automatické pre 2- a 4-zónové ústredne a nie je potrebná žiadna konfigurácia.

Pre 8-zónové ústredne je východiskové nastavenie 230 V stried. Pre 115 V stried. prevádzku použite na zmenu prepínača nastavenia napájania, ktorý sa nachádza na boku jednotky napájania, malý skrutkovač tak, ako je zobrazené na Obrázok 11 nižšie.

**Upozornenie:** Riziko poškodenia zariadenia. Nesprávne nastavenie napájania môže poškodiť zdroj napájania.

### Obrázok 11: Výber 115 alebo 230 V prevádzky

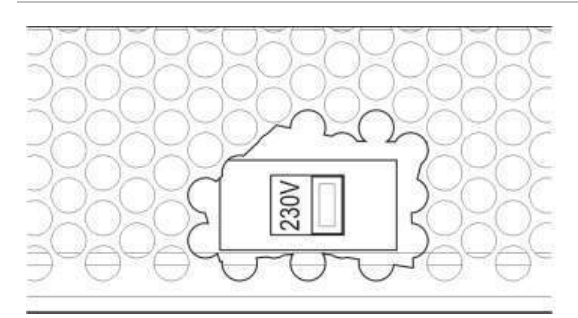

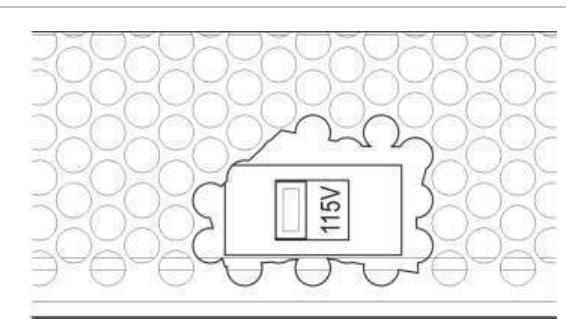

# Pripojenie batérií

Ústredňa vyžaduje dve nabíjateľné zatavené olovené batérie 12 V, 7,2 alebo 12 Ah (pozrite si časť "Kompatibilné batérie" na strane 81).

Batérie je potrebné nainštalovať za sebou, na základňu skrine ústredne. Používajte olovené batérie a poskytnutý mostík a batérie pripojte ku konektoru BATT na doske s plošnými spojmi ústredne tak, ako je to zobrazené nižšie. Je potrebné dodržať polaritu.

**Poznámka:** Pokiaľ ústredňa oznamuje chybu poruchy napájania, je asi potrebné batérie vymeniť. Pozri časť "Údržba batérií" na strane 81.

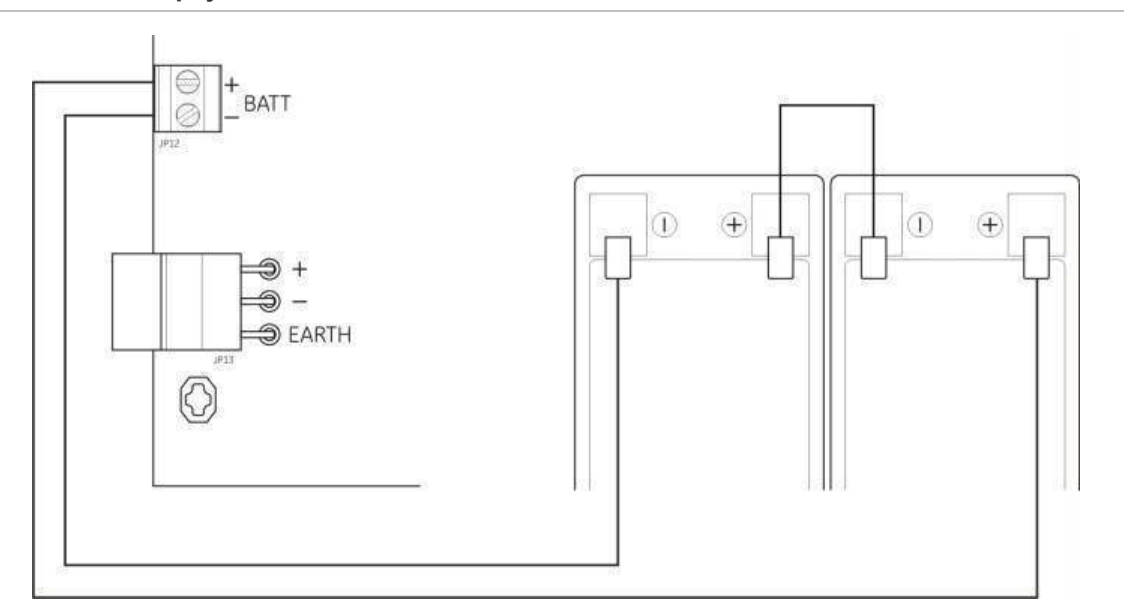

Obrázok 12: Pripojenie batérií

**Upozornenie:** Riziko poškodenia zariadenia. Ku konektoru BATT nesmie byť pripojené žiadne iné zariadenie.

# Napájanie prídavného zariadenia (24 V pomocný jednosm. výstup)

Pripojenie prídavného zariadenia vyžadujúceho jednosm. napätie 24 V k svorkám 24 AUX znázorňuje obrázok Obrázok 4 na strane 11. Pomocný výstup 24 V jednosm. je sledovaný kvôli skratu a sleduje sa aj výstupná úroveň napätia.

**VAROVANIE:** Nikdy nepoužívajte pomocný vstup na napájanie rozširovacích dosiek pripojených k rovnakej ústredni, inak hrozí poškodenie hardvéru ústredne.

# Pripojenie poplachových a poruchových relé

Poplachové a poruchové zariadenia pripojte k relé ALARM a PORUCHA.

Každý bezpotenciálový reléový výstup je v prípade poplachu alebo poruchy aktivovaný samostatne. Výstup poruchového relé je aktivovaný (skrat medzi spoločnou (C) a normálne uzavretými (NC) svorkami relé) v kľudovej situácii bez zlyhania.

Maximálny výkon kontaktov pre každý obvod relé je 2 A/30 V jednosm.

## Pripojenie rozširovacích dosiek

**Upozornenie:** Riziko poškodenia zariadenia. Pred zmenou nastavenia napájania ústredňu vždy odpojte od zdroja napájania.

Pokyny na inštaláciu rozširovacej dosky nájdete v jeho inštalačnom liste.

### Pripojenie požiarnej siete

**Poznámka:** Podrobné informácie o inštalácii a pripojeniach nájdete v časti 2010-1-NB Inštalačný hárok sieťovej karty.

Každá sieťová karta 2010-1- má dva porty. Každý z portov je pripojený (bod k bodu) k zodpovedajúcim portom na sieťovej karte ďalšej ústredne.

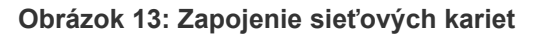

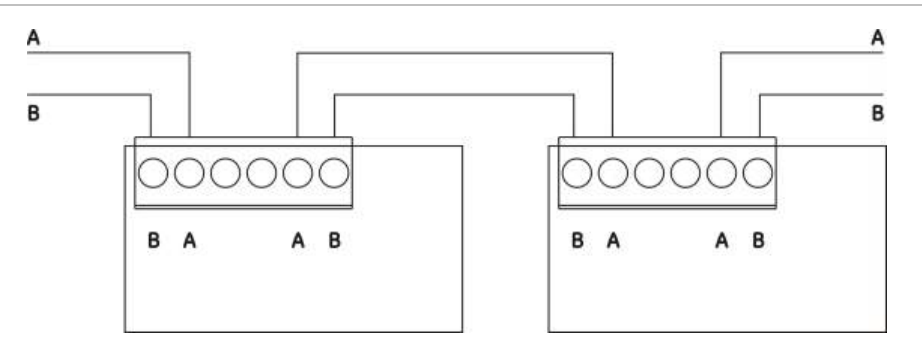

K dispozícii sú dve možnosti zapojenia:

- Kruhová konfigurácia
- Zbernicová konfigurácia

### Kruhová konfigurácia

Odporúča sa kruhová konfigurácia siete, pretože poskytuje rezervy v prenosovej ceste.

V prípade kruhovej konfigurácie (trieda A) sú využité oba porty na zapojenie všetkých sieťových kariet alebo ústrední do kruhu, pozri nasledujúce znázornenie.

### Obrázok 14: Kruhová konfigurácia požiarnej siete

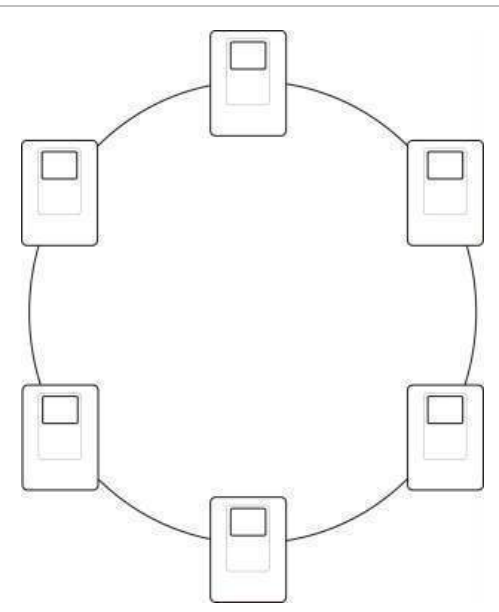

### Zbernicová konfigurácia

**Poznámka:** V súlade s reguláciami EÚ túto sieťovú konfiguráciu používajte iba v prípadoch, kedy nie sú použité vzdialené detekčné zóny a povinné výstupy EN 54-2 (výstupy pre sirénu a prenos) medzi ústredňami.

Sieťová konfigurácia zbernice sa obyčajne neodporúča, pretože neposkytuje rezervu v prenosovej ceste.

V prípade zbernicovej konfigurácie (trieda B) zapojte ústredne podľa znázornenia nižšie.

Obrázok 15: Zbernicová konfigurácia požiarnej siete

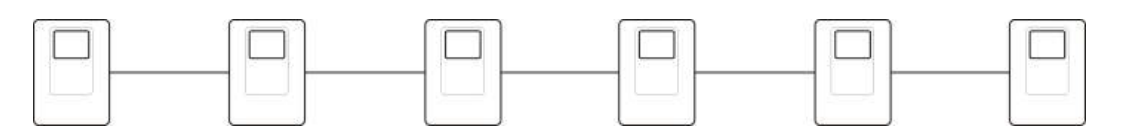

# Kapitola 3 Konfigurácia a uvedenie do prevádzky

### Obsah

Táto kapitola zahŕňa informácie o tom, ako konfigurovať a uviesť do prevádzky ústredňu. Konfigurácia sa rozdeľuje na možnosti základnej konfigurácie a rozšírenej konfigurácie.

### Obsah

Používateľské rozhranie 29 Používateľské rozhranie pre 2- a 4-zónové ústredne 29 Používateľské rozhranie pri 8-zónových ústredniach 30 Používateľské režimy 32 Prehľad konfigurácie 34 Ovládacie prvky konfigurácie 34 Bežné úlohy konfigurácie 36 Základná konfigurácia 38 Ponuka základnej konfigurácie 38 Základná východisková konfigurácia 40 Režim monitorovania EN 54-13 41 Režim ústredne 42 Oneskorenie sirény 43 Oneskorenie prenosu 45 Predĺžené oneskorenie prenosu 47 Vloženie rozširujúcich dosiek 48 Vloženie karty požiarnej siete 48 Rozšírená konfigurácia 49 Ponuka rozšírenej konfigurácie 49 Prevádzka sirény počas testovania zóny 52 Opätovné spustenie sirény 53 Čas vyradenia umlčania sirén 54 Konfigurácia zóny 55 Oneskorenie zóny 56 Typ zóny 57

Konfigurácia vstupov 58 Zmena hesiel používateľského režimu 60 Reset prídavného 24 V zariadenia 61 Informácie o softvéri, konfigurácii a sériovom čísle 62 Konfigurácia rozširovacích dosiek 64 Vloženie rozširujúcej dosky 64 Konfigurácia rozširovacích dosiek 65 Konfigurácia požiarnej siete a opakovačov 67 Základné možnosti konfigurácie 68 Možnosti rozšírenej konfigurácie 70 Uvedenie do prevádzky 75 Pred uvedením ústredne do prevádzky 75 Uvedenie ústredne do prevádzky 76 Funkčné testy 78 Časy odozvy 78

# Používateľské rozhranie

Podrobnosti o rôznych ovládacích prvkoch a ukazovateľoch na ústredni získate od operátora.

### Používateľské rozhranie pre 2- a 4-zónové ústredne

Obrázok 16: Používateľské rozhranie pre 2- a 4-zónové ústredne

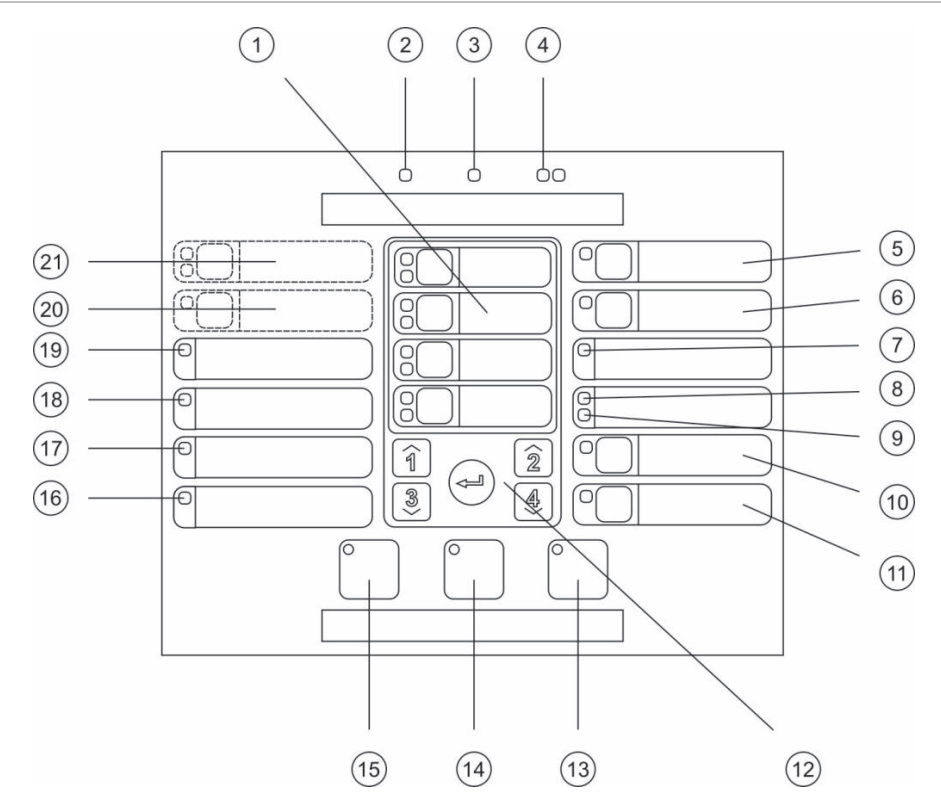

#### Legenda

- 1. Tlačidlá a LED indikátory zóny (Z1, Z2, atď.)
- 2. LED indikátor napájania
- 3. LED indikátor všeobecnej poruchy
- 4. LED indikátory všeobecného požiarneho poplachu
- 5. Tlačidlo Siréna Porucha/Vyradenie/Test a LED indikátor
- 6. Tlačidlo a LED indikátor oneskorenia sirény [2]
- 7. LED indikátor poruchy siete
- 8. LED indikátor servisného detektoru [2]
- 9. LED indikátor Modul V/V Porucha/Vyradené
- 10. Tlačidlo všeobecného vyradenia a LED indikátor
- 11. Tlačidlo všeobecného testovania a LED indikátor

### 12. Ovládacie prvky konfigurácie

- 13. Tlačidlo a LED indikátor resetu
- 14. Tlačidlo a LED indikátor umlčania bzučiaka
- 15. Tlačidlo Siréna štart/stop a LED indikátor
- 16. LED indikátor poruchy systému
- 17. LED indikátor Mimo prevádzky
- 18. LED indikátor poruchy uzemnenia
- 19. LED indikátor poruchy napájania
- 20. Tlačidlo a LED indikátor oneskorenia prenosu [1][2]
- 21. Prenos AKTÍVNY/POTVRDENÝ, tlačidlo Porucha/Vyradenie/Test a LED indikátory [1][2]

#### Poznámky

- [1] 2-zónové ústredne nepodporujú pri NEN2535 prenos ani výstražné sirény.
- [2] Oblastné varianty majú pozmenené tlačidlá a indikátory LED rozhrania. Pozri časť Tabuľka 15 na strane 31.

# Používateľské rozhranie pri 8-zónových ústredniach

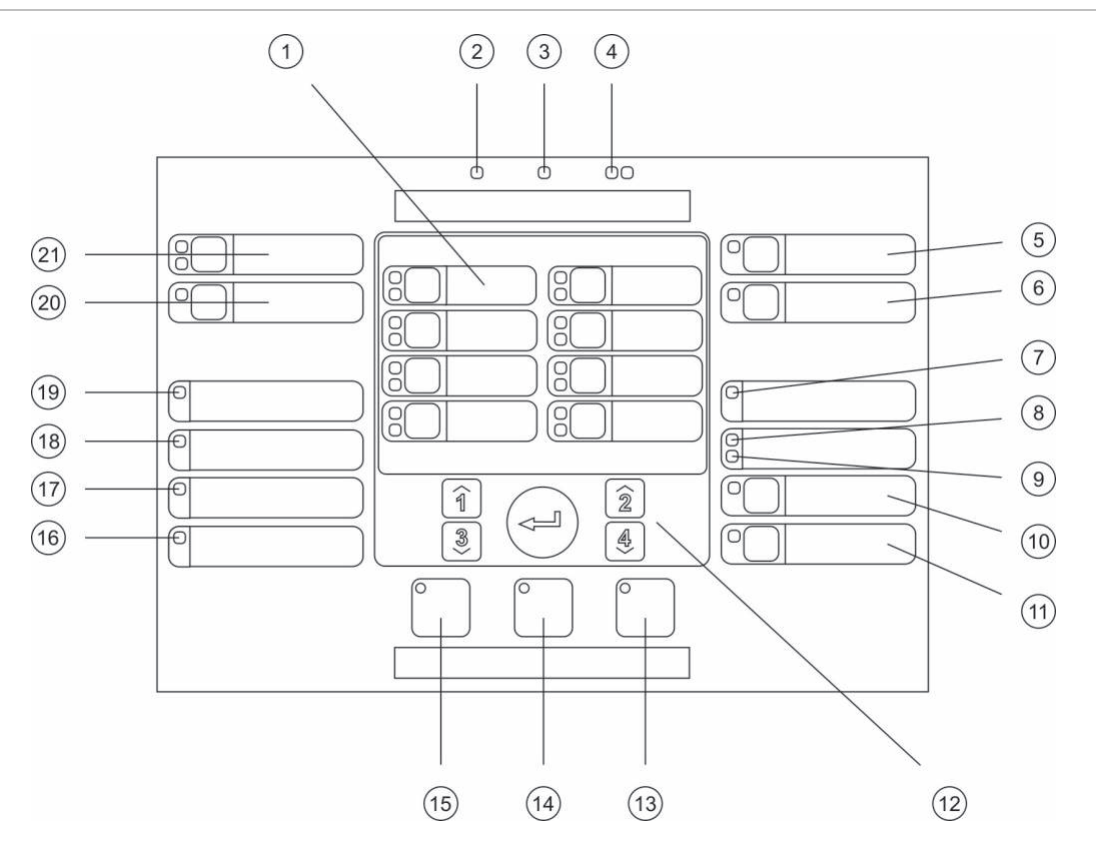

#### Obrázok 17: Používateľské rozhranie pri 8-zónových ústredniach

#### Legenda

- Tlačidlá a LED indikátory zóny (Z1, Z2, atď.)
- 2. LED indikátor napájania
- 3. LED indikátor všeobecnej poruchy
- 4. LED indikátory všeobecného požiarneho poplachu
- 5. Tlačidlo Siréna Porucha/Vyradenie/Test a LED indikátor
- 6. Tlačidlo a LED indikátor oneskorenia sirény [2]
- 7. LED indikátor poruchy siete
- 8. LED indikátor servisného detektoru [2]
- 9. LED indikátor Modul V/V Porucha/Vyradené
- 10. Tlačidlo všeobecného vyradenia a LED indikátor
- 11. Tlačidlo všeobecného testovania a LED indikátor

#### Poznámky

- [1] 2-zónové ústredne nepodporujú pri NEN2535 prenos ani výstražné sirény.
- [2] Oblastné varianty majú pozmenené tlačidlá a indikátory LED rozhrania. Pozri časť Tabuľka 15 na strane 31.

- 12. Ovládacie prvky konfigurácie
- 13. Tlačidlo a LED indikátor resetu
- 14. Tlačidlo a LED indikátor umlčania bzučiaka
- 15. Tlačidlo Siréna štart/stop a LED indikátor
- 16. LED indikátor poruchy systému
- 17. LED indikátor Mimo prevádzky
- 18. LED indikátor poruchy uzemnenia
- 19. LED indikátor poruchy napájania
- 20. Tlačidlo a LED indikátor oneskorenia prenosu [2]
- 21. Prenos AKTÍVNY/POTVRDENÝ, tlačidlo Porucha/Vyradenie/Test a LED indikátory [2]
| Položka | EN 54                        | NEN 2535                                            | NBN S 21-100                     |
|---------|------------------------------|-----------------------------------------------------|----------------------------------|
| 6       | Oneskorenie sirény           | Protipožiarna ochrana:<br>Chyba/vypnutie/testovanie | Oneskorenie evakuačnej<br>sirény |
| 8       | Servis detektora             | Signalizácia poruchy<br>porucha/vypnuté             | Servis detektora                 |
| 15      | Siréna štart/stop            | Siréna štart/stop                                   | Evakuácia štart/stop             |
| 20      | Oneskorenie prenosu          | Oneskorenie prenosu                                 | Oneskorenie výstražnej<br>sirény |
| 21      | Prenos AKTÍVNY/<br>POTVRDENÝ | Prenos AKTÍVNY/<br>POTVRDENÝ                        | Výstražné sirény štart/stop      |

Tabuľka 15: Oblastné varianty tlačidiel a indikátorov LED rozhrania.

# Používateľské režimy

Pre vašu bezpečnosť je prístup niektorým funkciám tohto výrobku obmedzený používateľskými režimami. Prístupové práva každého používateľského režimu sú popísané nižšie.

Úlohy konfigurácie popísané v tejto kapitole je možné vykonať iba v používateľskom režime technika na základnej alebo rozšírenej úrovni. Tieto používateľské režimy sú vyhradené pre autorizovaných zmluvných poskytovateľov zodpovedných za inštaláciu a konfiguráciu systému.

### Verejne prístupný režim

Verejne prístupný režim je predvolený používateľský režim.

Tento režim umožňuje základné prevádzkové funkcie, ako je reagovanie na požiarny poplach, hasiace aktivity alebo na varovania pred poruchou na ústredni. Nie je vyžadované žiadne heslo.

### Režim obsluhy

Používateľský režim obsluhy umožňuje ďalšie prevádzkové funkcie na ovládanie systému alebo na vykonávanie údržby. Je vyhradená pre autorizovaných používateľov, ktorí boli na riadenie ústredne vyškolení.

Ďalšie informácie o funkciách dostupných vo verejne prístupnom režime a v režime obsluhy nájdete v návode na použitie.

### Základný používateľký režim technika

Tento režim je určený na rýchlu konfiguráciu základných nastavení, ktoré sa týkajú väčšiny aplikácií.

### Rozšírený používateľský režim technika

Tento režim je určený pre technikov vyžadujúcich veľmi špecifické aplikácie, pri ktorých sú potrebné všetky rozšírené funkcie ústredne. Tento režim vyžadujú tiež technici, ktorí po konfigurácii základnej inštalácie potrebujú menšie prispôsobenie systému.

Heslá a indikácie pre každý režim sú popísané v "Heslá a indikácie používateľského režimu" na strane 33.

#### Heslá a indikácie používateľského režimu

Predvolené heslá používateľských režimov a príslušné LED indikátory a indikácie 7-segmentového displeja sú zobrazené v tabuľke nižšie. 7-segmentový displej je viditeľný iba po odstránení krytu ústredne. Pozrite si časť Obrázok 1 na strane 6 a časť Obrázok 2 na strane 7.

| Používateľský<br>režim          | Heslo  | LED                                          | Východiskové<br>zobrazenie | Používateľské<br>zobrazenie |
|---------------------------------|--------|----------------------------------------------|----------------------------|-----------------------------|
| Verejný                         | Žiadny | Žiadny                                       | Žiadny                     | Žiadny                      |
| Operátor                        | 2222   | LED indikátor resetu<br>svieti neprerušovane | Žiadny                     | Žiadny                      |
| Základná<br>úroveň<br>technika  | 3333   | LED indikátor resetu<br>bliká                | <i>Ь Я</i>                 | Πο                          |
| Rozšírená<br>úroveň<br>technika | 4444   | LED indikátor resetu<br>bliká                | P 8                        | Πο                          |

Tabuľka 16: Heslá a indikácie používateľského režimu

**Poznámka:** Ak ste pri nastavení vlastnej vstupnej konfigurácie, oneskorenia zóny, konfigurácie zóny alebo typu zóny použili možnosti rozšírenej konfigurácie, prepne sa 7-segmentový displej do predvoleného prevádzkového režimu. Ďalšie podrobnosti nájdete v časti "Režim ústredne" na strane 42.

# Prehľad konfigurácie

Pre uľahčenie rýchlej konfigurácie najbežnejších úloh je konfigurácia rozdelená na základné a rozšírené úrovne.

Možnosti základnej konfigurácie nájdete v časti "Základná konfigurácia" na strane 38. Možnosti rozšírenej konfigurácie nájdete v časti "Rozšírená konfigurácia" na strane 49.

**Poznámka:** Funkcie resetu a umlčania bzučiaka nie sú v režime konfigurácie dostupné. Ak chcete resetovať ústredňu alebo stlmiť interný bzučiak, najskôr vyjdite z režimu konfigurácie. V časti "Bežné úlohy konfigurácie" na strane 36 nájdete pokyny na ukončenie konfiguračného režimu.

# Ovládacie prvky konfigurácie

Ústredňa sa konfiguruje pomocou ovládacích prvkov na prednom paneli a 7-segmentovým displejom. Ovládacie prvky konfigurácie sa používajú tiež na záznam hesla používateľského režimu.

### Ovládacie prvky konfigurácie

Ovládacie prvky konfigurácie sú umiestnené na rozhraní ústredne.

#### Obrázok 18: Ovládacie prvky konfigurácie na prednom paneli

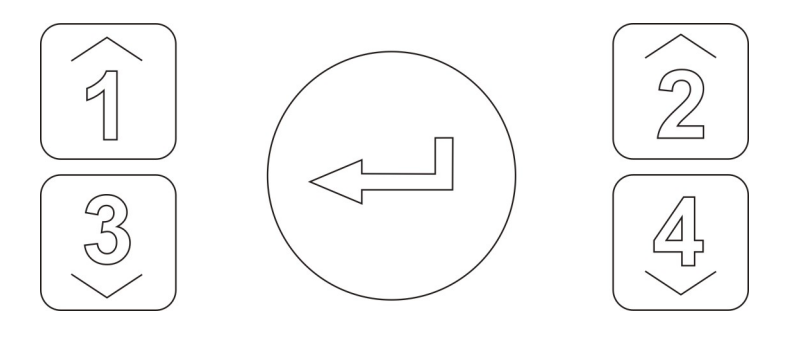

| Tlačidlo | Funkcia                                                                                              |  |  |  |
|----------|----------------------------------------------------------------------------------------------------|--|--|--|
| 1        | Rolovanie k ďalšej ponuke konfigurácie na 7-segmentovom displeji.                                    |  |  |  |
| 2        | Preroluje sa k ďalšej hodnote konfigurácie pre aktívnu ponuku na 7-segmentovom displeji.             |  |  |  |
| 3        | Preroluje sa k predchádzajúcej ponuke konfigurácie na 7-segmentovom displeji.                        |  |  |  |
| 4        | Preroluje sa k predchádzajúcej hodnote konfigurácie pre aktívnu ponuku na<br>7-segmentovom displeji. |  |  |  |
| Enter    | Potvrdí sa výber ponuky alebo záznam výberu ponuky. [1]                                              |  |  |  |

[1] Ústredne nakonfigurované ako opakovače v požiarnej sieti obyčajne zobrazujú stav viacerých ústrední. Stlačením tohto tlačidla na 3 sekundy sa zobrazí pomocná obrazovka stavu miestnej ústredne.

### 7-segmentový displej

7-segmentový displej je viditeľný iba po odstránení krytu ústredne (pozrite si časť Obrázok 1 na strane 6 a časť Obrázok 2 na strane 7).

#### Obrázok 19: 7-segmentový displej

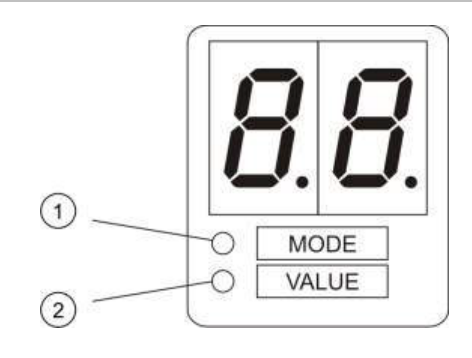

- 1. LED indikátor režimu
- 2. LED indikátor hodnoty

| LED     | Indikácie                                                                                                    |
|---------|----------------------------------------------------------------------------------------------------|
| Režim   | Pomocou tlačidiel 1 a 3 vyberte <i>ponuku</i> konfigurácie vtedy, keď tento indikátor LED svieti neprerušovane. |
|         | – alebo –                                                                                                    |
|         | Pomocou tlačidiel 1 a 3 vyberte <i>vedľajšiu ponuku</i> konfigurácie vtedy, keď tento<br>indikátor LED bliká.   |
| Hodnota | Pomocou tlačidiel 2 a 4 vyberte <i>hodnotu</i> konfigurácie vtedy, keď tento indikátor LED neprerušovane svieti |
|         |                                                                                                    |

# Bežné úlohy konfigurácie

### Zápis režimu konfigurácie:

- 1. Odstráňte kryt ústredne tak, aby ste videli na 7-segmentový displej.
- 2. Zadajte platné heslo používateľského režimu technika 3 (3333 pre základnú konfiguráciu alebo 4444 pre rozšírenú konfiguráciu).
- 3. Stlačte Enter.

Pri prvom vstúpení do konfiguračného režimu svieti LED indikátor na 7-segmentovom displeji neprerušovane. Viac informácií získate v časti "Tabuľka 17" na strane 35.

### Výber ponuky:

- 1. Požadovanú ponuku vyberiete pomocou tlačidiel výberu ponuky (1 a 3).
- 2. Stlačte Enter.

Keď vyberiete ponuku konfigurácie, LED indikátor hodnoty bude svietiť neprerušovane.

### Výber hodnoty:

- 1. Požadovanú hodnotu vyberiete pomocou tlačidiel výberu hodnoty (2 a 4).
- 2. Stlačte Enter.

Opustenie režimu konfigurácie a uloženie zmien:

- 1. Stlačte Umlčanie bzučiaka.
- 2. Stlačte Enter.
- alebo –
- 1. Nastavte displej tak, ako je to zobrazené nižšie a stlačte Enter.

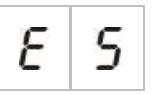

LED indikátor umlčania bzučiaka bliká, čím potvrdzuje, že zmeny v konfigurácii boli aplikované.

**Poznámka:** Požadované zmeny konfigurácie vykonajte skôr, ako opustíte režim konfigurácie a uložíte zmeny.

Opustenie režimu konfigurácie bez uloženia zmien:

- 1. Stlačte Reset
- alebo –
- 1. Nastavte displej tak, ako je to zobrazené nižšie a stlačte Enter.

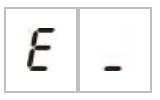

Ústredňa opustí režim konfigurácie po 5 minútach bez stlačenia tlačidla.

Vizuálna identifikácia aktuálnej hodnoty a vybranej hodnoty Aktuálne a vybrané hodnoty sú indikované takto:

| Tabuľka | 18: | Vizuálne | hodnotové | indikátorv |
|---------|-----|----------|-----------|------------|
|         |     |          |           |            |

| Stav                 | Indikácia                                          |
|----------------------|----------------------------------------------------|
| Aktuálna hodnota     | Oba desatinné body na displeji svietia nepretržite |
| Nová vybraná hodnota | Oba desatinné body na displeji blikajú             |
| Iná hodnota          | Oba desatinné body na displeji sú vypnuté          |

### Obnovenie predchádzajúcej konfigurácie:

1. Nastavte displej tak, ako je to zobrazené nižšie a stlačte Enter.

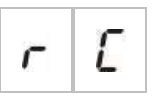

Obnovenie východiskovej konfigurácie:

1. Nastavte displej tak, ako je to zobrazené nižšie a stlačte Enter.

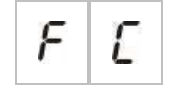

# Základná konfigurácia

Východiskové heslo pre základnú konfiguráciu je 3333. Po zadaní hesla bude prvá zobrazená ponuka Základná východisková konfigurácia (ukazujúca základný používateľský režim technika). Viac informácií získate v časti "Heslá a indikácie používateľského režimu" na strane 33.

# Ponuka základnej konfigurácie

Možnosti konfigurácie sú zobrazené v tabuľke nižšie. Ďalšie informácie o každej možnosti sú zahrnuté v príslušnej téme.

| Zobrazenie | Ponuka                                                                                | Hodnoty                                                                                                    | Prevádzkový režim                                                                           |
|------------|---------------------------------------------------------------------------------------|----------------------------------------------------------------------------------------------------|---------------------------------------------------------------------------------------------|
| b 8        | Základná východisková<br>konfigurácia                                                 | Viď tému                                                                                                    | Všetky                                                                                      |
| 5 U        | Monitorovanie EN 54-13                                                                | ZAP./VYP.                                                                                                    | EN 54-2<br>EN 54-2 Evacuation<br>EN 54-2 Scandinavia<br>NBN S 21-100<br>NEN 2535<br>Vlastné |
| fi o       | Režim ústredne                                                                        | EN 54-2<br>EN 54-2 Evacuation<br>EN 54-2 Scandinavia<br>BS 5839-1 (bez 2. úrovne)<br>BS 5839-1 (s 2. úrovňou)<br>NBN S 21-100<br>NEN 2535<br>Vlastné | Všetky                                                                                      |
| 5 d        | Oneskorenie sirény<br>(alebo oneskorenie evakuačnej<br>sirény v režime NBN S 21-100)  | 00 až 10 minút                                                                                                    | EN 54-2<br>EN 54-2 Evacuation<br>EN 54-2 Scandinavia<br>NBN S 21-100                        |
| F d        | Oneskorenie prenosu<br>(alebo oneskorenie výstražnej<br>sirény v režime NBN S 21-100) | 00 až 10 minút                                                                                                    | EN 54-2<br>EN 54-2 Scandinavia<br>NBN S 21-100<br>NEN 2535                                  |
| FE         | Predĺžené oneskorenie<br>prenosu                                                      | 00 až 10 minút                                                                                                    | EN 54-2<br>EN 54-2 Scandinavia<br>NEN 2535                                                  |
| 11 n       | Rozširujúca doska [1]                                                                 | 00 až 04 moduly                                                                                                    | Všetky                                                                                      |
| n 1        | Identifikátor protipožiarnej siete<br>[2]                                             | 00 až 32                                                                                                    | Všetky                                                                                      |

Tabuľka 19: Ponuka základnej konfigurácie

| r | E | Obnoviť predchádzajúcu<br>konfiguráciu | - | Všetky |
|---|---|----------------------------------------|---|--------|
| F | E | Obnoviť východiskovú<br>konfiguráciu   | - | Všetky |
| Ε |   | Opustiť bez uloženia                   | - | Všetky |
| Ε | 5 | Opustiť a uložiť                       | - | Všetky |

[1] Možnosti doplňujúcej ponuky sú dostupné ak je nainštalovaná jedna alebo viacero rozširovacích dosiek. Pozri časť "Konfigurácia rozširovacích dosiek" na strane 64.

[2] Ak je ústredňa nakonfigurovaná na pripojenie do protipožiarnej siete, sú k dispozícii ďalšie možnosti ponuky (identifikátor protipožiarnej siete nie je 00). Pozri časť "Konfigurácia požiarnej siete a opakovačov" na strane 67.

Ak pripájate ústredňu do protipožiarnej siete, je potrebné mať nainštalovanú voliteľnú príslušnú sieťovú kartu. Ďalšie informácie nájdete v časti "Pripojenie požiarnej siete" na strane 25 a pozrite si inštalačné pokyny k sieťovej karte.

# Základná východisková konfigurácia

Pomocou tejto ponuky vyberáte bežný prevádzkový režim predvoľby konfigurácie. Východiskové nastavenie je 01 (EN 54-2, pasívne ukončenie).

### Výber prevádzkového režimu predvoľby konfigurácie:

1. Nastavte displej tak, ako je to zobrazené nižšie a stlačte Enter.

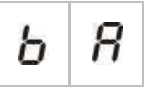

2. Hodnotu vyberiete pomocou tlačidiel výberu hodnoty (2 a 4).

Popis predvolieb nájdete v tabuľke Tabuľka 20 nižšie.

- 3. Stlačte Enter.
- 4. Uložte svoje zmeny.

Vybraný zoznam prevádzkového režimu predvolieb konfigurácie sa nachádza nižšie. Podrobnejší zoznam dostupných predvolieb konfigurácie a charakteristiky nájdete v časti Dodatok A "Predvoľby konfigurácie" na strane 95.

| Zobrazenie        | Prevádzkový režim   | Ukončenie zóny | Typ zóny                                             |
|-------------------|---------------------|----------------|------------------------------------------------------|
| 01 (východiskové) | EN 54-2             | Pasívna        | Zmiešaná                                             |
| 05                | EN 54-2 Evakuácia   | Pasívna        | Zmiešaná                                             |
| 07                | EN 54-2 Scandinavia | Pasívna        | Zmiešaná                                             |
| 11                | BS 5839-1           | Aktívna        | Zmiešaná                                             |
| 21                | NBN S 21-100        | Pasívna        | Nepárne zóny:<br>Automatické<br>Párne zóny: Manuálne |
| 31                | NEN 2535            | Pasívna        | Nepárne zóny:<br>Automatické<br>Párne zóny: Manuálne |

Tabuľka 20: Bežné predvoľby konfigurácie prevádzkového režimu (EN 54-13 vypnutá)

Prevádzkový režim je zobrazený prvou číslicou na displeji a typ konfigurácie je zobrazený druhou číslicou. Ak bola aplikovaná používateľská konfigurácia (cez rozšírenú ponuku konfigurácie), druhá číslica je nula tak, ako je to zobrazené nižšie.

| Zobra-<br>zenie | Konfigurácia                           | Zobra-<br>zenie | Konfigurácia                         |
|-----------------|----------------------------------------|-----------------|--------------------------------------|
| 01              | EN 54-2 predvolená konfigurácia        | 00              | EN 54-2 používateľská konfigurácia   |
| 11              | BS 5839-1 predvolená konfigurácia      | 10              | BS 5839-1 používateľská konfigurácia |
| 21              | Konfigurácia predvoľby<br>NBN S 21-100 | 20              | Vlastná konfigurácia NBN S 21-100    |
| 31              | NEN 2535 predvolená konfigurácia       | 30              | NEN 2535 používateľská konfigurácia  |

# Režim monitorovania EN 54-13

Pomocou tejto ponuky môžete vybrať režim monitorovania zóny (zapnuté alebo vypnuté monitorovanie podľa EN 54-13). Štandardne je monitorovanie podľa EN 54-13 vypnuté.

**Poznámka:** Režim monitorovania podľa EN 54-13 nie je k dispozícii v režime BS 5839-1, ani v žiadnom inom režime so zapnutou funkciou CleanMe.

Konfigurácia režimu monitorovania:

1. Nastavte displej tak, ako je to zobrazené nižšie a stlačte Enter.

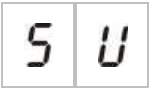

Ak siréna, indikátory LED Porucha/Vyradenie/Test a všetky indikátory LED zóny rýchlo blikajú, znamená to, že je aktívna ponuka konfigurácie režimu monitorovania.

- 2. Požadovaný režim monitorovania vyberiete pomocou tlačidiel výberu hodnoty (2 a 4).
- 3. Stlačte Enter.
- 4. Uložte svoje zmeny.

Dostupné nastavenia pre túto funkciu sú zobrazené nižšie.

| Zobrazenie |   | Popis                                                                                                    |
|------------|---|----------------------------------------------------------------------------------------------------|
| 0          | F | Predvolené nastavenie. Sledovanie zóny podľa EN 54-<br>13 je vypnuté a všetky výstupy sú nakonfigurované na<br>triedu B. |
| 8          | _ | Sledovanie zóny podľa EN 54-13 je zapnuté a všetky<br>výstupy sú nakonfigurované na triedu A.                            |

# Režim ústredne

Použite ponuku iba na čítanie, aby ste si pozreli prevádzkový režim ústredne.

### Pozretie prevádzkového režimu:

1. Nastavte displej tak, ako je to zobrazené nižšie a stlačte Enter.

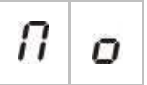

Zobrazte indikácie pre každý prevádzkový režim tak, ako je to zobrazené nižšie.

| Zobrazenie |    | Prevádzkový režim         |
|------------|----|---------------------------|
| Ε          | n  | EN 54-2                   |
| Ε          | Ε  | EN 54-2 Evakuácia         |
| 5          | Ľ  | EN 54-2 Scandinavia       |
| Ь          | 1  | BS 5839-1 (bez 2. úrovne) |
| Ь          | 2  | BS 5839-1 (s 2. úrovňou)  |
| n          | Ь  | NBN S 21-100              |
| n          | Ε  | NEN 2535                  |
| Ľ          | IJ | Používateľské             |

V časti Dodatok A "Predvoľby konfigurácie" na strane 95 nájdete informácie o predvoľbách a predvolených nastaveniach pre každý prevádzkový režim.

### Používateľský prevádzkový režim

Používateľský prevádzkový režim bude indikovaný ak je ktorékoľvek z nasledujúcich nastavení zóny zmenené z predvolených hodnôt prevádzkového režimu:

- Oneskorenie zóny
- Konfigurácia zóny
- Typ zóny
- Konfigurácia vstupov

Na sedemsegmentovom displeji sa zmenia vlastné indikátory a indikátory základného prevádzkového režimu, ako je to znázornené vyššie.

### **Oneskorenie sirény**

**Poznámka:** Pomocou tejto ponuky môžete nakonfigurovať oneskorenia evakuačnej sirény v režime NBN S 21-100.

Pomocou tejto ponuky konfigurujete oneskorenie sirény až do 10 minút v prevádzkových režimoch, kde je táto funkcia dostupná.

#### Predvolené oneskorenia

Východiskové oneskorenia sirény pre každý prevádzkový režim sú zobrazené nižšie.

| Prevádzkový režim                                                 | Východiskové oneskorenie v minútach          |
|-------------------------------------------------------------------|----------------------------------------------|
| EN 54-2<br>EN 54-2 Evacuation<br>EN 54-2 Scandinavia<br>BS 5839-1 | 00                                           |
| NBN S 21-100                                                      | 01                                           |
| NEN 2535                                                          | V tomto režime nie je táto funkcia dostupná. |

Tabuľka 21: Predvolené hodnoty oneskorenia sirény

#### Konfigurácia oneskorenia:

1. Nastavte displej tak, ako je to zobrazené nižšie a stlačte Enter.

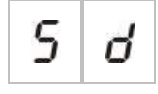

LED indikátor oneskorenia sirény rýchlo bliká, čím indikuje, že konfigurácia oneskorenia sirény je aktívna.

- 2. Hodnotu oneskorenia vyberte v hodnote 0 až 10 pomocou tlačidiel výberu hodnoty (2 a 4).
- 3. Stlačte Enter.
- 4. Uložte svoje zmeny.

Po nakonfigurovaní musí byť oneskorenie aktivované v používateľskom režime obsluhy.

Aktivovanie konfigurovaného oneskorenia:

- 1. Ukončiť používateľský režim technika.
- 2. Zadajte heslo pre používateľský režim obsluhy.
- 3. Stlačte tlačidlo oneskorenia sirény.

Neprerušovaný LED indikátor oneskorenia sirény indikuje, že oneskorenie je aktívne.

### Ovládanie oneskorenia výstupov sirény

Oneskorenie platí pre aktiváciu výstupov sirény iba za podmienky splnenia *všetkých* týchto podmienok:

- Oneskorenie je povolené
- Spúšťacie zariadenie (detektor alebo ručný tlačidlový hlásič) je nainštalované v automatickej zóne alebo je spúšťacím zariadením detektor nainštalovaný v zmiešanej zóne
- Spúšťacie zariadenie je nakonfigurované v zóne s nakonfigurovanými oneskoreniami (predvolené)
- Žiadny vstup pomocou funkcie oneskorenia vyp. nesmie byť aktívny

Ak oneskorenie nie je zapnuté, ústredňa aktivuje výstupy sirény okamžite po spustení požiarneho poplachu.

### **Oneskorenie prenosu**

**Poznámka:** Pomocou tejto ponuky môžete nakonfigurovať oneskorenia výstražnej sirény v režime NBN S 21-100.

Pomocou tejto ponuky konfigurujete oneskorenie prenosu až do 10 minút v prevádzkových režimoch, kde je táto funkcia dostupná.

#### Predvolené oneskorenia

Východiskové oneskorenie prenosu pre každý prevádzkový režim je zobrazené nižšie.

| Prevádzkový režim               | Východiskové oneskorenie v minútach             |
|---------------------------------|-------------------------------------------------|
| EN 54-2 Scandinavia             | 01                                              |
| NEN 2535                        | 01                                              |
| EN 54-2<br>NBN S 21-100         | 00                                              |
| EN 54-2 Evacuation<br>BS 5839-1 | V týchto režimoch nie je táto funkcia dostupná. |

#### Tabuľka 22: Predvolené hodnoty oneskorenia prenosu

#### Konfigurácia oneskorenia:

1. Nastavte displej tak, ako je to zobrazené nižšie a stlačte Enter.

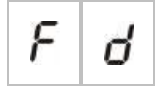

LED indikátor oneskorenia prenosu rýchlo bliká, čím indikuje, že konfigurácia oneskorenia prenosu je aktívna.

- 2. Hodnotu oneskorenia vyberte v hodnote 0 až 10 pomocou tlačidiel výberu hodnoty (2 a 4).
- 3. Stlačte Enter.
- 4. Uložte svoje zmeny.

Po nakonfigurovaní musí byť oneskorenie aktivované v používateľskom režime obsluhy.

#### Aktivovanie konfigurovaného oneskorenia:

- 1. Ukončiť používateľský režim technika.
- 2. Zadajte heslo pre používateľský režim obsluhy.
- 3. Stlačte tlačidlo oneskorenia prenosu.

Neprerušovaný LED indikátor oneskorenia prenosu indikuje, že oneskorenie je aktívne.

### Ovládanie oneskorenia prenosu

Oneskorenie platí pre aktiváciu prenosu (ak je nakonfigurovaný) iba za podmienky splnenia *všetkých* týchto podmienok:

- Oneskorenie je povolené
- Spúšťacie zariadenie (detektor alebo ručný tlačidlový hlásič) je nainštalované v automatickej zóne (alebo je spúšťacím zariadením detektor nainštalovaný v zmiešanej zóne)
- Spúšťacie zariadenie je nakonfigurované v zóne s nakonfigurovanými oneskoreniami (predvolené)
- Vstup oneskorenia potlačenia prenosu nie je aktivovaný (ak je nakonfigurovaný)
- Žiadny vstup pomocou funkcie oneskorenia vyp. nesmie byť aktívny

Ak oneskorenie nie je zapnuté, ústredňa aktivuje prenos (ak je nakonfigurovaný) okamžite po spustení požiarneho poplachu.

# Predĺžené oneskorenie prenosu

Pomocou tejto ponuky konfigurujete predĺžené oneskorenie prenosu až do 10 minút v prevádzkových režimoch, kde je táto funkcia dostupná.

#### Predvolené oneskorenia

Východiskové predĺžené oneskorenie prenosu pre každý prevádzkový režim je zobrazené nižšie.

| Prevádzkový režim                               | Východiskové oneskorenie v minútach             |
|-------------------------------------------------|-------------------------------------------------|
| EN 54-2 Scandinavia                             | 03                                              |
| NEN 2535                                        | 03                                              |
| EN 54-2                                         | 00                                              |
| EN 54-2 Evacuation<br>BS 5839-1<br>NBN S 21-100 | V týchto režimoch nie je táto funkcia dostupná. |

#### Tabuľka 23: Predvolené hodnoty predĺženého oneskorenia prenosu

#### Konfigurácia predĺženého oneskorenia:

1. Nastavte displej tak, ako je to zobrazené nižšie a stlačte Enter.

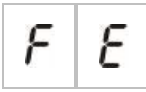

LED indikátor oneskorenia prenosu rýchlo bliká, čím indikuje, že konfigurácia oneskorenia prenosu je aktívna.

2. Hodnotu oneskorenia vyberte v hodnote 0 až 10 pomocou tlačidiel výberu hodnoty (2 a 4).

Táto hodnota musí byť vyššia ako konfigurované oneskorenie prenosu.

- 3. Stlačte Enter.
- 4. Uložte svoje zmeny.

Raz konfigurované oneskorenie je aktivované naraz so štandardným oneskorením prenosu.

Nepretržité svietenie LED indikátora oneskorenia prenosu indikuje, že konfigurované oneskorenie prenosu je aktivované.

### Ovládanie rozšíreného oneskorenia prenosu

Rovnaké podmienky ako pre oneskorenie prenosu platia aj pre rozšírené oneskorenie prenosu (t.j. povolené oneskorenie, automatický poplach v zóne s nakonfigurovanými oneskoreniami, bez aktivovaného vstupu oneskorenia potlačenia prenosu a bez vstupov s aktivovanou funkciou vypnutia oneskorení).

Ak vzniknú podmienky na oneskorenie, oneskorenia prenosu a rozšíreného prenosu sa začnú od vzniku požiarneho poplachu súbežne odpočítavať. Po stave poplachu je oneskorenie prenosu aktívne oneskorenie, ktoré aktivuje prenos.

V prevádzkovom režime NEN 2535 sa predĺžené oneskorenie prenosu stane aktívnym oneskorením aktivujúcim prenos po stlmení sirén (stlačením tlačidla Siréna štart/stop) a zostane zastavené po uplynutí doby štandardného oneskorenia prenosu.

V prevádzkovom režime EN54-2, NEN2535 a EN 54-2 Scandinavia sa predĺžené oneskorenie prenosu stane aktívnym oneskorením aktivujúcim prenos po zopnutí prepínača oneskorenia prenosu (pripojeného k príslušne nakonfigurovanému vstupu), kým neuplynie čas štandardného oneskorenia prenosu.

# Vloženie rozširujúcich dosiek

Informácie o tom, ako pridať k požiarnemu systému rozširovaciu dosku a ako ju konfigurovať, nájdete v časti "Konfigurácia rozširovacích dosiek" na strane 64.

## Vloženie karty požiarnej siete

Informácie o tom, ako vložiť kartu požiarnej siete do požiarneho systému a ako ju konfigurovať, nájdete v časti "Konfigurácia požiarnej siete a opakovačov" na strane 67.

# Rozšírená konfigurácia

Východiskové heslo pre rozšírenú konfiguráciu je 4444. Po zadaní hesla je prvá zobrazená ponuka Rozšírená predvolená konfigurácia (zobrazujúca rozšírený používateľský režim technika). Viac informácií získate v časti "Heslá a indikácie používateľského režimu" na strane 33.

## Ponuka rozšírenej konfigurácie

Možnosti konfigurácie sú pre túto ponuku zobrazené v tabuľke Tabuľka 24 na strane 49. Ďalšie informácie o každej možnosti sú zahrnuté v príslušnej téme.

**Poznámka:** Všetky konfigurovateľné možnosti zahrnuté v "Základná konfigurácia" na strane 38 sú dostupné tiež v ponuke rozšírenej konfigurácie.

| Zobrazenie |    | Ponuka                                                                                  | Hodnoty                                                                                                    | Prevádzkový režim                                                                           |
|------------|----|-----------------------------------------------------------------------------------------|----------------------------------------------------------------------------------------------------|---------------------------------------------------------------------------------------------|
| Ρ          | 8  | Východisková rozšírená<br>konfigurácia                                                  | Predvoľby konfigurácie sú<br>definované v "Základná<br>východisková konfigurácia"<br>na strane 40                                                    | Všetky                                                                                      |
| 5          | IJ | Monitorovanie EN 54-13                                                                  | ZAP./VYP.                                                                                                    | EN 54-2<br>EN 54-2 Evacuation<br>EN 54-2 Scandinavia<br>NBN S 21-100<br>NEN 2535<br>Vlastné |
| Π          | 0  | Režim ústredne                                                                          | EN 54-2<br>EN 54-2 Evacuation<br>EN 54-2 Scandinavia<br>BS 5839-1 (bez 2. úrovne)<br>BS 5839-1 (s 2. úrovňou)<br>NBN S 21-100<br>NEN 2535<br>Vlastné | Všetky                                                                                      |
| 5          | ď  | Oneskorenie sirény<br>(alebo oneskorenie<br>evakuačnej sirény v režime<br>NBN S 21-100) | 00 až 10 minút                                                                                                    | EN 54-2<br>EN 54-2 Evacuation<br>EN 54-2 Scandinavia<br>NBN S 21-100                        |
| 5          | Ь  | Prevádzka sirény počas<br>testovania zóny                                               | ZAP./VYP.                                                                                                    | Všetky                                                                                      |
| 5          | r  | Opätovné spustenie sirény                                                               | ZAP./VYP.                                                                                                    | Všetky                                                                                      |
| 5          | Ł  | Čas vyradenia umlčania<br>sirén                                                         | 0 až 10 minút                                                                                                    | Všetky                                                                                      |

Tabuľka 24: Ponuka rozšírenej konfigurácie

| Zobrazenie |   | Ponuka                                                                                   | Hodnoty                                                                                                    | Prevádzkový režim                                          |
|------------|---|------------------------------------------------------------------------------------------|----------------------------------------------------------------------------------------------------|------------------------------------------------------------|
| F          | d | Oneskorenie prenosu<br>(alebo oneskorenie<br>výstražnej sirény v režime<br>NBN S 21-100) | 00 až 10 minút                                                                                                    | EN 54-2<br>EN 54-2 Scandinavia<br>NBN S 21-100<br>NEN 2535 |
| F          | Ε | Predĺžené oneskorenie<br>prenosu                                                         | 00 až 10 minút                                                                                                    | EN 54-2<br>EN 54-2 Scandinavia<br>NEN 2535                 |
| Π          | n | Rozširujúca doska [1]                                                                    | 00 až 04 moduly                                                                                                    | Všetky                                                     |
| n          | 1 | Identifikátor protipožiarnej<br>siete [2]                                                | 00 až 32                                                                                                    | Všetky                                                     |
| 5          | 0 | Verzia softvéru                                                                          | lba na čítanie                                                                                                    | Všetky                                                     |
| Ľ          | F | Verzia konfigurácie                                                                      | lba na čítanie                                                                                                    | Všetky                                                     |
| Ľ          | h | Stopa času konfigurácie                                                                  | lba na čítanie                                                                                                    | Všetky                                                     |
| Ľ          | ď | Stopa dátumu konfigurácie                                                                | lba na čítanie                                                                                                    | Všetky                                                     |
| 2          | 0 | Konfigurácia zóny                                                                        | Pasívne EOL<br>Aktívne EOL<br>Otvorené<br>Pasívne EOL s CleanMe<br>Aktívne EOL s CleanMe<br>iskrovo bezpečné                                                                                                    | Všetky                                                     |
| 2          | d | Oneskorenie zóny                                                                         | ZAP./VYP.                                                                                                    | Všetky                                                     |
| 2          | Π | Typ zóny                                                                                 | Zmiešané<br>Automatické<br>Manuálne                                                                                                    | Všetky                                                     |
| ,          | P | Konfigurácia vstupov                                                                     | Diaľkový reset<br>Vypnutie oneskorení<br>Predĺžené oneskorenie<br>prenosu<br>Oneskorenie potlačenia<br>prenosu<br>Zmena triedy<br>Monitorovanie prerušeného<br>výstupu signalizácie<br>poruchy (iba pre NEN 2535)<br>Potvrdenie prenosu (typ 1,<br>100 sekúnd)<br>Potvrdenie prenosu (typ 2,<br>240 sekúnd)<br>Rozhranie FBF (sirény | Všetky                                                     |

vyradené)

| Zobra | zenie | Ponuka                                                  | Hodnoty        | Prevádzkový režim |
|-------|-------|---------------------------------------------------------|----------------|-------------------|
| L     | 2     | heslo pre používateľský<br>režim úrovne 2               | 0 až 4444      | Všetky            |
| L     | Ь     | Heslo základného<br>používateľského režimu<br>úrovne 3  | 0 až 4444      | Všetky            |
| L     | 8     | Heslo rozšíreného<br>používateľského režimu<br>úrovne 3 | 0 až 4444      | Všetky            |
| 5     | n     | Sériové číslo DPS ústredne                              | lba na čítanie | Všetky            |
| 8     | r     | Reset prídavného 24 V<br>zariadenia                     | ZAP./VYP.      | Všetky            |
| r     | E     | Obnoviť predchádzajúcu<br>konfiguráciu                  | -              | Všetky            |
| F     | E     | Obnoviť východiskovú<br>konfiguráciu                    | -              | Všetky            |
| Ε     | _     | Opustiť bez uloženia                                    | -              | Všetky            |
| Ε     | 5     | Opustiť a uložiť                                        | -              | Všetky            |

# Prevádzka sirény počas testovania zóny

Pomocou tejto ponuky konfigurujete prevádzku sirény počas testovania zóny. Východiskové nastavenie pre všetky prevádzkové režimy je ZAP.

### Konfigurácia prevádzky sirény počas testovania zóny:

1. Nastavte displej tak, ako je to zobrazené nižšie a stlačte Enter.

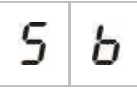

LED indikátor spustenia/zastavenia sirén rýchlo bliká čím indikuje, že prevádzka sirény počas ponuky konfigurácie testovania zóny je aktívna.

- 2. Hodnotu vyberiete pomocou tlačidiel výberu hodnoty (2 a 4).
- 3. Stlačte Enter.
- 4. Uložte svoje zmeny.

Dostupné nastavenia pre túto funkciu sú zobrazené nižšie.

| Zobrazenie |   | Popis                                                                                                |
|------------|---|----------------------------------------------------------------------------------------------------|
| 0          | n | Keď je pri testovaní zóny aktivovaný poplach, interný<br>bzučiak a sirény sa na 5 sekúnd rozozvučia. |
| 0          | F | Keď je v skúške zóny aktivovaný poplach, interný<br>bzučiak a sirény sa nerozozvučia.                |

## Opätovné spustenie sirény

Pomocou tejto ponuky konfigurujete zapnutie alebo vypnutie opätovného spustenia sirény. Toto určuje prevádzku sirény v prípade požiarneho poplachu keď boli sirény stlmené stlačením tlačidla Siréna štart/stop a je ohlásená udalosť poplachu. Východiskové nastavenie je ZAP.

#### Konfigurácia opätovného spustenia sirény:

1. Nastavte displej tak, ako je to zobrazené nižšie a stlačte Enter.

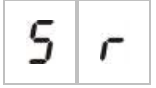

LED indikátor spustenia/zastavenia sirény rýchlo bliká, čím indikuje, že konfigurácia opätovného spustenia sirény je aktívna.

- 2. Hodnotu vyberiete pomocou tlačidiel výberu hodnoty (2 a 4).
- 3. Stlačte Enter.
- 4. Uložte svoje zmeny.

Dostupné nastavenia pre túto funkciu sú zobrazené nižšie.

| Zobrazenie |   | Popis                                                                               |
|------------|---|-------------------------------------------------------------------------------------|
| 0          | п | Ak je ohlásená nová udalosť požiarneho poplachu z inej zóny, siréna sa rozozvučí.   |
| 0          | F | Ak je ohlásená nová udalosť požiarneho poplachu z inej zóny, siréna sa nerozozvučí. |

Poznámka: Pri nových požiarnych poplachoch v rovnakej zóne sa sirény znovu rozozvučia vtedy, ak prvý poplach ohlási detektor a nový poplach sa spustí manuálnym hlásičom.

# Čas vyradenia umlčania sirén

**Poznámka:** Ak sú ústredne v základnom režime evakuácie, ignorujú sa všetky časy vyradenia umlčania sirén.

Aby ste zabránili okamžitému stlmeniu sirén pri prvom ohlásení poplachu, môže byť tlačidlo Siréna štart/stop pri odpočítavaní oneskorenia sirény dočasne zablokované na preddefinovaný časový úsek počas odpočítavania oneskorenia sirény.

Čas zablokovania sa začne odpočítavať od chvíle, keď sa na ústredni aktivuje stav poplachu a spustí sa nakonfigurované oneskorenie sirény.

Počas nakonfigurovaného času zablokovania indikátor LED Siréna štart/stop nesvieti a sirény nie je stlačením tlačidla Siréna štart/stop možné stlmiť (pred ich aktiváciou).

V čase medzi ukončením doby zablokovania a ukončením nakonfigurovaného oneskorenia sirény (keď bliká indikátor LED Siréna štart/stop), stlačením tlačidla Siréna štart/stop sirény stlmíte (ešte pred aktiváciou).

Nakonfigurované oneskorenie sirény môžete stlmiť aj počas odpočítavania oneskorenia (a aktivácie sirén) stlačením tlačidla oneskorenia sirény.

V tejto ponuke môžete nakonfigurovať čas vypnutia umlčania sirén. Východiskové nastavenie je 1 minúta.

### Postup konfigurácie času vyradenia umlčania sirén:

1. Nastavte displej tak, ako je to zobrazené nižšie a stlačte Enter.

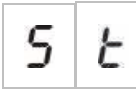

Indikátor LED spustenia/zastavenia sirény rýchlo bliká, čím indikuje, že konfigurácia času vyradenia umlčania sirény je aktívna.

- 2. Hodnotu oneskorenia vyberte v hodnote 1 až 10 pomocou tlačidiel výberu hodnoty (2 a 4).
- 3. Stlačte Enter.
- 4. Uložte svoje zmeny.

### Konfigurácia zóny

Pomocou tejto ponuky konfigurujete nastavenia zóny pre každú zónu vo svojom požiarnom poplachovom systéme. Východiskové nastavenie pre každý režim je uvedené v téme Dodatok A "Predvoľby konfigurácie" na strane 95.

#### Konfigurácia zóny:

1. Nastavte displej tak, ako je to zobrazené nižšie a stlačte Enter.

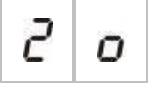

2. Vyberte zónu (napríklad zónu 1) a potom stlačte Enter.

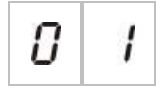

Indikátor LED Porucha/test/vyradenie zóny rýchlo bliká, čím naznačuje, že ponuka konfigurácie príslušnej zóny je aktívna.

- 3. Hodnotu vyberiete pomocou tlačidiel výberu hodnoty (2 a 4).
- 4. Stlačte Enter.
- 5. Uložte svoje zmeny.

Dostupné nastavenia pre túto funkciu sú zobrazené nižšie.

| Zobrazenie |   | Popis                                          |
|------------|---|------------------------------------------------|
| n          |   | Pasívne ukončenie                              |
| 8          |   | Aktívne ukončenie [1]                          |
| U          |   | Otvorené (dostupné iba v režime BS 5839-1) [1] |
| n          | Ľ | Pasívne ukončenie s CleanMe [1][2]             |
| 8          | Ľ | Aktívne ukončenie s CleanMe [1][2]             |
| ,          | 5 | lskrovo bezpečná zóna [1][3]                   |

[1] Ak je zapnutý režim monitorovania EN 54-13, táto možnosť nie je k dispozícii.

[2] V prevádzkovom režime NEN2535 táto možnosť nie je k dispozícii.

[3] Štandardne sú párne zóny nakonfigurované ako ručné, a nepárny zóny ako automatické.

# Oneskorenie zóny

Pomocou tejto ponuky nakonfigurujete oneskorenia zóny (zapnutie alebo vypnutie), pre každú zónu vo svojom požiarnom poplachovom systéme. Ak je oneskorenie zóny ZAPNUTÉ, pri každom poplachu ohlásenom z tejto zóny sa bude na aktiváciu výstupu (sirény, prenos a výstupy rozširovacích dosiek) vzťahovať oneskorenie. Východiskové nastavenie pre všetky zóny je ZAP.

Pri samostatných ústredniach zadáte zónu pomocou čísla zóny.

Ak sa ústredňa nachádza v požiarnej sieti, definovaním jedinečného začiatočného čísla pre prvú zónu v každej ústredni sa vytvoria jedinečné čísla zón. Ak má napríklad prvá zóna číslo 101, potom zóna 08 bude mať číslo 108.

Ak je ústredňa v požiarnej sieti nakonfigurovaná tak, aby sa aktivovala so vzdialenými zónami, vybraním možnosti "others" (iné) môžete vybrať oneskorenie vzdialených zón.

Ďalšie podrobnosti nájdete v časti "Konfigurácia požiarnej siete a opakovačov" na strane 67.

### Konfigurácia oneskorenia zóny:

1. Nastavte displej tak, ako je to zobrazené nižšie a stlačte Enter.

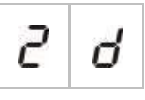

2. Vyberte zónu (napríklad zónu 1) a potom stlačte Enter.

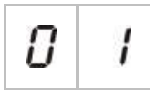

```
– alebo –
```

Vybraním možnosti "others" (iné) môžete vybrať vzdialené zóny.

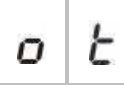

LED indikátor poplachu zóny rýchlo bliká, čím indikuje, že ponuka konfigurácie príslušnej zóny je aktívna.

- 3. Hodnotu vyberiete pomocou tlačidiel výberu hodnoty (2 a 4).
- 4. Stlačte Enter.
- 5. Uložte svoje zmeny.

Dostupné nastavenia pre túto funkciu sú zobrazené nižšie.

| Zobrazenie |   | Popis                                                                                                    |
|------------|---|----------------------------------------------------------------------------------------------------|
| 0          | n | Ak sa z tejto zóny ohlási poplach, uplatnia sa<br>nakonfigurované oneskorenia.                                |
| 0          | F | Nakonfigurované oneskorenia sa neuplatnia. Výstupy sa<br>aktivujú okamžite po ohlásení poplachu z tejto zóny. |

## Typ zóny

Pomocou tejto ponuky konfigurujete typ zóny pre každú zónu vo svojom požiarnom poplachovom systéme. Východiskové nastavenie pre každý režim je uvedené v téme Dodatok A "Predvoľby konfigurácie" na strane 95.

#### Konfigurácia typu zóny:

1. Nastavte displej tak, ako je to zobrazené nižšie a stlačte Enter.

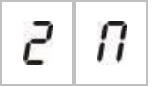

2. Vyberte zónu (napríklad zónu 1) a potom stlačte Enter.

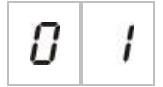

Indikátor LED poplachu zóny rýchlo bliká, čím indikuje, že ponuka konfigurácie príslušnej zóny je aktívna.

- 3. Hodnotu vyberiete pomocou tlačidiel výberu hodnoty (2 a 4).
- 4. Stlačte Enter.
- 5. Uložte svoje zmeny.

Dostupné nastavenia pre túto funkciu sú zobrazené nižšie.

| Zobrazenie |                                                                                                    | Popis                                                                                                    |
|------------|----------------------------------------------------------------------------------------------------|----------------------------------------------------------------------------------------------------|
| Π          | 7 I<br>Zmiešaná zóna. Ústredňa automaticky rozpozná<br>automatický poplach (vytváraný detektorom) a mar<br>poplach (vytváraný manuálnym hlásičom požiaru<br>vybavený 100 Ω rezistorom). [1] |                                                                                                    |
| ď          | Ε                                                                                                    | Automatická zóna. Všetky požiarne poplachy sú<br>upravené na hlásenie detektorom, dokonca aj keď je v<br>zóne hlásené manuálnym hlásičom požiaru.               |
| Π          | Ľ                                                                                                    | Manuálna zóna. Všetky požiarne poplachy sú upravené<br>na hlásenie manuálnym hlásičom požiaru, dokonca aj<br>keď je požiarny poplach hlásený v zóne detektorom. |

[1] Táto možnosť nie je k dispozícii, ak je aktívny režim EN 54-13 alebo ak je nakonfigurovaná iskrovo bezpečná zóna.

# Konfigurácia vstupov

Pomocou tejto ponuky môžete nakonfigurovať funkcie vstupov INPUT1 a INPUT2. Východiskové nastavenie pre každý vstup je uvedené v téme Dodatok A "Predvoľby konfigurácie" na strane 95.

### Konfigurácia vstupu:

1. Nastavte displej tak, ako je to zobrazené nižšie a stlačte Enter.

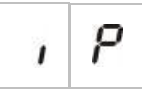

2. Vyberte vstup (napríklad VSTUP1) a potom stlačte Enter.

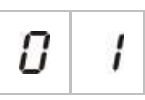

- 3. Hodnotu vyberiete pomocou tlačidiel výberu hodnoty (2 a 4).
- 4. Stlačte Enter.
- 5. Uložte svoje zmeny.

Dostupné nastavenia pre túto funkciu sú zobrazené nižšie.

| Zobrazenie | Popis                                                                                 | Prevádzkový režim                |
|------------|---------------------------------------------------------------------------------------|----------------------------------|
| 2 5        | Diaľkový reset.                                                                       | Všetky                           |
|            | Pri aktivácii (prechode) vstupu sa odošle príkaz na resetovanie.                      |                                  |
| JC         | Vypnutie oneskorení                                                                   | Všetky                           |
|            | Aktivácia (prechod) vstupu deaktivuje oneskorenia<br>(ekvivalentné s nočným režimom). |                                  |
|            | Deaktivácia (prechod) vstupu aktivuje oneskorenia<br>(ekvivalentné s denným režimom). |                                  |
| <b>c</b>   | Predĺžené oneskorenie prenosu                                                         | EN 54-2                          |
| c o        | Pri aktivácii vstupu sa konfiguruje oneskorenie<br>rozšíreného prenosu.               | EN 54-2 Scandinavian<br>NEN 2535 |
| u          | Oneskorenie potlačenia prenosu                                                        | EN 54-2                          |
| 10         | Pri aktivácii vstupu sa deaktivujú oneskorenia<br>prenosu.                            | EN 54-2 Scandinavian<br>NEN 2535 |
| n n        | Zmena triedy                                                                          | Všetky                           |
| CL         | Kým je vstup aktívny, sú aktívne sirény                                               |                                  |
| FS         | Monitorovanie prerušeného výstupu signalizácie<br>poruchy                             | NEN 2535                         |
|            | Neaktívny vstup znamená, že výstup signalizácie<br>chyby má prerušený obvod.          |                                  |

| Zobrazenie | Popis                                                                                                    | Prevádzkový režim                                                              |  |
|------------|----------------------------------------------------------------------------------------------------|--------------------------------------------------------------------------------|--|
| 8 1        | Potvrdenie prenosu (typ 1, 100 sekúnd) [1] [3]<br>Aktívny vstup znamená, že je potvrdenie po prenose<br>aktívne. Aktívny vstup za iných podmienok<br>vygeneruje chybu prenosu. | EN 54-2<br>EN 54-2 Scandinavian<br>NEN 2535                                    |  |
| 82         | Potvrdenie prenosu (typ 2, 240 sekúnd) [1] [3]<br>Aktívny vstup znamená, že je potvrdenie po prenose<br>aktívne. Aktívny vstup za iných podmienok<br>vygeneruje chybu prenosu. | EN 54-2<br>EN 54-2 Scandinavian<br>NEN 2535                                    |  |
| FЬ         | Rozhranie FBF (sirény vyradené) [2] [3]<br>Aktívny vstup vypne sirény a umlčí ústredňu.                                                                                        | EN 54-2<br>EN 54-2 Evacuation<br>EN 54-2 Scandinavian<br>NEN 2535<br>BS 5839-1 |  |

[1] Pri každej ústredni je možné nakonfigurovať iba jeden vstup.

[2] Ústredne na privolanie miestneho hasičského zboru. Pri každej ústredni je možné nakonfigurovať iba jeden vstup.

[3] K dispozícii je monitorovanie prerušenia alebo skratovania obvodu. Je potrebný zakončovací odpor 15 kΩ.

# Zmena hesiel používateľského režimu

Na zmenu východiskových hesiel používateľských režimov použite príslušnú možnosť v ponuke (zobrazené nižšie).

| L | 2 | Heslo pre používateľský režim obsluhy               |
|---|---|-----------------------------------------------------|
| L | Ь | Heslo pre základný používateľský režim<br>technika  |
| L | 8 | Heslo pre rozšírený používateľský<br>režim technika |

### Zmena prvých dvoch číslic hesla používateľského režimu:

- 1. Nastavte displej pre požadované heslo používateľského režimu a potom stlačte Enter.
- 2. Nastavte displej tak, ako je to zobrazené nižšie a stlačte Enter.

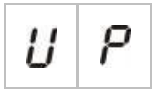

- 3. Hodnotu vyberiete pomocou tlačidiel výberu hodnoty (2 a 4).
- 4. Stlačte Enter.
- 5. Uložte svoje zmeny.

Zmena posledných dvoch číslic hesla používateľského režim:

- 1. Nastavte displej pre požadované heslo používateľského režimu a potom stlačte Enter.
- 2. Nastavte displej tak, ako je to zobrazené nižšie a stlačte Enter.

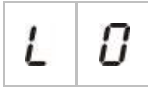

- 3. Hodnotu vyberiete pomocou tlačidiel výberu hodnoty (2 a 4).
- 4. Stlačte Enter.
- 5. Uložte svoje zmeny.

# Reset prídavného 24 V zariadenia

Túto ponuku používate na konfiguráciu nastavenia prídavného 24 V zariadenia, zapnutie alebo vypnutie. Východiskové nastavenie je VYP.

### Konfigurácia resetu 24 V:

1. Nastavte displej tak, ako je to zobrazené nižšie a stlačte Enter.

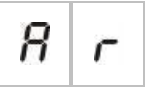

- 2. Hodnotu vyberiete pomocou tlačidiel výberu hodnoty (2 a 4).
- 3. Stlačte Enter.
- 4. Uložte svoje zmeny.

Dostupné nastavenia pre túto funkciu sú zobrazené nižšie.

| Zobrazenie |   | Popis                                           |
|------------|---|-------------------------------------------------|
| 0          | n | Resetovanie ústredne resetuje výstup AUX 24V.   |
| 0          | F | Resetovanie ústredne neresetuje výstup AUX 24V. |

# Informácie o softvéri, konfigurácii a sériovom čísle

Pomocou príslušnej položky ponuky (pozri nižšie) zobrazíte informácie o softvéri, konfigurácii a sériovom čísle. Tieto detaily môžete potrebovať pri riešení problémov a technickej podpore.

| 5 | 0 | Verzia softvéru (ústredňa, rozširujúca<br>doska alebo požiarna sieťová karta) |
|---|---|-------------------------------------------------------------------------------|
| Ľ | F | Verzia konfigurácie                                                           |
| Ľ | h | Stopa času konfigurácie                                                       |
| Ľ | d | Stopa dátumu konfigurácie                                                     |
| 5 | n | Sériové číslo (ústredňa, rozširujúca<br>doska alebo požiarna sieťová karta)   |

Ponuky o dostupnej verzii softvéru a sériovom čísle nájdete v týchto vedľajších ponukách:

| Zobrazenie | Popis                                                            |  |
|------------|------------------------------------------------------------------|--|
| F P        | Zobrazí verziu softvéru alebo sériové číslo ústredne             |  |
| <i>П</i> 8 | Zobrazí verziu softvéru alebo sériové číslo rozširujúcej dosky A |  |
| ПЬ         | Zobrazí verziu softvéru alebo sériové číslo rozširujúcej dosky B |  |
| Пс         | Zobrazí verziu softvéru alebo sériové číslo rozširujúcej dosky C |  |
| Пв         | Zobrazí verziu softvéru alebo sériové číslo rozširujúcej dosky D |  |
| n b        | Zobrazí verziu softvéru alebo sériové číslo sieťovej karty       |  |

#### Postup kontroly verzie softvéru:

1. Nastavte displej tak, ako je to zobrazené nižšie a stlačte Enter.

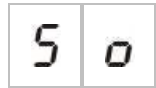

- 2. Pomocou tlačidiel výberu (2 a 4) vyberte príslušnú hodnotu (požiarna ústredňa, rozširujúca doska alebo požiarna sieťová karta).
- 3. Stlačte Enter.
- 4. Verzia softvéru je uvedená v troch za sebou idúcich segmentoch, ako je to znázornené nižšie.

| Segm | ent | Popis Príklad                     |   |   |  |
|------|-----|-----------------------------------|---|---|--|
| 1    | ī   | Je hlavný identifikátor vydania   | 0 | 1 |  |
| r    | r   | Je vedľajší identifikátor vydania | 0 | 1 |  |
| C    | с   | Je číslo cyklu verzie             | 0 | 7 |  |

V príklade vyššie je verzia softvéru 1.1.7.

# Konfigurácia rozširovacích dosiek

# Vloženie rozširujúcej dosky

Pomocou tejto ponuky, dostupnej zo základných alebo rozšírených ponúk konfigurácie, konfigurujete množstvo nainštalovaných rozširovacích dosiek. Východisková hodnota je 00.

### Pridanie rozširovacieho panela:

1. Nastavte displej tak, ako je to zobrazené nižšie a stlačte Enter.

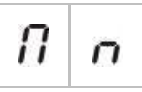

Indikátor LED Modul V/V Porucha/Vyradené rýchlo bliká, čím indikuje, že ponuka konfigurácie modulu je aktívna.

- 2. Hodnotu vyberiete pomocou tlačidiel výberu hodnoty (2 a 4).
- 3. Stlačte Enter.
- 4. Uložte svoje zmeny.

Maximálne množstvo rozširovacích dosiek, ktoré môžete nainštalovať je zobrazené nižšie.

#### Tabuľka 25: Maximálny počet rozširovacích dosiek

| Dvoj- a štvorzónové ústredne | Max. dve rozširovacie dosky      |
|------------------------------|----------------------------------|
| Osemzónová ústredňa          | Max. štyri rozširujúce dosky [1] |

[1] Poznámka: Kvôli dodržiavaniu smerníc sa pri inštalácii požiarnej sieťovej karty uistite, že nepoužívate viac než tri moduly rozširujúcich dosiek.

## Konfigurácia rozširovacích dosiek

#### Označenia rozširujúcej dosky

Z konfiguračných dôvodov sú rozširovacie dosky označené A a B (pre 2- a 4-zónové ústredne) alebo A, B, C a D (pre 8-zónové ústredne).

Označenie daného modulu je dané jeho pozíciou (zľava doprava) na skrinke ústredne. Prvá vložená rozširujúca doska je modul A, druhá je modul B atď.

Pokyny na inštaláciu nájdete v liste k vašej rozširovacej doske.

#### Funkcie a konfigurácia rozširovacej dosky

Po inštalácii rozširovacej dosky a po pridaní do konfigurácie ústredne sa v ponukách základnej a rozšírenej konfigurácie zobrazia nasledujúce doplňujúce možnosti konfigurácie.

**Poznámka:** Tieto možnosti konfigurácie sa opakujú pre každý z nainštalovaných rozširovacích dosiek (A, B, C a D).

| Zobrazenie |   | Popis                             | Hodnota        |
|------------|---|-----------------------------------|----------------|
| Π          | 8 | Funkcia modulu A                  | 01 až 92 [1]   |
| 8          | 1 | Oneskorenie výstupu 1 modulu<br>A | 00 až 10 minút |
| 8          | 2 | Oneskorenie výstupu 2 modulu<br>A | 00 až 10 minút |
| 8          | 3 | Oneskorenie výstupu 3 modulu<br>A | 00 až 10 minút |
| 8          | Ч | Oneskorenie výstupu 4 modulu<br>A | 00 až 10 minút |

#### Tabuľka 26: Možnosti konfigurácie rozširovacej dosky A

[1] Dostupné hodnoty závisia od typu vloženej rozširujúcej dosky a od zvoleného monitorovania. Pozri časť Dodatok A "Predvoľby konfigurácie" na strane 95.

### Funkcia rozširujúcej dosky

Pomocou tejto ponuky konfigurujete funkciu rozširovacej dosky. Predvolená hodnota závisí od konfigurácie ústredne. Pri väčšine konfigurácií je predvolená hodnota 01. Pri dvojzónových ústredniach alebo ústredniach nakonfigurovaných pre režim EN 54-13 je predvolená hodnota 05. Dostupné predvoľby nájdete v časti Dodatok A "Predvoľby konfigurácie" na strane 95.

### Konfigurácia funkcie rozširovacej dosky:

1. Nastavte displej tak, ako je to zobrazené nižšie a stlačte Enter.

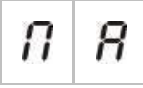

Indikátor LED Modul V/V Porucha/Vyradené na rozhraní ústredne a LED indikátor zapnutia na rozširovacej doske rýchlo blikajú, čím indikujú. že ponuka konfigurácie funkcie modulu je aktívna.

- 2. Pomocou tlačidiel výberu hodnoty (2 a 4) vyberte hodnotu od 01 do 92.
- 3. Stlačte Enter.
- 4. Uložte svoje zmeny.

### Výstupné oneskorenie rozširovacej dosky

Pomocou tejto ponuky konfigurujete výstupné oneskorenie rozširovacej dosky až do 10 minút v režimoch, kde je táto funkcia dostupná.

### Konfigurácia výstupného oneskorenia rozširovacej dosky:

1. Pre výstup 1 na rozširovacej doske A nastavte displej tak, ako je to zobrazené nižšie a potom stlačte Enter.

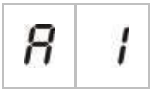

Indikátor LED Modul V/V Porucha/Vyradené na rozhraní ústredne a LED indikátor Aktivácie na rozširovacej doske rýchlo blikajú, čím indikujú. že ponuka oneskorenia modulu je aktívna.

- 2. Pomocou tlačidiel výberu hodnoty (2 a 4) vyberte hodnotu od 00 do 10.
- 3. Stlačte Enter.
- 4. Kroky 1 až 3 opakujte podľa potreby pre každý výstup (1 až 4) na každom nainštalovanom module (A, B, C a D) tam, kde je oneskorenie vyžadované.
- 5. Uložte svoje zmeny.
# Konfigurácia požiarnej siete a opakovačov

V tejto časti sú uvedené informácie o konfigurácii požiarnej siete na konvenčných ústredniach s cieľom:

- Prepojiť opakovače (každú konvenčnú ústredňu je možné nakonfigurovať tak, aby fungovala ako opakovač)
- Vytvoriť z konvenčných ústrední požiarnu sieť, ak potrebujete v systéme ďalšie konvenčné zóny
- Vytvoriť sieť obsahujúcu kompatibilné adresovateľné ústredne, pridať detekcii požiaru a požiarnemu systému ďalšie funkcie (napr. protokolovanie udalostí, komplexná aktivácia výstupov ovládaná adresovateľným systémom, vzdialené monitorovanie)

Po pripojení konvenčnej ústredne do požiarnej siete sa obyčajne zobrazí stav jednej alebo viacerých panelov v sieti (v závislosti od konfigurácie opakovača). Ak chcete zobraziť informácie iba pre danú ústredňu, stlačte na 3 sekundy tlačidlo Enter. Na 30 sekúnd sa zobrazia informácie o aktuálnom stave.

## Základné možnosti konfigurácie

V nasledujúcej tabuľke sú uvedené možnosti konfigurácie základnej požiarnej siete (firenet).

| Tabuľka 27: Zákla | dné možnosti | konfigurácie | požiarnej | siete |
|-------------------|--------------|--------------|-----------|-------|
|-------------------|--------------|--------------|-----------|-------|

| Zobraze                                                | nie        | Popis                                 | Hodnota                                                                    |
|--------------------------------------------------------|------------|---------------------------------------|----------------------------------------------------------------------------|
|                                                        |            | Identifikátor Firenet ústredne (číslo | 00 až 32                                                                   |
| 0                                                      | i          | uzla ústredne v sieti)                | 00 = Samostatná (bez siete)                                                |
|                                                        |            |                                       | Východisková hodnota: 00                                                   |
|                                                        |            | Počet uzlov Firenet (počet uzlov v    | 02 až 32                                                                   |
|                                                        | sieti) [1] | Východisková hodnota: 02              |                                                                            |
|                                                        |            | Číslo počiatočnej zóny Firenet [2]    | 0001 až 9999                                                               |
| nc                                                     |            |                                       | Číslo je štvorciferné. Identifikované polohou:<br>1234.                    |
|                                                        |            |                                       | Stlačením tlačidla Nahor zadáte prvé dve<br>číslice čísla (poloha 1 a 2).  |
|                                                        |            |                                       | Stlačením tlačidla Nadol zadáte posledné dve číslice čísla (poloha 3 a 4). |
|                                                        |            | – alebo –                             |                                                                            |
| Číslo počiatočnej ústredne<br>ktoré sa má opakovať [2] |            | Číslo počiatočnej ústredne Firenet,   | 01 až 32                                                                   |
|                                                        |            | ktoré sa má opakovať [2]              | Východisková hodnota: 01                                                   |

[1] V základnej konfigurácii sa používajú za sebou idúce čísla začínajúce od 1 a končia tu zadaným číslom. V rozšírenej konfigurácii môžete použiť konkrétne nenadväzujúce čísla uzlov. Ak má systém rozšírený vlastný formát čísel uzlov, pre nn sa zobrazí hodnota "Cu".

[2] V závislosti od rozšíreného nastavenia typu opakovača Firenet (nr) toto nastavenie nakonfiguruje opakovanie počiatočnej zóny alebo počiatočnej ústredne.

*Základná požiarna sieť* predstavuje buď ústredňu a opakovač, alebo 16-zónovú virtuálnu ústredňu zloženú z dvoch 8-zónových ústrední.

#### Postup konfigurácie základnej požiarnej siete:

1. Výberom čísla uzla v požiarnej sieti aktivujte sieť.

Hodnota nl pre danú ústredňu sa zmení z 0 na 1 a pre opakovač z 0 na 2.

Ak nl nie je 0 (sieť aktivovaná) a ak nie je prítomná sieťová karta, ohlási sa chyba siete.

Indikátor LED Porucha siete bliká každých 10 sekúnd, čo znamená, že ústredňa je úspešne pripojená do siete.

2. Vyberte počet ústrední v sieti.

Toto nie je potrebné, ak máte dve ústredne (tj. ústredňu a opakovač).

Ak zvolíte 5, aby nevznikla porucha siete, je potrebná prítomnosť identifikátorov ústredne 1 až 5.

V rozšírených nastaveniach môžete v prípade potreby nakonfigurovať sieť s ďalšími identifikátormi uzlov, pokiaľ potrebujete špecifické ovládanie a nastavenia opakovača.

3. Vyberte počiatočnú zónu v požiarnej sieti.

To nie je potrebné, ak dve ústredne budú používať rovnaké čísla zóny začínajúce 1 (tj. ústredňa a opakovač).

Zóny sú globálne. Vzdialená udalosť v zóne s číslom, ktoré sa používa aj na miestnej ústredni, vytvorí odozvu, ako keby udalosť nastala v miestnej zóne. Príklad: V dvojzónovej ústredni s počiatočnou zónou 10 sú k dispozícii zóny 10 a 11. Akákoľvek udalosť v zónach 10 a 11 na akejkoľvek ústredni v sieti bude mať rovnaký účinok, ako miestna udalosť v týchto zónach.

Preto ak chcete zachovať aktivácie a indikácie nezávislé na rôznych ústredniach, zmeňte toto nastavenie. Príklad: Na 16-zónovej virtuálnej ústredni môže osemzónová ústredňa 1 uchovať počiatočnú zónu s predvolenou hodnotou (1) a osemzónová ústredňa 2 vyžaduje zmenu počiatočnej zóny z 1 na 9.

Všimnite si, že toto nastavenie môžete použiť na konfiguráciu ústrední tak, aby opakovali stav ústrední v požiarnej sieti pomocou indikátorov LED zón. Ďalšie podrobnosti nájdete v rozšírenej konfigurácii požiarnej siete.

V základnej konfigurácii požiarnej siete existujú predvolené nastavenia siete alebo tie, ktoré boli predtým nakonfigurované v rozšírených možnostiach konfigurácie požiarnej siete.

Predvolené nastavenia požiarnej siete sú tieto:

- Obe ústredne sa navzájom ovládajú (požiarna ústredňa a opakovač).
- Topológia siete bude triedy B.
- Opakovač bude opakovať zóny, nie ústredne.
- Požiarna ústredňa bude opakovať poruchy v opakovači.
- Požiarna ústredňa aktivuje stav poplachu a vytvorí aktivácie so vzdialenými zónami.
- Požiarna ústredňa bude ovládať svoje výstupy (sieť bude bez adresovateľného systému).

## Možnosti rozšírenej konfigurácie

V nasledujúcej tabuľke sú uvedené možnosti (dostupné pre používateľa v rozšírenej konfigurácii) vytvorenia rozšírenej konfigurácie požiarnej siete.

| Tabuľka 28: Rozšírené možnosti konfigurácie požiarnej siete |       |         |
|-------------------------------------------------------------|-------|---------|
| Zobrazenie                                                  | Popis | Hodnota |
|                                                             |       | 0       |

|          |    | Identifikátor Firenet                                       | 0 až 32                                                                       |
|----------|----|-------------------------------------------------------------|-------------------------------------------------------------------------------|
|          | 1  |                                                             | 0: Samostatná (bez siete)                                                     |
|          |    |                                                             | Východisková hodnota: 0                                                       |
| A 100-10 |    | Počet uzlov Firenet [1]                                     | 2 až 32                                                                       |
| n        | n  |                                                             | Východisková hodnota: 2                                                       |
|          | Э  | Číslo počiatočnej zóny Firenet, ak                          | 0001 až 9999                                                                  |
| n        | C  | typ opakovača firenet (nr) = 2n                             | Číslo je štvorciferné. Identifikované polohou:<br>1234.                       |
|          |    |                                                             | Stlačením tlačidla Nahor zadáte prvé dve<br>číslice čísla (poloha 1 a 2).     |
|          |    |                                                             | Stlačením tlačidla Nadol zadáte posledné dve<br>číslice čísla (poloha 3 a 4). |
|          |    | – alebo –                                                   |                                                                               |
|          |    | Číslo počiatočnej ústredne Firenet,                         | 01 až 32                                                                      |
|          |    | ktoré sa má opakovať, ak typ<br>opakovača Firenet (nr) = Pn | Východisková hodnota: 01                                                      |
|          | 10 | Globálne ovládacie prvky siete                              | ZAP./VYP.                                                                     |
| n        | Ĺ  | Firenet                                                     | Východisková hodnota: Zapnuté                                                 |
|          | 1  | Trieda slučky Firenet                                       | A/B                                                                           |
| <u>n</u> | L  |                                                             | Východisková hodnota: B                                                       |
| A 100-12 | n  | Vzdialené zóny procesu siete                                | ZAP./VYP.                                                                     |
| n        | ٢  | Firenet                                                     | Východisková hodnota: Zapnuté                                                 |
|          |    | Typ opakovača Firenet                                       | 2n = Opakovač zón                                                             |
| n        |    |                                                             | Pn = Opakovač ústrední                                                        |
|          |    |                                                             | Východisková hodnota: 2n                                                      |
|          | n  | Mapa siete Firenet                                          | Vedľajšia ponuka: 1 – 32                                                      |
| 0        | 11 |                                                             | Hodnoty: ZAP./VYP.                                                            |
|          |    |                                                             | Východisková hodnota: ZAP. pre uzly 1 a 2,<br>VYP. pre ostatné                |

| Zobra                                                                                                    | zenie | Popis                          | Hodnota                                                        |
|----------------------------------------------------------------------------------------------------|-------|--------------------------------|----------------------------------------------------------------|
| Angen Angen |       | Mapa opakovačov siete Firenet  | Vedľajšia ponuka: 1 – 32                                       |
|                                                                                                    |       |                                | Hodnoty: ZAP./VYP.                                             |
|                                                                                                    |       |                                | Východisková hodnota: ZAP. pre uzly 1 a 2,<br>VYP. pre ostatné |
|                                                                                                    | 0     | Ovládanie vzdialených výstupov | ZAP./VYP.                                                      |
| n                                                                                                    | Ü     | siete Firenet                  | Východisková hodnota: VYP.                                     |

[1] Nastavenia základnej konfigurácie môžete nahradiť vlastným súborom špecifických ústrední pre komunikáciu, ktoré sa nazývajú mapa siete Firenet (nM) a súborom ústrední, ktoré sa majú opakovať a nazývajú sa mapa opakovačov siete Firenet (rM). Ak sa zmenou nM alebo rM zmení konfigurácia, hodnota zobrazená pre počet uzlov siete Firenet (nn) bude Cu, čo znamená vlastnú konfiguráciu siete.

#### Konfigurácia siete Firenet a máp opakovačov

Ak ústredne v systéme nemajú všetky identifikátory uzlov očíslované vzostupne (začínajúce od 1) alebo ak ústredne neopakujú informácie zo všetkých ostatných ústrední, potom nakonfigurujte nM (mapa siete Firenet) a rM (mapa opakovačov siete Firenet).

Konfigurácia mapy siete Firenet (nM).

Každú ústredňu v požiarnej sieti môžete pre zóny v dosahu danej ústredne nakonfigurovať tak, aby zobrazovala udalosti vo vzdialenej zóne a správala sa, ako keby prichádzali z miestnych zón. Rozsah zón v ústredni je určený počiatočnou zónou (odsadenie) a typom ústredne. Globálne čísla zón môžu byť z rozsahu 1 až 9999. To znamená, že počiatočná zóna dvojzónovej ústredne môže byť 1 až 9998 a osemzónová ústredňa s počiatočnou zónou 100 má rozsah zón 100 až 107.

Mapa siete Firenet (nM) definuje všetky ústredne, ktoré komunikujú s konfigurovanou ústredňou. To vám umožňuje vytvárať v požiarnej sieti podsiete. Ak máte v požiarnej sieti napríklad štyri ústredne:

- ID ústredne 1 s nM aktívnou pre uzly 1 a 2
- ID ústredne 2 s nM aktívnou pre uzly 1 a 2
- ID ústredne 20 s nM aktívnou pre uzly 20 a 32
- ID ústredne 32 s nM aktívnou pre uzly 20 a 32

Ústredne 1 a 2 sa navzájom vidia v jednej podsieti a ústredne 20 a 32 sú každá na odlišnej podsieti. Medzi týmito dvomi podsieťami sa zdieľajú iba informácie o prerušení slučky siete Firenet pre siete triedy A.

#### Konfigurácia mapy opakovačov (rM)

Každá ústredňa v požiarnej môže opakovať informácie z iných uzlov, ktoré tvoria súčasť jej mapy siete Firenet.

Je možné opakovať naraz jednu alebo viac ústrední (vrátane adresovateľných panelov). Stačí definovať mapu opakovačov.

Štandardne základné nastavenie počtu uzlov (nn) určí ústredňu, ktorá má v mape opakovačov (rM) aktivovať rovnaké ústredne v mape siete Firenet. (tj. ústredne štandardne budú opakovať informácie zo všetkých ostatných ústrední v požiarnej sieti)

V indikáciách sa zobrazí logická funkcia OR miestnej indikácie spolu s rovnakou indikáciou na vzdialených opakovaných ústredniach. Ak ústredňa ukáže iný stav, prednosť získa ústredňa s vyššou prioritou (tj. ak ústredňa 1 má oneskorené sirény a ústredňa 2 ich má zapnuté, tretí opakovač zobrazí sirény zapnuté).

Všetky prijaté indikácie, ktoré opakovač nemôže zobraziť, sa ignorujú.

Príklady:

- Konvenčný opakovač môže opakovať analógovú ústredňu a veľa indikácií nie je možné zobraziť.
- Dvojzónová ústredňa sa dá nakonfigurovať tak, aby opakovala osemzónovú ústredňu. Zóny 3 až 8 nebude možné zobraziť.

Bežné systémy je možné nakonfigurovať tak, aby indikátory LED opakovali informácie o stave ústrední namiesto stavu zón. Pozrite si nastavenie konfigurácie typu opakovača (nr).

#### Výber príkazov ústredne

Vyberte príkazy ústredne (napr. reset, umlčanie/opätovná aktivácia sirén, umlčanie ústredne, zrušenie oneskorení), ktoré budú miestne alebo globálne. Tie sa odošlú do všetkých ostatných ústrední na mape siete Firenet.

Štandardne je hodnota nC nastavená na hodnotu Áno, čiže ovládacie prvky sú miestne, ale zároveň sa odosielajú do siete.

**Poznámka:** Miestne ani globálne ovládacie prvky sa netýkajú príkazov na aktiváciu/deaktiváciu a na testovanie. Tie sú vždy miestne a odosielajú sa do opakovaných ústrední. Táto funkcia ponúka väčšiu flexibilitu pri konfigurácii aktivácie/deaktivácie a testovania zón, sirén, prenosov a protipožiarnej ochrany.

Príklady: Ak na ústredni 1 vypneme zónu 1 a ústredňa 1 opakuje ústredňu 2, potom zóna 1 na ústredni 2 bude tiež vypnutá (zdieľaná zóna je úplne vypnutá). Ak na ústredni 1 vypneme zónu 1, ale ústredňa 2 nie je opakovaná, zóna 1 na ústredni 2 nebude vypnutá. (Vďaka tomu je možné vypnúť iba časť zdieľanej zóny).

#### Výber triedy slučky

Výberom triedy slučky (nL) nakonfigurujete ústredňu podľa vybranej topológie zapojenia: Trieda A (kruhová topológia) alebo trieda B (zbernicová topológia).

Trieda A sa odporúča tam, kde potrebujete redundanciu v komunikácii. Triedu B je možné použiť iba pri opakovačoch bez požiadaviek na ovládanie.

Štandardne sa v základných nastaveniach používa pre základné funkcie opakovača trieda B.

#### Výber spracovania pre vzdialené zóny v poplachu

Vyberte nastavenie spracovania (alebo nespracovania) vzdialených zón v poplachu (nP).

V tomto nastavení sa môžete rozhodnúť, či v prípade vzdialenej zóny mimo rozsah zón vyhlási ústredňa poplach a vytvorí príslušnú reakciu, alebo nie. Vďaka tejto možnosti môžete:

- Vytvoriť rozsiahle konvenčné systémy (napr. 10, 12, 16 alebo viac zón), v ktorých každý uzol obsahuje iné globálne zóny, ktoré pri poplachu indikujú iba miestnu zónu
- Vytvoriť systémy, kde indikácie poplachu musia byť pre ústredňu miestne (nastavenie nP by malo byť neaktívne)

Štandardne je spracovanie poplachov vo vzdialených zónach (nP) aktívne (ZAP.).

#### Zadajte typ opakovača siete Firenet

Ak chcete opakovač použiť na zobrazenie stavu ústredne namiesto zobrazovania stavu zóny, vyberte nastavenie typu opakovača siete Firenet (nr). (nr = Pn).

Ak je ústredňa nastavená tak, aby opakovala stav iných ústrední, indikátory zóny zobrazujú informácie globálnom stave ústredne: Červená zóna LED ukazuje, že ústredňa s daným ID v sieti sa nachádza v poplachu (automatickom alebo ručnom) a žltá zóna LED ukazuje, že ústredňa s daným ID má poruchu, je vypnutá alebo v stave testovania.

Štandardne sa používajú opakovače zóny (nr = 2n)

#### Vyberte ovládanie vzdialených výstupov

Ak chcete, aby adresovateľná kompatibilná ústredňa v požiarnej sieti ovládala výstupy konvenčného panela (sirény, prenosy, protipožiarna ochrana, výstup signalizácie chyby a výstupy rozširujúcej dosky) s rozšírenými možnosťami programovania, ZAPNITE ovládanie vzdialených výstupov siete Firenet (nO).

Ak požadujete tento typ rozšírenej konfigurácie, pozrite si dokumentáciu k adresovateľnej ústredni (vrátane jej konfiguračného softvéru).

Ak je ústredňa nakonfigurovaná na ovládanie vzdialených výstupov, nebude už aktivovať výstupy podľa vlastnej logiky, ale iba podľa príkazov prichádzajúcich z požiarnej siete.

Tento režim prevádzky je odolný proti poruchám, tj. ak ústredňa zaregistruje poruchu požiarnej siete, výstupy sa aktivujú podľa miestnej logiky alebo podľa vzdialených príkazov.

Štandardne je ovládanie vzdialeného výstupu siete Firenet vypnuté pre samostatné aplikácie, alebo konvenčné požiarne siete, v ktorej ústredne ovládajú svoje výstupy.

# Uvedenie do prevádzky

### Pred uvedením ústredne do prevádzky

Pred uvedením ústredne do prevádzky, uistite sa, že:

- Že bola ústredňa správne nainštalovaná
- Že je napájací zdroj 110 V stried. alebo 230 V stried., je pripojený správne a vyhovuje všetkým požiadavkám popísaným v časti "Pripojenie sieťového napájacieho zdroja" na strane 21
- Že v obvodoch zóny nie sú skratované ani otvorené obvody
- Že všetky zóny majú správne ukončenie tak, ako je to popísané v časti "Zakončenie zón" na strane 13
- Že všetky manuálne hlásiče požiarov majú správny odpor na identifikáciu poplachu tak, ako je to popísané v časti "Pripojenie manuálnych hlásičov požiaru" na strane 14
- Že je pre všetky obvody sirény dodržaná polarita a že ukončovacie rezistory sú nainštalované tak, ako je to popísané v časti "Pripojenie sirén alebo iných hlásiacich zariadení k monitorovaným výstupom" na strane 19
- Že všetky nainštalované voliteľné zariadenia (prenos, poplach a poruchové relé, atď.) sú pripojené správne
- Že batérie sú pripojené správne a vyhovujú všetkým požiadavkám, popísaných v časti "Pripojenie batérií" na strane 23
- Že konfigurácia požiarneho poplachového systému vyhovuje príslušnému prevádzkovému režimu a miestnym predpisom

### Uvedenie ústredne do prevádzky

Keď už ste skontrolovali všetky požiadavky na inštaláciu, pripojenie a konfiguráciu podľa bodov uvedených vyššie, môžete ústredňu zapnúť.

#### Bežné spustenie

Po spustení ústredne je normálny stavy (pohotovostný režim) zobrazený takto:

- LED indikátor napájania svieti nepretržite
- LED indikátor oneskorenia sirény svieti nepretržite (ak bolo oneskorenie aktivované)
- LED indikátor oneskorenia prenosu svieti nepretržite (ak bolo oneskorenie aktivované)

Ak je zapnutý ktorýkoľvek iný indikátor, skôr, ako budete pokračovať, riadne skontrolujte svoju inštaláciu.

#### Spustenie s chybou

V súlade s EN 54-2 má ústredňa špeciálne poradie spustenia potom, ako bola v ústredni zistená interná porucha.

Toto je indikované takto:

- LED indikátor všeobecnej poruchy rýchlo bliká
- LED indikátor poruchy systému pomaly bliká

Keď sa to stane:

- 1. Zadajte heslo pre používateľský režim obsluhy.
- 2. Stlačením tlačidla Reset resetujte ústredňu.

Ak stav chyby pretrváva aj po resetovaní, ústredňa preruší spúšťaciu sekvenciu a rozsvieti indikátor LED Porucha systému.

Keď sa to stane, skontrolujte všetky pripojenia a konfiguráciu ústredne tak, ako je to popísané v časti "Pred uvedením ústredne do prevádzky" na strane 75.

#### Pripojenie batérie

Ak chcete napájať ústredňu z batérií, stlačte tlačidlo spustenia na batériu na DPS ústredni (označené ako BAT. START, pozri Obrázok 20 dole). Tlačidlo držte stlačené približne 5 sekúnd.

Obrázok 20: Tlačidlo pripojenia batérie

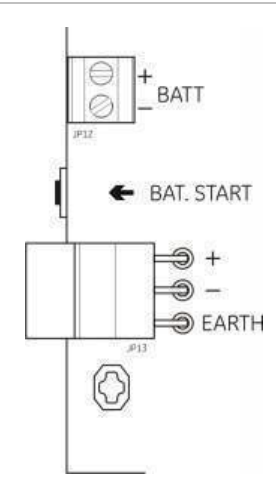

## Funkčné testy

Ak chcete vyskúšať hlásenie poruchy, vytvorte v zóne skrat a otvorený obvod.

Ak chcete vyskúšať manuálne hlásenie poplachu, aktivujte manuálny hlásič požiaru. Ústredňa by mala zrušiť všetky konfigurované oneskorenia a okamžite aktivovať zariadenia na notifikáciu poplachu a prenos (ak je to aplikovateľné).

Aktivujte detektor a vyskúšajte automatické hlásenie poplachu. Ústredňa by mala spustiť všetky konfigurované oneskorenia a po uplynutí doby oneskorenia aktivovať zariadenia na notifikáciu poplachu a prenos (ak je to aplikovateľné).

Pomocou meracieho prístroja overte, či bolo pri hlásení poruchy aktivované poruchové relé a že keď je hlásený poplach je aktivované poplachové relé.

### Časy odozvy

Časy odozvy pre štandardné udalosti sú nasledujúce.

| Udalosť                          | Čas odozvy           |
|----------------------------------|----------------------|
| Poplach                          | Menej ako 3 sekundy  |
| Porucha zóny                     | Menej ako 30 sekúnd  |
| Porucha sirény                   | Menej ako 30 sekúnd  |
| Porucha prenosu                  | Menej ako 30 sekúnd  |
| Porucha rozširovacej dosky       | Menej ako 100 sekúnd |
| Porucha siete                    | Menej ako 100 sekúnd |
| Porucha uzemnenia                | Menej ako 100 sekúnd |
| Porucha nabíjačky batérií        | Menej ako 100 sekúnd |
| Porucha zistenia žiadnej batérie | Menej ako 3 minúty   |
| Porucha napájania                | Menej ako 3 minúty   |
| Chyba mimo prevádzky             | Menej ako 100 sekúnd |
| Porucha poistky/ochrany          | Menej ako 3 minúty   |
| Porucha systému                  | Menej ako 100 sekúnd |
| Porucha vysokého odporu batérie  | Menej ako 4 hodiny   |

| Tabuľka | 29: | Časy | odozvy | pre | štandardné | udalosti |
|---------|-----|------|--------|-----|------------|----------|
|---------|-----|------|--------|-----|------------|----------|

# Kapitola 4 Údržba

#### Obsah

Táto kapitola zahŕňa informácie o údržbe požiarneho poplachového systému a údržbe batérie.

#### Obsah

Údržba požiarneho poplachového systému 80 Štvrťročná údržba 80 Ročná údržba 80 Čistenie ústredne 80 Údržba batérií 81

# Údržba požiarneho poplachového systému

Aby ste zabezpečili správnu činnosť požiarneho poplachového systému a splnenie všetkých európskych predpisov, vykonajte tieto úlohy údržby.

**Poznámka:** Skôr, ako vykonáte akýkoľvek test uistite sa, že prenos (ak bol konfigurovaný) je vyradený, alebo že bol informovaný hasičský zbor.

## Štvrťročná údržba

Otestujte minimálne jedno zariadenie v každej zóne a overte, že ústredňa reaguje na všetky poruchy a udalosti poplachu. Mali by ste skontrolovať napájanie ústredne a napätie batérie.

### Ročná údržba

Otestujte všetky systémové zariadenia a overte, že ústredňa reaguje na všetky poruchy a udalosti poplachu. Všetky elektrické pripojenia musia byť vizuálne skontrolované, aby bola istota, že sú pevne zaistené, nie sú poškodené a sú vhodným spôsobom chránené.

# Čistenie ústredne

Vonkajšie a vnútorné prostredie ústredne udržiavajte čisté. Vykonávajte pravidelné čistenie vonkajšej časti pomocou navlhčenej handričky. Na čistenie ústredne nepoužívajte výrobky obsahujúce rozpúšťadlá. Na čistenie vnútornej časti skrine nepoužívajte tekuté výrobky.

# Údržba batérií

#### Kompatibilné batérie

Ústredňa vyžaduje dve nabíjateľné zatavené olovené batérie 12V, 7,2 alebo 12 Ah. Kompatibilné batérie pre tento výrobok sú zobrazené v tabuľke nižšie.

| Tabuľka 30: Kompatibil | né | batérie |
|------------------------|----|---------|
|------------------------|----|---------|

| Model                            | Typ batérie                      | Odporúčané batérie                                                                                                    |
|----------------------------------|----------------------------------|----------------------------------------------------------------------------------------------------|
| Dvoj- a štvor-zónové<br>ústredne | 12V, 7,2 Ah                      | BS127N-A (7,2 Ah)<br>Fiamm FG20721/2 (7,2 Ah)<br>Yuasa NP7-12 (7,0 Ah)                                                                       |
| Osemzónová ústredňa              | 12V, 7,2 Ah alebo 12 V,<br>12 Ah | BS127N-A (7,2 Ah)<br>BS130N (12 Ah)<br>Fiamm FG20721/2 (7,2 Ah)<br>Fiamm FG21201/2 (12 Ah)<br>Yuasa NP7-12 (7,0 Ah)<br>Yuasa NP12-12 (12 Ah) |

#### Riešenie problémov s batériami

Poruchy napájania batériou a poruchy poistky batérie sú indikované blikaním LED indikátora poruchy napájania. Ak tento LED indikátor bliká, skontrolujte toto:

- Či sú káble batérie v dobrom stave
- Či sú káble batérie pevne a správne pripojené v batérii a na DPS ústredne

V prípade, že sú káble v dobrom stave a všetky pripojenia správne, mali by ste okamžite batérie vymeniť.

#### Výmena batérií

Batérie musíte pravidelne meniť podľa pokynov výrobcu. Životnosť batérie je približne štyri roky. Zabráňte úplnému vybitiu batérií. Na výmenu vždy používajte odporúčané batérie.

#### Výmena batérií:

- 1. Odpojte a vytiahnite zo skrine existujúce batérie.
- 2. Nainštalujte a pripojte nové batérie pomocou poskytnutého mostíka. Dodržte správnu polaritu.
- 3. Batérie likviduje v súlade s miestnymi alebo regionálnymi predpismi.

Kapitola 4: Údržba

# Kapitola 5 Technické údaje

#### Obsah

Táto kapitola zahŕňa technické údaje vašej požiarnej poplachovej ústredne.

#### Obsah

Špecifikácie zóny 84 Špecifikácie vstupu a výstupu 86 Špecifikácie napájania 87 Mechanické údaje a špecifikácia prostredia 89 Špecifikácia požiarnej siete 89 Výkresy a rozmery skrine 90

# Špecifikácie zóny

#### Tabuľka 31: Špecifikácie všeobecnej zóny

| Výstupné napätie obvodu zóny<br>Nominálne<br>Maximálne<br>Minimálne                                                            | 22 V jednosm.<br>24 V jednosm.<br>18 V jednosm.                                                                                                    |
|----------------------------------------------------------------------------------------------------|----------------------------------------------------------------------------------------------------|
| Maximálna spotreba prúdu na jeden obvod zóny                                                                                   | 65 mA                                                                                                    |
| Východisková konfigurácia obvodu zóny<br>EN 54<br>NEN 2535<br>NBN S 21-100<br>BS 5839-1                                        | Pasívne ukončenie<br>Pasívne ukončenie<br>Pasívne ukončenie<br>Aktívne ukončenie                                                                                                    |
| Prerušenie obvodu zóny<br>EN 54<br>NEN 2535<br>NBN S 21-100<br>BS 5839-1<br>EN 54-13 zapnuté monitorovanie<br>Iskrovo bezpečné | Ukončovací rezistor 4,7 kΩ<br>Ukončovací rezistor 4,7 kΩ<br>End-of-line resistor 4,7 kΩ<br>Aktívne ukončovacie zariadenie<br>Ukončovacie zariadenie EOL-Z<br>End-of-line resistor 4,7 kΩ |
| Počet detektorov na obvod zóny<br>Rada Aritech Dx700<br>Ostatné detektory [1]                                                  | 20 max.<br>32 max. [2][3]                                                                                                    |
| Množstvo hlásičov požiaru na jeden obvod zóny                                                                                  | 32 max. [4]                                                                                                    |

[1] Systémy s inými detektormi nie sú v súlade s normou EN 54-13.

[2] Alebo podľa definície miestnymi štandardmi. Maximálne 30 detektorov pre inštalácie v režime NBN S 21-100.

[3] Za predpokladu, že detektory spĺňajú tu uvedené požadované špecifikácie zóny.

[4] Hodnoty v tabuľky vychádzajú z normy EN 54-2. Maximálny počet zariadení môže byť pri iných štandardoch iný. Napríklad v režime NBN S 21-100 to znamená maximálne 30 detektorov alebo 10 manuálnych hlásičov požiarov na obvod zóny.

#### Tabuľka 32: Špecifikácie zmiešanej zóny [1]

| Maximálny odpor na jeden obvod zóny                   | 40 Ω                     |
|-------------------------------------------------------|--------------------------|
| Maximálna kapacitancia na jeden obvod zóny            | 500 nF                   |
| Nominálna impedancia                                  |                          |
| Detektor                                              | 160 Ω až 680 Ω $\pm 5\%$ |
| Manuálny hlásič požiaru                               | 100 Ω ±5%                |
| Referenčný rozsah detektoru poplachu                  |                          |
| Napätie zóny                                          | 6,5 V až 14 V            |
| Impedancia zóny                                       | 145 Ω až 680 Ω           |
| Referenčný rozsah poplachu manuálneho hlásiča požiaru |                          |
| Napätie zóny                                          | 3 V až 6,5 V             |
| Impedancia zóny                                       | 75 Ω až 144 Ω            |

| Referenčný rozsah skratu            |          |  |
|-------------------------------------|----------|--|
| Napätie zóny                        | < 3 V    |  |
| Impedancia zóny                     | < 55 Ω   |  |
| Referenčný rozsah otvoreného obvodu |          |  |
| Impedancia zóny                     | > 8 kΩ   |  |
| Spotreba energie zariadenia v zóne  | ≤ 2,6 mA |  |

[1] Inštalácia v zmiešaných zónach nie je podľa smernice EN 54-13 alebo pri iskrovo bezpečnej konfigurácii povolená

| Tabuľka 33: | Špecifikácie | automatickej | j a manuálnej | zóny |
|-------------|--------------|--------------|---------------|------|
|-------------|--------------|--------------|---------------|------|

|                                                               | Štandardný/BS<br>5839-1         | EN 54-13                         | lskrovo<br>bezpečný [1]      |
|---------------------------------------------------------------|---------------------------------|----------------------------------|------------------------------|
| Odpor na obvod zóny                                           | 55 Ω max.                       | 50 Ω max.                        | 55 Ω max.                    |
| Kapacitancia na obvod zóny                                    | max. 500 nF                     | max. 500 nF                      | max. 500 nF                  |
| Nominálna impedancia poplachu                                 | 100 až 680 Ω ±5%                | 100 až 520 Ω ±5%                 | 250 až 560 Ω ±5%             |
| Referenčný rozsah poplachu<br>Napätie zóny<br>Impedancia zóny | 3 až 14 V<br>75 až 680 Ω        | 3,1 až 16,9 V<br>90 až 900 Ω     | 12,8 až 17 V<br>160 až 900 Ω |
| Referenčný rozsah skratu<br>Napätie zóny<br>Impedancia zóny   | < 3 V<br>< 55 Ω                 | < 3.1V<br>< 50 Ω                 | < 11,9 V<br>< 80 Ω           |
| Referenčný rozsah otvoreného<br>obvodu                        |                                 |                                  |                              |
| Impedancia zóny<br>Prúdový odber zariadenia<br>v zóne         | > 8 k $\Omega$<br>$\leq$ 2,6 mA | N/A<br>N/A                       | > 11 kΩ<br>< 1,81 mA         |
| Porucha vysokej impedancie                                    | 20,6 az 23,5 V<br>-             | 19,2 to 23,5 V<br>16,9 až 17,2 V | > 21,3 V<br>-                |

[1] Hodnoty sa vzťahujú na vstupné svorky zóny ústredne.

# Špecifikácie vstupu a výstupu

| Káblový odpor<br>Vstupná hodnota aktivácie<br>Vstupná hodnota vyradenia                               | ≤ 9k Ω ±10%<br>> 9k Ω ±10%                                                                                                    |
|----------------------------------------------------------------------------------------------------|----------------------------------------------------------------------------------------------------|
| Typ vstupu                                                                                            | Nemonitorovaný, aktivovaný pasívnou<br>impedanciou (obyčajne kontakt relé)                                                                                                    |
| Napájací prúd                                                                                         | 1 mA max. (pri aktivácii so skratovou<br>prepojkou)                                                                                                    |
| Napätie medzi svorkami                                                                                | 28 V max. (pri deaktivácii s otvoreným<br>obvodom)                                                                                                    |
| Tabuľka 35: Monitorované vstupy [1]                                                                   |                                                                                                    |
| Odpor kábla<br>Skratové prepojenie<br>Aktívne<br>Porucha vysokej impedancie<br>Kľud<br>Otvorený obvod | <ul> <li>≤ 220 Ω</li> <li>&lt; 220 Ω až 8 kΩ</li> <li>&lt; 8 kΩ až 10 kΩ</li> <li>&lt; 10 kΩ až 20 kΩ</li> <li>&gt; 20 kΩ</li> <li>Poznámka: Podľa normy EN 54-13 musí byť aktívna impedancia 220 Ω až 3,9 kΩ.</li> </ul> |
| Napájací prúd                                                                                         | 1 mA max. (pri aktivácii so skratovou<br>prepojkou)                                                                                                    |
| Napätie medzi svorkami                                                                                | 28 V max. (pri deaktivácii s otvoreným obvodom)                                                                                                    |
|                                                                                                    |                                                                                                    |

#### Tabuľka 34: Nemonitorované vstupy

#### [1] Vstupy potvrdenia prenosu

#### Tabuľka 36: Špecifikácie výstupu

| Ukončenie výstupu<br>Výstupy triedy B (štandardné)              | 15 kΩ 5% ukončovací odpor          |
|-----------------------------------------------------------------|------------------------------------|
|                                                                 |                                    |
| Výstupy sirény/signalizácie prenosu/<br>signalizácie porúch [1] |                                    |
| Monitorované                                                    | Pri otvorenom a skratovanom obvode |
| Prúd na výstup (dvoj-štvorzónový)                               | 250 mA max.                        |
| Prúd na výstup (osemzónový)                                     | 500 mA max. pri 25 °C              |
|                                                                 | 385 mA max. pri 40 °C              |
| Napätie v kľude (režim EN 54-13 vypnutý)                        | −11,5 VDC max.                     |
| Napätie v kľude (režim EN 54-13 vypnutý)                        | −8,4 VDC max.                      |
| Napätie pri poplachu                                            | +21 VDC min.                       |
|                                                                 | +28 VDC max.                       |
| Výstup poplachového relé                                        |                                    |
| Množstvo potenciálne voľných výstupov                           | 1                                  |
| Komutačný prúd                                                  | 2 A až 30 V jednosm.               |

| Výstup poruchového relé               |                                 |
|---------------------------------------|---------------------------------|
| Množstvo potenciálne voľných výstupov | 1                               |
| Komutačný prúd                        | 2 A až 30 V jednosm. max.       |
| Východiskový stav                     | Pod prúdom (zlyhala bezpečnosť) |
| Záložný výstup 24 V jednosm.          |                                 |
| Napätie                               | Menovité 24 V jednosm.          |
|                                       | 28 V jednosm max.               |
|                                       | 21 V jednosm. min.              |
| Prúd                                  | 250 mA max.                     |

[1] Počet dostupných výstupov záleží od modelu ústredne, typu monitorovania a prevádzkového režimu. ďalšie informácie nájdete v časti "Predvoľby prevádzkového režimu" na strane 96.

# Špecifikácie napájania

| Pracovné napätie                       | 110 V stried./60 Hz alebo 230 V stried./50 Hz |
|----------------------------------------|-----------------------------------------------|
| Menovitý prúd (2- a 4-zónové ústredne) |                                               |
| 110 V stried.                          | 2 A                                           |
| 230 V stried.                          | 2 A                                           |
| Menovitý prúd (8-zónové ústredne)      |                                               |
| 110 V stried.                          | 3,15 A                                        |
| 230 V stried.                          | 1,5 A                                         |
| Tolerancia napätia                     | +10% / -15%                                   |
| Poistka siete                          |                                               |
| 110 V stried.                          | T 3,15 A 250 V                                |
| 230 V stried.                          | T 2 A 250 V                                   |
|                                        |                                               |

#### Tabuľka 37: Špecifikácie sieťového zdroja

#### Tabuľka 38: Špecifikácie napájania 24 V jednosm.

| 2- a 4-zónové ústredne |          |
|------------------------|----------|
| Stried. napätie        | 24 V     |
| Menovitý prúd          | 2 A      |
| Rozsah prúdu           | 0 až 2 A |
| Menovitý výkon         | 50 W     |
| Tolerancia napätia     | ±2 %     |
| 8-zónová ústredňa      |          |
| Stried. napätie        | 24 V     |
| Menovitý prúd          | 4 A      |
| Rozsah prúdu           | 0 až 4 A |
| Menovitý výkon         | 100 W    |
| Tolerancia napätia     | ±2 %     |

#### Tabuľka 39: Špecifikácie batérie a nabíjačky batérií

| Batérie                             |                            |
|-------------------------------------|----------------------------|
| 2- a 4-zónové ústredne              | 2 x 7,2 Ah                 |
| 8-zónová ústredňa                   | 2 x 7,2 Ah alebo 2 x 12 Ah |
| Typ batérie                         | Zatavené olovené batérie   |
| Napätie nabíjačky batérií           | 27,3 V pri 20 °C -36 mV/°C |
| Prúd nabíjačky batérií              |                            |
| 2- a 4-zónové ústredne              | Max. 0,5 A                 |
| 8-zónová ústredňa                   | Max. 0,7 A                 |
| Mimo úrovne prevádzkového napätia   | < 22,75 V                  |
| Žiadna úroveň prevádzkového napätia | < 21 V                     |
| Vnútorný odpor batérie (Ri max.)    |                            |
| Dvoj- a štvorzónové ústredne        | 1 Ω                        |
| Osemzónová ústredňa                 | 0,5 Ω                      |

#### Tabuľka 40: Špecifikácie odberu prúdu ústredňou (EN 54-4) [1]

| Min. odber prúdu (Imin) [2]<br>Dvojzónové ovládacie panely<br>Štvorzónové ústredne<br>Osemzónové ústredne | 0,042 A<br>0,051 A<br>0,069 A |  |
|----------------------------------------------------------------------------------------------------|-------------------------------|--|
| Max. odber prúdu v kľude (Imin a) [1]                                                                     |                               |  |
| Dvojzónové ovládacie panely                                                                               | 0,30 A                        |  |
| Štvorzónové ústredne                                                                                      | 0,30 A                        |  |
| Osemzónové ústredne                                                                                       | 0,39 A                        |  |
| Max. odber prúdu pri poplachu (Imin b) [1]                                                                |                               |  |
| Dvojzónové ovládacie panely                                                                               | 1,57 A                        |  |
| Štvorzónové ústredne                                                                                      | 1,57 A                        |  |
| Osemzónové ústredne                                                                                       | 2,78 A                        |  |

[1] S jedným zdrojom napájania.

[2] Bez chýb, bez nabíjania batérie so štandardným odporovým zakončením.

# Mechanické údaje a špecifikácia prostredia

| 300 × 97 × 402 mm                    |
|--------------------------------------|
| 421 × 100 × 447 mm                   |
|                                      |
| 2,8 kg                               |
| 3,9 kg                               |
|                                      |
| 14 x Ø 20 mm na hornej strane skrine |
| 2 x Ø 20 mm na spodnej strane skrine |
| 12 x Ø 20 mm na zadnej strane skrine |
| 20 x Ø 20 mm na hornei strane skrine |
| 2 x Ø 20 mm na spodnej strane skrine |
| 26 x Ø 20 mm na zadnej strane skrine |
| IP30                                 |
|                                      |

#### Tabuľka 41: Mechanické špecifikácie

#### Tabuľka 42: Environmentálne špecifikácie

| Prevádzková teplota<br>Teplota skladovania | -5 až +40 °C<br>-20 až +70 °C |
|--------------------------------------------|-------------------------------|
| Relatívna vlhkosť                          | 10 až 95 % (bez kondenzácie)  |
| Typové podmienky triedy                    | 3K5 z IEC 60721-3-3           |

Detailnejšie výkresy a rozmery skrine nájdete v časti "Výkresy a rozmery skrine" na strane 90.

# Špecifikácia požiarnej siete

|                                           | -                                                                      |
|-------------------------------------------|------------------------------------------------------------------------|
| Maximálna vzdialenosť medzi<br>ústredňami | 1,2 km                                                                 |
| Maximálna kapacita                        | 32 uzlov a 64 zón                                                      |
| Komunikačný protokol                      | Vlastný protokol typu peer-to-peer vychádzajúci zo štandardu<br>RS-485 |

#### Tabuľka 43: Špecifikácia požiarnej siete

# Výkresy a rozmery skrine

#### Obrázok 21: 2- a 4-zónová skriňa s krytom

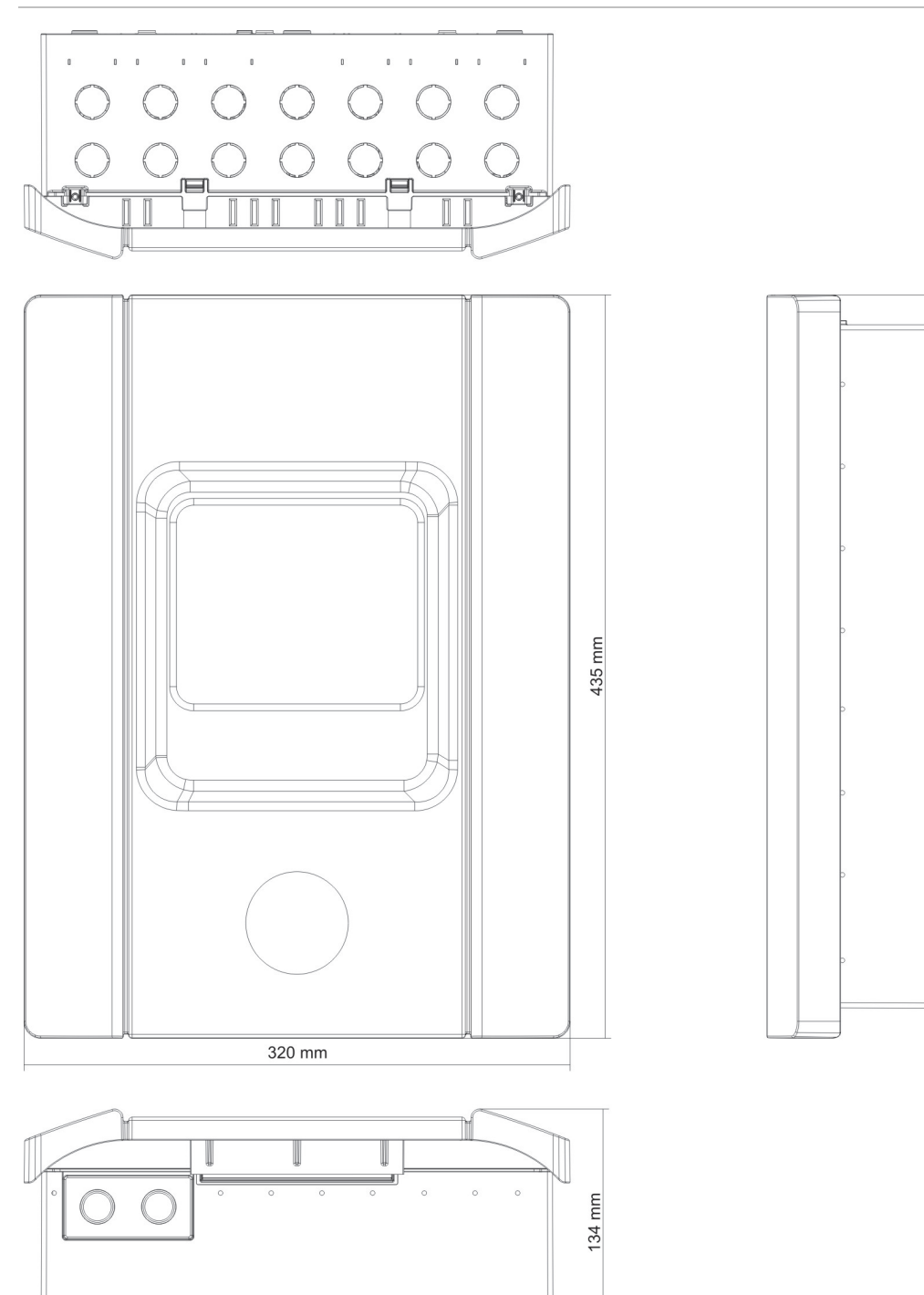

17.5 mm

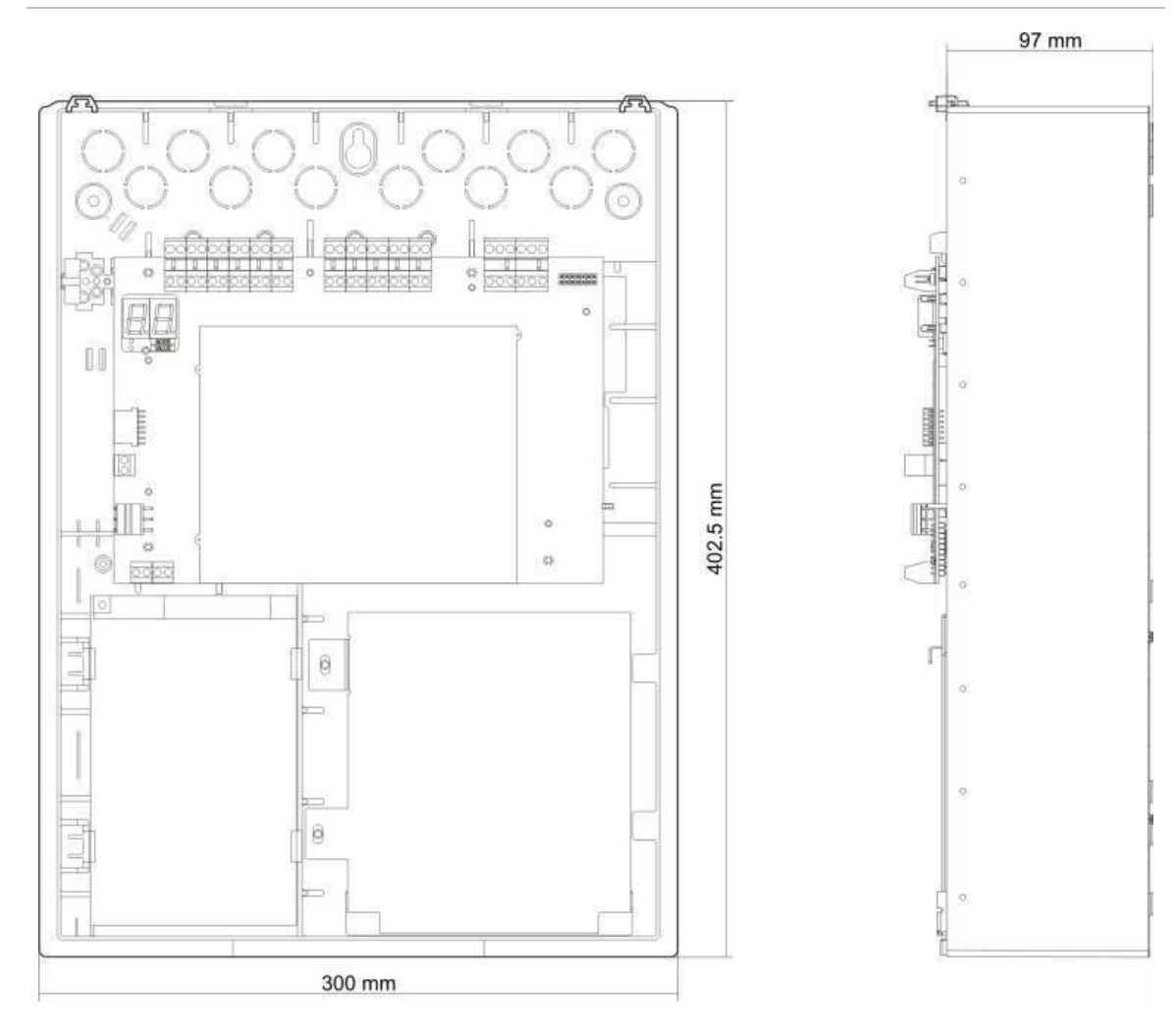

Obrázok 22: 2- a 4-zónová skriňa bez krytu

#### Obrázok 23: 8-zónová skriňa s krytom

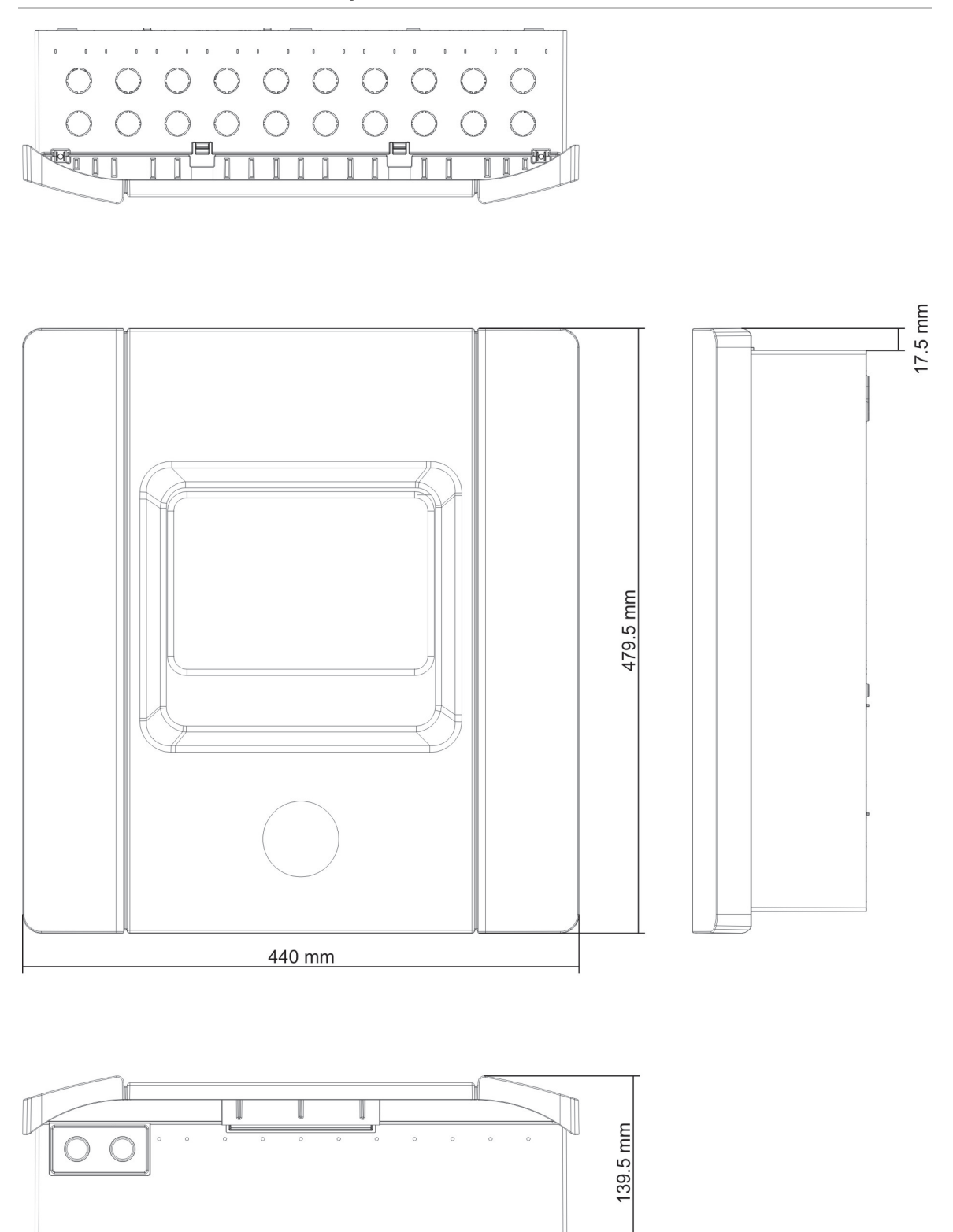

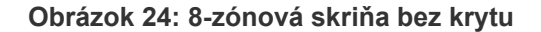

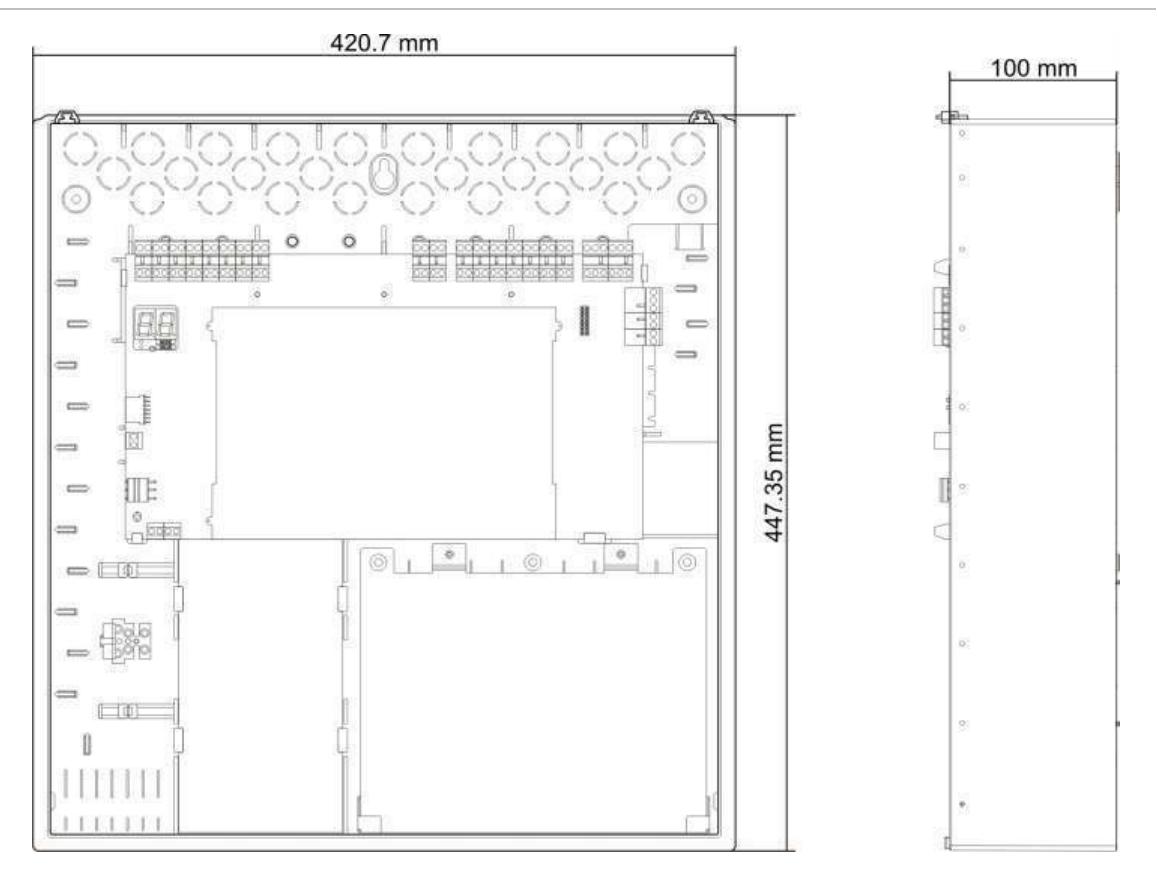

Kapitola 5: Technické údaje

# Dodatok A Predvoľby konfigurácie

#### Obsah

Tento dodatok zahŕňa detailné informácie o predvoľbách konfigurácie prevádzkového režimu a rozširovacej dosky.

#### Obsah

Predvoľby prevádzkového režimu 96 Predvoľby režimu EN 54-2 96 EN 54-2 Evakuácia 97 EN 54-2 Scandinavia 98 BS 5839-1 99 NBN S 21-100 100 NEN 2535 101 Predvoľby rozširovacej dosky 102

# Predvoľby prevádzkového režimu

### Predvoľby režimu EN 54-2

|                | =                          | -                                 |                |                   |                    |                                            |
|----------------|----------------------------|-----------------------------------|----------------|-------------------|--------------------|--------------------------------------------|
| Pred-<br>voľby | Ústredňa                   | Typ<br>zakončenia                 | Typ<br>výstupu | Výstupy<br>sirény | Výstupy<br>prenosu | Typ zóny                                   |
| 01             | Dvojzónová                 | Pasívna                           | Trieda B       | 2                 | 0                  | Zmiešaná                                   |
| 01             | Štvorzónová,<br>osemzónová | Pasívna                           | Trieda B       | 3                 | 1                  | Zmiešaná                                   |
| 02             | Dvojzónová                 | Pasívna,<br>CleanMe<br>aktivované | Trieda B       | 2                 | 0                  | Zmiešaná                                   |
| 02             | Štvorzónová,<br>osemzónová | Pasívna,<br>CleanMe<br>aktivované | Trieda B       | 3                 | 1                  | Zmiešaná                                   |
| 01             | Dvojzónová                 | Monitorovanie<br>EN 54-13         | Trieda A       | 1                 | 0                  | Nepárne:<br>Automatické<br>Párne: Manuálne |
| 01             | Štvorzónová,<br>osemzónová | Monitorovanie<br>EN 54-13         | Trieda A       | 1                 | 1                  | Nepárne:<br>Automatické<br>Párne: Manuálne |

#### Tabuľka 44: Predvoľby konfigurácie

#### Tabuľka 45: Ďalšie charakteristiky konfigurácie

| Východiskové oneskorenie sirény            | 0                                          |
|--------------------------------------------|--------------------------------------------|
| Východiskové oneskorenie prenosu           | 0                                          |
| Východiskové predĺžené oneskorenie prenosu | 0                                          |
| Východiskové oneskorenie zóny              | Zap.                                       |
| Spustenie/reštartovanie sirén              | Spustenie sirén iba ak je požiarny poplach |
| Čas vyradenia umlčania sirén               | 1 minúta                                   |

#### Tabuľka 46: Vstupy a výstupy

| Vstup/výstup | Štandardný          | EN 54-13            |
|--------------|---------------------|---------------------|
| INPUT1       | Diaľkový reset      | Diaľkový reset      |
| INPUT2       | Vypnutie oneskorení | Vypnutie oneskorení |
| OUT1         | Obvod sirény        |                     |
| OUT2         | Obvod sirény        | Obvod sireny        |
| OUT3         | Obvod sirény        | D                   |
| OUT4         | Prenos              | Prenos              |

### EN 54-2 Evakuácia

| Pred-<br>voľby | Ústredňa                   | Typ zakončenia                 | Typ<br>výstupu | Výstupy<br>sirény | Typ zóny                                   |
|----------------|----------------------------|--------------------------------|----------------|-------------------|--------------------------------------------|
| 05             | Dvojzónová                 | Pasívna                        | Trieda B       | 2                 | Zmiešaná                                   |
| 05             | Štvorzónová,<br>osemzónová | Pasívna                        | Trieda B       | 4                 | Zmiešaná                                   |
| 06             | Dvojzónová                 | Pasívna, CleanMe<br>aktivované | Trieda B       | 2                 | Zmiešaná                                   |
| 06             | Štvorzónová,<br>osemzónová | Pasívna, CleanMe<br>aktivované | Trieda B       | 4                 | Zmiešaná                                   |
| 05             | Dvojzónová                 | Monitorovanie<br>EN 54-13      | Trieda A       | 1                 | Nepárne:<br>Automatické<br>Párne: Manuálne |
| 05             | Štvorzónová,<br>osemzónová | Monitorovanie<br>EN 54-13      | Trieda A       | 2                 | Nepárne:<br>Automatické<br>Párne: Manuálne |

#### Tabuľka 47: Predvoľby konfigurácie

#### Tabuľka 48: Ďalšie charakteristiky konfigurácie

| Východiskové oneskorenie sirény | 0                                                                                                    |
|---------------------------------|----------------------------------------------------------------------------------------------------|
| Východiskové oneskorenie zóny   | Zap.                                                                                                    |
| Spustenie/reštartovanie sirén   | Spustenie sirén alebo reštartovanie vypnutých sirén v<br>používateľskom režime 2 s udalosťou požiarneho<br>poplachu |

#### Tabuľka 49: Vstupy a výstupy

| Vstup/výstup | Štandardný          | EN 54-13            |
|--------------|---------------------|---------------------|
| INPUT1       | Diaľkový reset      | Diaľkový reset      |
| INPUT2       | Vypnutie oneskorení | Vypnutie oneskorení |
| OUT1         | Obvod sirény        |                     |
| OUT2         | Obvod sirény        | Obvod sireny        |
| OUT3         | Obvod sirény        |                     |
| OUT4         | Obvod sirény        | Obvod sireny        |

### EN 54-2 Scandinavia

| Pred-<br>voľby | Ústredňa                   | Typ<br>zakončenia                 | Typ<br>výstupu | Výstupy<br>sirény | Výstupy<br>prenosu | Typ zóny                                   |
|----------------|----------------------------|-----------------------------------|----------------|-------------------|--------------------|--------------------------------------------|
| 07             | Dvojzónový                 | Pasívna                           | Trieda B       | 2                 | 0                  | Zmiešaná                                   |
| 07             | Štvorzónový,<br>osemzónový | Pasívna                           | Trieda B       | 3                 | 1                  | Zmiešaná                                   |
| 08             | Dvojzónový                 | Pasívna,<br>CleanMe<br>aktivované | Trieda B       | 2                 | 0                  | Zmiešaná                                   |
| 08             | Štvorzónový,<br>osemzónový | Pasívna,<br>CleanMe<br>aktivované | Trieda B       | 3                 | 1                  | Zmiešaná                                   |
| 07             | Dvojzónový                 | Monitorovanie<br>EN 54-13         | Trieda A       | 1                 | 0                  | Nepárne:<br>Automatické<br>Párne: Manuálne |
| 07             | Štvorzónový,<br>osemzónový | Monitorovanie<br>EN 54-13         | Trieda A       | 1                 | 1                  | Nepárne:<br>Automatické<br>Párne: Manuálne |

#### Tabuľka 50: Predvoľby konfigurácie

#### Tabuľka 51: Ďalšie charakteristiky konfigurácie

| Východiskové oneskorenie sirény            | 0                                                                                                    |
|--------------------------------------------|----------------------------------------------------------------------------------------------------|
| Východiskové oneskorenie prenosu           | 1                                                                                                    |
| Východiskové predĺžené oneskorenie prenosu | 3                                                                                                    |
| Východiskové oneskorenie zóny              | Zap.                                                                                                    |
| Spustenie/reštartovanie sirén              | Spustenie sirén alebo reštartovanie<br>vypnutých sirén v používateľskom režime 2 s<br>alebo bez udalosti požiarneho poplachu |

#### Tabuľka 52: Vstupy a výstupy

| Vstup/výstup                                  | Štandardný                                                | EN 54-13                                                  |
|-----------------------------------------------|-----------------------------------------------------------|-----------------------------------------------------------|
| VSTUP1 (dvojzónová<br>ústredňa)               | Diaľkový reset                                            | Diaľkový reset                                            |
| INPUT1 (štvorzónové a<br>osemzónové ústredne) | Oneskorenie<br>prenosu/oneskorenie<br>predĺženého prenosu | Oneskorenie<br>prenosu/oneskorenie<br>predĺženého prenosu |
| INPUT2                                        | Vypnutie oneskorení                                       | Vypnutie oneskorení                                       |
| OUT1                                          | Obvod sirény                                              |                                                           |
| OUT2                                          | Obvod sirény                                              | Obvod sireny                                              |
| OUT3                                          | Obvod sirény                                              | Deserves                                                  |
| OUT4                                          | Prenos                                                    | Prenos                                                    |

### BS 5839-1

| Pred-<br>voľby | Ústredňa                   | Typ zakončenia                 | Typ výstupu | Výstupy<br>sirény [1]       | Typ zóny |
|----------------|----------------------------|--------------------------------|-------------|-----------------------------|----------|
| 11             | Dvojzónová                 | Aktívna                        | Trieda B    | 2 (úroveň 1<br>"Výstraha")  | Zmiešaná |
| 11             | Štvorzónová,<br>osemzónová | Aktívna                        | Trieda B    | 4 (úroveň 1<br>"Výstraha")  | Zmiešaná |
| 12             | Dvojzónová                 | Aktívna, CleanMe<br>aktivované | Trieda B    | 2 (úroveň 1<br>"Výstraha")  | Zmiešaná |
| 12             | Štvorzónová,<br>osemzónová | Aktívna, CleanMe<br>aktivované | Trieda B    | 4 (úroveň 1<br>"Výstraha")  | Zmiešaná |
| 13             | Dvojzónová                 | Aktívna                        | Trieda B    | 2 (úroveň 2<br>"Evakuácia") | Zmiešaná |
| 13             | Štvorzónová,<br>osemzónová | Aktívna                        | Trieda B    | 4 (úroveň 2<br>"Evakuácia") | Zmiešaná |
| 14             | Dvojzónová                 | Aktívna, CleanMe<br>aktivované | Trieda B    | 2 (úroveň 2<br>"Evakuácia") | Zmiešaná |
| 14             | Štvorzónová,<br>osemzónová | Aktívna, CleanMe<br>aktivované | Trieda B    | 4 (úroveň 2<br>"Evakuácia") | Zmiešaná |

#### Tabuľka 53: Predvoľby konfigurácie

[1] Úroveň 1 "Výstraha": Pri akomkoľvek nakonfigurovanom oneskorení sirén sú sirény vypnuté. Úroveň 2 "Evakuácia": Pri akomkoľvek nakonfigurovanom oneskorení sirén znejú sirény prerušovane.

#### Tabuľka 54: Ďalšie charakteristiky konfigurácie

| Východiskové oneskorenie sirény | 0                                                                                                    |
|---------------------------------|----------------------------------------------------------------------------------------------------|
| Východiskové oneskorenie zóny   | Zap.                                                                                                    |
| Spustenie/reštartovanie sirén   | Spustenie sirén alebo reštartovanie vypnutých sirén v<br>používateľskom režime 2 s alebo bez udalosti požiarneho<br>poplachu |

#### Tabuľka 55: Vstupy a výstupy

| INPUT1 | Zmena triedy        |
|--------|---------------------|
| INPUT2 | Vypnutie oneskorení |
| OUT1   | Obvod sirény        |
| OUT2   | Obvod sirény        |
| OUT3   | Obvod sirény        |
| OUT4   | Obvod sirény        |

### NBN S 21-100

#### Tabuľka 56: Predvoľby konfigurácie

| Pred-<br>voľby | Ústredňa                   | Typ<br>zakončenia                 | Typ<br>výstupu | Výstupy<br>výstražnej<br>sirény | Výstupy<br>evakuačnej<br>sirény | Typ zóny                                      |
|----------------|----------------------------|-----------------------------------|----------------|---------------------------------|---------------------------------|-----------------------------------------------|
| 21             | Štvorzónová,<br>osemzónová | Pasívna                           | Trieda B       | 2                               | 2                               | Nepárne:<br>Automatické<br>Párne:<br>Manuálne |
| 22             | Štvorzónová,<br>osemzónová | Pasívna,<br>CleanMe<br>aktivované | Trieda B       | 2                               | 2                               | Nepárne:<br>Automatické<br>Párne:<br>Manuálne |
| 21             | Štvorzónová,<br>osemzónová | Monitorova<br>nie EN 54-<br>13    | Trieda A       | 1                               | 1                               | Nepárne:<br>Automatické<br>Párne:<br>Manuálne |

#### Tabuľka 57: Ďalšie charakteristiky konfigurácie

| Východiskové oneskorenie<br>sirény | 0 minúty                                                                                                    |
|------------------------------------|----------------------------------------------------------------------------------------------------|
| Východiskové oneskorenie<br>zóny   | ZAP.                                                                                                    |
| Spustenie/reštartovanie sirén      | Spustenie sirén alebo reštartovanie vypnutých sirén v<br>používateľskom režime 2 alebo bez udalosti požiarneho<br>poplachu |

#### Tabuľka 58: Vstupy a výstupy

| Vstup/výstup | Štandardný          | EN 54-13            |  |  |
|--------------|---------------------|---------------------|--|--|
| INPUT1       | Diaľkový reset      | Diaľkový reset      |  |  |
| INPUT2       | Vypnutie oneskorení | Vypnutie oneskorení |  |  |
| OUT1         | Evakuačné sirény    |                     |  |  |
| OUT2         | Evakuačné sirény    | Evakuache sireny    |  |  |
| OUT3         | Výstražné sirény    |                     |  |  |
| OUT4         | Výstražné sirény    | vystrazne sireny    |  |  |

### **NEN 2535**

| Pred-<br>voľby | Ústredňa                   | Typ<br>zakončenia         | Typ<br>výstupu | Výstupy<br>sirény | Výstupy<br>prenosu | Typ zóny                                   |
|----------------|----------------------------|---------------------------|----------------|-------------------|--------------------|--------------------------------------------|
| 31             | Štvorzónová,<br>osemzónová | Pasívna                   | Trieda B       | 2                 | 2                  | Nepárne:<br>Automatické<br>Párne: Manuálne |
| 31             | Štvorzónová,<br>osemzónová | Monitorovanie<br>EN 54-13 | Trieda A       | 1                 | 1                  | Nepárne:<br>Automatické<br>Párne: Manuálne |

#### Tabuľka 59: Predvoľby konfigurácie

#### Tabuľka 60: Ďalšie charakteristiky konfigurácie

| Východiskové oneskorenie<br>prenosu           | 1 minúta                                   |
|-----------------------------------------------|--------------------------------------------|
| Východiskové predĺžené<br>oneskorenie prenosu | 3 minúty                                   |
| Východiskové oneskorenie<br>zóny              | ZAP.                                       |
| Spustenie/reštartovanie sirén                 | Spustenie sirén iba ak je požiarny poplach |

| Vstup/výstup | Štandardný                        | EN 54-13                                                  |  |  |
|--------------|-----------------------------------|-----------------------------------------------------------|--|--|
| INPUT1       | Oneskorenie potlačenia<br>prenosu | Potvrdenie prenosu<br>(typ 1, 100 sekúnd)                 |  |  |
| INPUT2       | Vypnutie oneskorení               | Monitorovanie prerušeného<br>výstupu signalizácie poruchy |  |  |
| OUT1         | Obvod sirény                      |                                                           |  |  |
| OUT2         | Obvod sirény                      | Obvod sireny                                              |  |  |
| OUT3         | Prenos (automatické)              | Deserve                                                   |  |  |
| OUT4         | Prenos (manuálne)                 | Prenos                                                    |  |  |

#### Tabuľka 61: Vstupy a výstupy

**Poznámka:** Na protipožiarnu ochranu a výstupy signalizácie poruchy je potrebná monitorovaná rozširovacia doska. Pre individuálne automatické a ručné výstupy prenosu je možné namontovať ďalšiu (voliteľnú) monitorovanú rozširovaciu dosku.

# Predvoľby rozširovacej dosky

Nasledujúce tabuľky obsahujú nastavenia displeja pre relé a predvoľby konfigurácie stráženého výstupu rozširovacej dosky.

| Zobra-<br>zenie | Zóna      | Výstup | Ones-<br>korenie | Zobra-<br>zenie | Zóna               | Výstup | Ones-<br>korenie |
|-----------------|-----------|--------|------------------|-----------------|--------------------|--------|------------------|
| 01              | 1         | 1      | Áno              | 15              | 1 a 2              | 1      | Áno              |
|                 | 2         | 2      | Áno              |                 | 3 a 4              | 2      | Áno              |
|                 | 3         | 3      | Áno              |                 | 5 a 6              | 3      | Áno              |
|                 | 4         | 4      | Áno              | -               | 7 a 8              | 4      | Áno              |
| 02              | 5         | 1      | Áno              | 17              | 1, 2, 3<br>alebo 4 | 1      | Áno              |
|                 | 6         | 2      | Áno              |                 |                    | 2      | Áno              |
|                 | 7         | 3      | Áno              | -               | 5, 6, 7            | 3      | Áno              |
|                 | 8         | 4      | Áno              | -               | alebo 8            | 4      | Áno              |
| 05              | 1         | 1      | Áno              | 18              | 1 a 2              | 1      | Áno              |
|                 |           | 2      | Áno              |                 |                    | 2      | Áno              |
|                 | 2         | 3      | Áno              |                 | 3 a 4              | 3      | Áno              |
|                 |           | 4      | Áno              |                 |                    | 4      | Áno              |
| 06              | 3         | 1      | Áno              | 19              | 5 a 6              | 1      | Áno              |
|                 |           | 2      | Áno              |                 |                    | 2      | Áno              |
|                 | 4         | 3      | Áno              |                 | 7 a 8              | 3      | Áno              |
|                 |           | 4      | Áno              |                 |                    | 4      | Áno              |
| 07              | 5         | 1      | Áno              | 20              | 1 alebo 2          | 1      | Áno              |
|                 |           | 2      | Áno              |                 |                    | 2      | Áno              |
|                 | 6         | 3      | Áno              |                 | 3 alebo 4          | 3      | Áno              |
|                 |           | 4      | Áno              |                 |                    | 4      | Áno              |
| 08              | 7         | 1      | Áno              | 21              | 5 alebo 6          | 1      | Áno              |
|                 |           | 2      | Áno              |                 |                    | 2      | Áno              |
|                 | 8         | 3      | Áno              |                 | 7 alebo 8          | 3      | Áno              |
|                 |           | 4      | Áno              |                 |                    | 4      | Áno              |
| 13              | 1 alebo 2 | 1      | Áno              |                 | ·                  | ·      |                  |
|                 | 3 alebo 4 | 2      | Áno              | -               |                    |        |                  |
|                 | 5 alebo 6 | 3      | Áno              |                 |                    |        |                  |
|                 | 7 alebo 8 | 4      | Áno              |                 |                    |        |                  |

Tabuľka 62: Konfigurácia zóny rozširovacej dosky s vypnutým monitorovaním EN 54-13
| Zobra-<br>zenie | Udalosť                               | Výstup | Ones-<br>korenie | Zobra-<br>zenie | Udalosť                                            | Výstup | Ones-<br>korenie |
|-----------------|---------------------------------------|--------|------------------|-----------------|----------------------------------------------------|--------|------------------|
| 24              | Poplach                               | 1-4    | Nie              | 33              | Bzučiak<br>zapnutý                                 | 1      | Nie              |
| 25              | Porucha                               | 1-4    | Nie              |                 |                                                    | 2      | Nie              |
| 26              | Poplach                               | 1-2    | Nie              | _               | Resetovať k                                        | 3      | Nie              |
|                 | Porucha                               | 3-4    | Nie              | _               |                                                    | 4      | Nie              |
| 27              | Poplach                               | 1      | Nie              | 34 [2]          | Prenos<br>(automatický)                            | 1      | Nie              |
|                 | Porucha                               | 2      | Nie              |                 |                                                    | 2      | Nie              |
|                 | Bzučiak<br>zapnutý                    | 3      | Nie              | _               | Prenos<br>(ručný)                                  | 3      | Nie              |
|                 | reset                                 | 4      | Nie              |                 |                                                    | 4      | Nie              |
| 29              | Porucha [1]                           | 1-4    | Nie              | 35 [2]          | Prenos                                             | 1      | Nie              |
| 30              | Poplach                               | 1-2    | Nie              |                 |                                                    | 2      | Nie              |
|                 | Porucha [1]                           | 3-4    | Nie              |                 | Výstup<br>signalizácie<br>poruchy [3]              | 3      | Nie              |
| 31              | Poplach                               | 1      | Nie              |                 | Porucha [1]                                        | 4      | Nie              |
|                 | Porucha [1]                           | 2      | Nie              | 36 [4]          | Vzdialená<br>aktivácia<br>výstupu<br>RB/SBx.01 [4] | 1      | Nie              |
|                 | Bzučiak<br>zapnutý                    | 3      | Nie              |                 | Vzdialená<br>aktivácia<br>výstupu<br>RB/SBx.02 [4] | 2      | Nie              |
|                 | Resetovať k                           | 4      | Nie              | -               | Vzdialená<br>aktivácia<br>výstupu<br>RB/SBx.02 [4] | 2      | Nie              |
| 32 [2]          | Ochrana pred<br>požiarom              | 1      | Nie              | -               | Vzdialená<br>aktivácia<br>výstupu<br>RB/SBx.04 [4] | 4      | Nie              |
|                 |                                       | 2      | Nie              |                 |                                                    | 1      |                  |
|                 | Výstup<br>signalizácie<br>poruchy [3] | 3      | Nie              |                 |                                                    |        |                  |
|                 | Porucha [1]                           | 4      | Nie              | _               |                                                    |        |                  |

Tabuľka 63: Konfigurácia udalosti rozširovacej dosky s vypnutým monitorovaním EN 54-13

[1] Režim odolný proti poruchám: Ak nie je prítomná žiadna chyba, výstup je aktívny.

[2] Tieto predvoľby sú k dispozícii iba pre monitorované rozširovacie dosky 2010-1-SB.

[3] Iba režim NEN 2535. Monitorovanie prerušeného výstupu signalizácie poruchy (vzhľadom na konfiguráciu vstupu).

[4] RB/SBx je rozširujúca doska x. Pre dvojzónové a štvorzónové ústredne môže mať x hodnotu 1 alebo 2. Pri osemzónových a evakuačných ústredniach môže mať x hodnotu 1, 2, 3 alebo 4. Konfigurácia 36 je možná iba vtedy, ak je nastavená možnosť sieťového ovládania vzdialeného výstupu (nO). Vtedy je toto nastavenie predvolené.

| Zobrazenie | Udalosti                                     | Výstup | Oneskorenie |
|------------|----------------------------------------------|--------|-------------|
| 90 [2]     | Evakuačné sirény                             | 1      | Nie         |
|            |                                              | 2      | Nie         |
|            | Výstražné sirény                             | 3      | Nie         |
|            |                                              | 4      | Nie         |
| 91 Sirény  |                                              | 1      | Nie         |
|            | (Evakuačné sirény pre<br>režim NBN S 21-100) | 2      | Nie         |
|            |                                              | 3      | Nie         |
|            |                                              | 4      | Nie         |
| 92 [2]     | Výstražné sirény                             | 1      | Nie         |
|            |                                              | 2      | Nie         |
|            |                                              | 3      | Nie         |
|            |                                              | 4      | Nie         |

### Tabuľka 64: Konfigurácia obvodu sirény rozširovacej dosky s vypnutým monitorovaním EN 54-13 [1]

[1] Tieto predvoľby sú k dispozícii iba pre monitorované rozširovacie dosky.

[2] Iba režim NBN S 21-100.

| Zobra-<br>zenie | Zóna               | Výstupy | Ones-<br>korenie | Zobra-<br>zenie | Zóna      | Výstupy | Ones-<br>korenie |
|-----------------|--------------------|---------|------------------|-----------------|-----------|---------|------------------|
| 05              | 1                  | 1 a 2   | Áno              | 18              | 1 a 2     | 1 a 2   | Áno              |
|                 | 2                  | 3 a 4   | Áno              |                 | 3 a 4     | 3 a 4   | Áno              |
| 06              | 3                  | 1 a 2   | Áno              | 19              | 5 a 6     | 1 a 2   | Áno              |
|                 | 4                  | 3 a 4   | Áno              |                 | 7 a 8     | 3 a 4   | Áno              |
| 07              | 5                  | 1 a 2   | Áno              | 20              | 1 alebo 2 | 1 a 2   | Áno              |
|                 | 6                  | 3 a 4   | Áno              |                 | 3 alebo 4 | 3 a 4   | Áno              |
| 08              | 7                  | 1 a 2   | Áno              | 21              | 5 alebo 6 | 1 a 2   | Áno              |
|                 | 8                  | 3 a 4   | Áno              |                 | 7 alebo 8 | 3 a 4   | Áno              |
| 17              | 1, 2, 3<br>alebo 4 | 1 a 2   | Áno              |                 |           |         | <u>'</u>         |
|                 | 5, 6, 7<br>alebo 8 | 3 a 4   | Áno              |                 |           |         |                  |

Tabuľka 65: Konfigurácia zóny rozširovacej dosky so zapnutým monitorovaním EN 54-13

| Zobra-<br>zenie | Udalosť     | Výstupy         | Ones-<br>korenie | Zobra-<br>zenie | Udalosť                                           | Výstupy | Ones-<br>korenie |
|-----------------|-------------|-----------------|------------------|-----------------|---------------------------------------------------|---------|------------------|
| 24              | Poplach     | 1 a 2,<br>3 a 4 | Nie              | 32 [2]          | Ochrana pred<br>požiarom                          | 1 a 2   | Nie              |
|                 |             |                 |                  |                 | Výstup<br>signalizácie<br>poruchy [3]             | 3       |                  |
|                 |             |                 |                  |                 | Porucha [1],<br>[5]                               | 4       |                  |
| 25              | Porucha     | 1 a 2<br>3 a 4  | Nie              | 33              | Bzučiak<br>zapnutý                                | 1 a 2   | Nie              |
|                 |             |                 |                  |                 | Resetovať k                                       | 3 a 4   |                  |
| 26              | Poplach     | 1 a 2           | Nie              | 34 [2]          | Prenos<br>(automatický)                           | 1 a 2   | Nie              |
|                 | Porucha     | 3 a 4           |                  |                 | Prenos<br>(manuálne)                              | 3 a 4   |                  |
| 29              | Porucha [1] | 1 a 2<br>3 a 4  | Nie              | 35 [2]          | Prenos                                            | 1 a 2   | Nie              |
|                 |             |                 |                  |                 | Výstup<br>signalizácie<br>poruchy [3]             | 3       |                  |
|                 |             |                 |                  |                 | Porucha [5]                                       | 4       |                  |
| 30              | Poplach     | 1 a 2           | Nie              | 36 [4]          | Vzdialená<br>aktivácia<br>výstupu<br>RB/SBx.01-02 | 1 a 2   | Nie              |
|                 | Porucha [1] | 3 a 4           |                  |                 | Vzdialená<br>aktivácia<br>výstupu<br>RB/SBx.03-04 | 3 a 4   | Nie              |

Tabuľka 66: Konfigurácia udalosti rozširovacej dosky so zapnutým monitorovaním EN 54-13

[1] Režim odolný proti poruchám: Ak nie je prítomná žiadna chyba, výstup je aktívny.

[2] Tieto predvoľby sú k dispozícii iba pre monitorované rozširovacie dosky 2010-1-SB.

[3] Iba režim NEN 2535. Monitorovanie prerušeného výstupu signalizácie poruchy (vzhľadom na konfiguráciu vstupu).

[4] RB/SBx je rozširujúca doska x. Pre dvojzónové a štvorzónové ústredne môže mať x hodnotu 1 alebo 2. Pri osemzónových a evakuačných ústredniach môže mať x hodnotu 1, 2, 3 alebo 4.

Konfigurácia 36 je možná iba vtedy, ak je nastavená možnosť sieťového ovládania vzdialeného výstupu (nO). Vtedy je toto nastavenie predvolené

[5] Nie je v zhode s normou EN54-13.

| Zobrazenie | Udalosti                                                     | Výstup            | Oneskorenie |
|------------|--------------------------------------------------------------|-------------------|-------------|
| 90 [2]     | Evakuačné sirény                                             | 1 a 2             | Nie         |
|            | Výstražné sirény                                             | 3 a 4             | Nie         |
| 91         | Sirény (alebo<br>evakuačné sirény pre<br>režim NBN S 21-100) | 1 a 2 alebo 3 a 4 | Nie         |
| 92 [2]     | Výstražné sirény                                             | 1 a 2 alebo 3 a 4 | Nie         |

| Tabuľka 67: Konfigurácia | obvodu sirény rozširovace | ej dosky so zapnutým monitorov | aním |
|--------------------------|---------------------------|--------------------------------|------|
| EN 54-13 [1]             |                           |                                |      |

[1] Tieto predvoľby sú k dispozícii iba pre monitorované rozširovacie dosky.[2] Iba režim NBN S 21-100.

# Dodatok B Informácie o predpisoch

#### Európske normy pre požiarne a indikačné zariadenia

Tieto ústredne boli navrhnuté v súlade s európskymi normami EN 54-2, EN 54-4, BS 5839-1, NBN S 21-100 a NEN 2535.

Okrem toho vyhovujú všetky modely s týmito voliteľnými požiadavkami EN 54-2.

| Možnosť | Popis                                                                                                    |
|---------|----------------------------------------------------------------------------------------------------|
| 7.8     | Výstup pre požiarne poplašné zariadenia                                                                                                    |
|         | Poznámka: Vstupy a výstupy na voliteľných rozširujúcich doskách 2010-1-SB<br>nepodporujú voliteľnú požiadavku ustanovenia 7.8 normy EN 54-2 a nemali by sa<br>používať s protipožiarnymi poplašnými zariadeniami. |
| 7.9.1   | Výstup pre požiarne poplašné zariadenie [1]                                                                                                    |
| 7.9.2   | Vstupu pre potvrdenie poplachu z požiarneho poplašného zariadenia na prenos<br>[1]                                                                                                    |
| 7.10    | Výstup na protipožiarne ochranné zariadenie (typ A) [2]                                                                                                    |
| 7.11    | Oneskorenia k výstupom                                                                                                    |
| 7.13    | Počítadlo poplachu [3]                                                                                                    |
| 8.4     | Celková strata napájania                                                                                                    |
| 8.9     | Výstup na zariadenie na prenos signalizácie poruchy [2]                                                                                                    |
| 10      | Stav skúšania                                                                                                    |

[1] Okrem 2-zónových modelov.

[2] Iba prevádzkový režim NEN 2535.

[3] Iba holandské modely.

### Európske normy pre elektrickú bezpečnosť a elektromagnetickú kompatibilitu

Tieto ústredne boli navrhnuté v súlade s týmito európskymi štandardmi pre elektrickú bezpečnosť a elektromagnetickú kompatibilitu:

- EN 62368-1
- EN 50130-4
- EN 61000-6-3
- EN 61000-3-2
- EN 61000-3-3

#### Vyhodnotenie kompatibility súčastí systému s európskou normou EN 54-13

Tieto ústredne tvoria časť certifikovaného systému popísaného v štandarde EN 54-13 inštalovaného a konfigurovaného do prevádzky podľa EN 54-13 podľa popisu výrobcu uvedeného v príslušnej dokumentácii inštalácie.

Informácie o súlade vášho požiarneho systému s týmto štandardom získate od svojho poskytovateľa služieb súvisiacich s inštaláciou alebo údržbou.

#### Európske predpisy týkajúce sa stavebných produktov

V tejto časti uvádzame súhrnné informácie o oficiálnych parametroch v súlade s nariadením o stavebných výrobkoch (EÚ) č. 305/2011 a delegovanými nariadeniami (EÚ) č. 157/2014 a 574/2014.

Podrobné informácie nájdete vo Vyhlásení o parametroch produktu (dostupné na webovej lokalite <u>firesecurityproducts.com</u>).

| Zhoda                                                                                                    | CE                                           | UK<br>CA                                                                                     |  |  |
|----------------------------------------------------------------------------------------------------|----------------------------------------------|----------------------------------------------------------------------------------------------|--|--|
| Notifikovaný(-é) subjekt(-y)                                                                                  | 0370<br>2831                                 | 0832                                                                                         |  |  |
| Výrobca                                                                                                    | Carrier I<br>Ul. Kolej                       | Vanufacturing Poland Spółka Z o.o.<br>jowa 24. 39-100 Ropczyce, Poľsko                       |  |  |
|                                                                                                    | Autorizo<br>Carrier F<br>Holands             | vané zastúpenie výrobcu v EU:<br>Fire & Security B.V., Kelvinstraat 7, 6003 DH Weert,<br>ko. |  |  |
| Rok prvého označenia CE                                                                                       | 19                                           |                                                                                              |  |  |
| Rok prvého označenia UKCA                                                                                     | 22                                           |                                                                                              |  |  |
| Číslo Vyhlásenia o vlastnostiach<br>1X-F2, 1X-F2-SC<br>1X-F4, 1X-F4-NL, 1X-F4-SC<br>1X-F8, 1X-F8-NL, 1X-F8-SC | 360-310<br>360-310<br>360-310                | 0-0599<br>0-0699<br>0-0899                                                                   |  |  |
| Identifikácia výrobku                                                                                         | Viď ozna                                     | ačenie modelu na identifikačnom štítku výrobku                                               |  |  |
| Zamýšľané použitie                                                                                            | Pozrite                                      | si Vyhlásenie o parametroch produktu                                                         |  |  |
| Oficiálne parametre                                                                                           | Pozrite si Vyhlásenie o parametroch produktu |                                                                                              |  |  |

Dodatok B: Informácie o predpisoch

## Register

#### 7

7-segmentový displej, 35

#### В

bežné spustenie, 76 bežné úlohy konfigurácie, 36 BS 5839-1, 99

#### С

čas vyradenia umlčania sirén, 54 časy odozvy, 78 čistenie ústredne, 80

#### D

dôležité informácie, ii

#### Ε

EN 54-2 evakuácia, 97 EN 54-2 Scandinavia, 98 Európske štandardy, 107

#### F

funkcia rozširujúcej dosky, 66 funkcie a konfigurácia rozširovacej dosky, 65 funkčné testy, 78 funkčnosť vstupu, 15 funkčnosť výstupu, 17

#### Η

heslá a indikácie používateľského režimu, 33

#### I

informácie o softvéri, konfigurácii a sériovom čísle, 62 inštalácia skrine, 8

#### Κ

kam nainštalovať skriňu, 8 kompatibilita produktu, 2 kompatibilita softvéru, ii kompatibilné batérie, 81 konfigurácia požiarnej siete a opakovačov, 67 konfigurácia rozširovacích dosiek, 64, 65 konfigurácia siete Firenet a máp opakovačov, 71 konfigurácia vstupov, 58 konfigurácia zóny, 55 kruhová konfigurácia, 25

#### Μ

mechanické údaje a špecifikácia prostredia, 89 možnosti rozšírenej konfigurácie, 70

#### Ν

napájanie prídavného zariadenia, 24 NBN S 21-100, 100 NEN 2535, 101

#### 0

odporúčané káble, 10 oneskorenie prenosu, 45 oneskorenie sirény, 43 oneskorenie zóny, 56 opätovné spustenie sirény, 53 ovládacie prvky konfigurácie, 34 ovládanie oneskorenia prenosu, 46 ovládanie oneskorenia výstupov sirény, 44 ovládanie rozšíreného oneskorenia prenosu, 48 označenia rozširujúcej dosky, 65

#### Ρ

polarita výstupu, 19 ponuka rozšírenej konfigurácie, 49 ponuka základnej konfigurácie, 38 používateľské režimy, 32 používateľské rozhranie, 29 používateľské rozhranie pre 2- a 4-zónové ústredne, 29 používateľské rozhranie pri 8-zónových ústredniach, 30 používateľský prevádzkový režim, 42 pred uvedením ústredne do prevádzky, 75 predĺžené oneskorenie prenosu, 47 predvoľby prevádzkového režimu, 96 predvoľby režimu EN 54-2, 96 predvoľby rozširovacej dosky, 102 predvolené oneskorenia, 43, 45, 47 prehľad konfigurácie, 34 prehľad pripojenia požiarneho systému, 11 prevádzka sirény počas testovania zóny, 52 prevádzkové režimy, 3 pripevnenie skrine na stenu, 9 pripojenia, 10 pripojenie batérie, 77 pripojenie batérií, 23 pripojenie detektorov, 14 pripojenie manuálnych hlásičov požiaru, 14 pripojenie monitorovaných vstupov, 16 pripojenie monitorovaných výstupov, 17 pripojenie nemonitorovaných vstupov, 15 pripojenie poplachových a poruchových relé, 24 pripojenie požiarnej siete, 25 pripojenie rozširovacích dosiek, 24 pripojenie sieťového napájacieho zdroja, 21 pripojenie sirén alebo iných hlásiacich zariadení k monitorovaným výstupom, 19 pripojenie vstupov, 15 pripojenie výstupu signalizácie chyby k externému zariadeniu, 20 pripojenie zariadenia prenosu k monitorovaným výstupom, 19 pripojenie zón, 13 pripojenie zón a zónových zariadení, 13 príprava skrinky, 8

#### R

reset prídavného 24 V zariadenia, 61 režim monitorovania EN 54-13, 41 režim obsluhy, 32 režim ústredne, 42 riešenie problémov s batériami, 81 ročná údržba, 80 rozšírená konfigurácia, 49 rozšírený používateľský režim technika, 32

#### S

sortiment výrobkov, 2 špecifikácia požiarnej siete, 89 špecifikácie napájania, 87 špecifikácie vstupu a výstupu, 86 špecifikácie zóny, 84 spustenie s chybou, 76 štvrťročná údržba, 80

#### Т

trieda výstupu, 17 typ zóny, 57

#### U

údržba batérií, 81 údržba požiarneho poplachového systému, 80 usporiadanie skrine, 6 usporiadanie skrine pre 2- a 4-zónové ústredne, 6 usporiadanie skrine pri 8-zónových ústredniach, 7 uvedenie do prevádzky, 75 uvedenie ústredne do prevádzky, 76

#### V

verejne prístupný režim, 32 vizuálna identifikácia aktuálnej hodnoty a vybranej hodnoty, 37 vloženie karty požiarnej siete, 48 vloženie rozširujúcej dosky, 64 vloženie rozširujúcich dosiek, 48 výber 115 alebo 230 V prevádzky, 22 výber príkazov ústredne, 72 výber spracovania pre vzdialené zóny v poplachu, 73 výber triedy slučky, 73 vyberte ovládanie vzdialených výstupov, 74 výkresy a rozmery skrine, 90 výmena batérií, 81 výstupné oneskorenie rozširovacej dosky, 66

#### Ζ

zadajte typ opakovača siete Firenet, 73 základná konfigurácia, 38 základná východisková konfigurácia, 40 základné možnosti konfigurácie, 68 základný používateľký režim technika, 32 zakončenie výstupu, 18 zakončenie zón, 13 zbernicová konfigurácia, 26 zmena hesiel používateľského režimu, 60